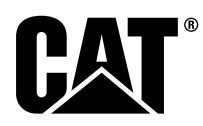

# Speciālā instrukcija

i08062638

#### Uzstādīšanas procedūra un konfigurācija Cat<sup>®</sup> Detect Proximity Awareness sistēmai – PL671

SMCS kods: 7606; 7620

#### Mašīnas vadības un vadīšanas produkti CATDETECT-PROXIAWAIV (Sēr./nr: PA41-UP)

#### Satura rādītājs

| levads                                       | 3 |
|----------------------------------------------|---|
| Svarīga informācija par drošību              | 3 |
| Īpaši brīdinājumi par mašīnu                 | 4 |
| Metinājumu specifikācijas un kvalificēšana   | 5 |
| Mašīnu un dzinēju ar elektroniskajām vadības |   |
| ierīcēm pareiza metināšanas procedūra        | 5 |
| Nepieciešamās daļas                          | 5 |
| Lieli karjeru pašizgāzēji 785 –797 150 un    |   |
| vairāk tonnu klase, komplekti jaunajiem      |   |
| klientiem                                    | 6 |
| Saturs – 523 - 4399 Vadojuma                 |   |
| komplekts                                    | 6 |
| Saturs – 462-5010 Monitora                   |   |
| komplekts                                    | 6 |
| Saturs – 468 - 5010 Antenas montāžas         |   |
| komplekts                                    | 6 |
| Saturs – 489-4251 Vadojuma                   |   |
| komplekts                                    | 6 |
| Saturs – 519-5020 Vadojuma                   |   |
| komplekts                                    | 7 |
| Saturs – 523 - 4400 Antenas komplekts        | 7 |
| Lieli karjeru pašizgāzēji 785 –797 150 un    |   |
| vairāk tonnu klase, CMPD atjauninājums       | 7 |
| Saturs – 523 - 4403 Vadojuma                 |   |
| komplekts                                    | 7 |
| Saturs – 451 - 2596 Monitora                 |   |
| komplekts                                    | 7 |
| Saturs – 489-4251 Vadojuma                   |   |
| komplekts                                    | 7 |
| •                                            |   |

| Lieli karjeru pašizgāzēji 785 –797 150 un vairāk |     |
|--------------------------------------------------|-----|
| tonnu klase, Proximity Awareness                 | ~   |
| pievienošana                                     | 8   |
| Saturs – 523-4406 Vadojuma                       | ~   |
| komplekts                                        | 8   |
| Saturs – 489 - 4251 Vadojuma                     | _   |
| komplekts                                        | 8   |
| raktuvju pašizgāzējus 770 –777 Mazāk nekā        |     |
| 150 tonnu klase un karjeru pašizgāzējus          |     |
| Komplekti jaunajiem klientiem                    | 8   |
| Saturs – 523-4401 Vadojuma                       | _   |
| komplekts                                        | 8   |
| Saturs – 462-5010 Monitora                       | _   |
| komplekts                                        | 8   |
| Saturs – 468 - 5009 Antenas montāžas             |     |
| komplekts                                        | 8   |
| Saturs – 515-9377 Vadojuma                       |     |
| komplekts                                        | 9   |
| Saturs – 519 - 5020 Vadojuma                     |     |
| komplekts                                        | 9   |
| Saturs – 523 - 4400 Antenas komplekts            | 9   |
| raktuvju pašizgāzējus 770 –777 Mazāk nekā        |     |
| 150 tonnu klase un karjeru pašizgāzējus CMPD     |     |
| atjauninājums                                    | 9   |
| Saturs – 523 - 4404 Vadojuma                     |     |
| komplekts                                        | 9   |
| Saturs – 451 - 2596 Monitora                     |     |
| komplekts                                        | 9   |
| Saturs – 515-9377 Vadojuma                       |     |
| komplekts                                        | 10  |
| raktuvju pašizgāzējus 770 –777 Mazāk nekā        |     |
| 150 tonnu klase un karjeru pašizgāzējus Proxim   | ity |
| Awareness pievienošana                           | 10  |
| Saturs – 523 - 4407 Vadojuma                     |     |
| komplekts                                        | 10  |
| Saturs – 515-9377 Vadojuma                       |     |
| komplekts                                        | 10  |
| Palīgmašīnas un palīgaprīkojums (riteņu          |     |
| frontālie iekrāvēji, buldozeri ar gumijas        |     |
| riepām, Motorgreideri), komplekti jaunajiem      |     |
| klientiem                                        | 10  |
| Saturs – 523 - 4402 Vadojuma                     |     |
| komplekts                                        | 10  |
| Saturs – 462 - 5010 Monitora                     |     |
| komplekts                                        | 11  |
|                                                  |     |

| Saturs – 516-9764 vadojuma                                                       |     |
|----------------------------------------------------------------------------------|-----|
|                                                                                  | 11  |
| Saturs – 519-5020 vadojuma                                                       | 44  |
|                                                                                  | 11  |
| Paligmasinas un paligaprikojums (riteņu                                          |     |
| frontalle lekraveji, buldozeri ar gumijas                                        |     |
| riepām, Motorgreideri), CMPD                                                     |     |
| atjauninājums                                                                    | 11  |
| Saturs – 523 - 4405 Vadojuma                                                     |     |
| komplekts                                                                        | 11  |
| Saturs – 451 - 2596 Monitora                                                     |     |
| komplekts                                                                        | 11  |
| Saturs – 516-9764 Vadojuma                                                       |     |
| komplekts                                                                        | 12  |
| Palīgmašīnas un palīgaprīkojums (ritenu                                          |     |
| frontālie iekrāvēji, buldozeri ar gumijas                                        |     |
| riepām. Motorgreideri). Proximity Awareness                                      |     |
| pievienošana                                                                     | 12  |
| Saturs – 523 - 4408 Vadojuma                                                     |     |
| komplekts                                                                        | 12  |
| Saturs – 516-9764 Vadoiuma                                                       |     |
| komplekts                                                                        | 12  |
| Vieglās automašīnas                                                              | 12  |
| Satura 523 4309 Vadajuma                                                         | 12  |
| Saturs – 525-4596 vauojuma                                                       | 10  |
| Soturo 451 2750 Displaia mantāžas                                                | 12  |
| Saturs – 451 - 3759 Displeja montazas                                            | 10  |
|                                                                                  | 13  |
| Saturs – 511-2366 vadojuma                                                       | 40  |
| komplekts                                                                        | 13  |
| Rotejosa masina, komplekti jaunajiem                                             |     |
| klientiem                                                                        | 13  |
| 1. rotācijas opcijai nepieciešamās                                               |     |
| daļas                                                                            | 13  |
| Saturs – 523 - 4409 Vadojuma                                                     |     |
| komplekts                                                                        | 13  |
| Saturs – 451 - 3759 Displeja montāžas                                            |     |
| komplekts                                                                        | 13  |
| Saturs – 564 - 2412 Antenas un montāžas                                          |     |
| grupa                                                                            | 14  |
| Saturs – 565 - 0750 Vadojuma                                                     |     |
| komplekts                                                                        | 14  |
| 2. rotācijas opcijai nepieciešamās                                               |     |
| dalas                                                                            | 14  |
| Saturs – 523 - 4409 Vadoiuma                                                     |     |
| komplekts                                                                        | 14  |
| Saturs – 451 - 3759 Displeia montāžas                                            |     |
| komplekts                                                                        | 15  |
| Saturs – 565 - 0750 Vadojuma                                                     |     |
| komplekts                                                                        | 15  |
| Sistēmas komponenti un diagramma                                                 | 15  |
| Visnārējās uzstādīšanas vadlīnijas                                               | 21  |
| l Izstādīšanas vietas identificēšana                                             |     |
| Uzstādīšanas vientācija                                                          |     |
| Vortikāla uzstādīšana                                                            |     |
| Vertikala uzstaulsaria<br>Horizontālo montāžo                                    |     |
| Lizetādīčana. DI 671 Sietāma                                                     | ו ∠ |
| Dianlaia vizată dită ana                                                         | 22  |
|                                                                                  |     |
|                                                                                  |     |
| Lieis karjeru pasizgazejs 462-2978                                               |     |
| Displeja montazas komplekts Pamatnes                                             |     |
| montaza                                                                          | ~~~ |
|                                                                                  | 22  |
| Liels karjeru pašizgāzējs 450 - 5309                                             | 22  |
| Liels karjeru pašizgāzējs 450 - 5309<br>Displeja montāžas komplekts Stiprinājums | 22  |

| montāžas komplekts Sērija F_sērija,                                                                                                    |
|----------------------------------------------------------------------------------------------------|
| stiprinājums uzstādīšanai virs galvas23                                                                                                    |
| Liels karjeru pašizgāzējs 450-5307                                                                                                    |
| Displeja montāžas komplekts Sērija F                                                                                                    |
| sērija, stiprinājums uzstādīšanai uz                                                                                                    |
| paneļa23                                                                                                    |
| Liels karjeru pašizgāzējs 450-5310                                                                                                    |
| Displeja montāžas komplekts Vecākas                                                                                                    |
| paaudzes, stiprinājums uzstādīšanai uz                                                                                                    |
| paneļa24                                                                                                    |
| Mazs kravas automobilis izmantošanai                                                                                                    |
| ārpus ceļiem 450 - 5305 Displeja                                                                                                    |
| montāžas komplekts Stiprinājums                                                                                                    |
| uzstādīšanai virs galvas25                                                                                                    |
| AT740 un AT740B Šarnīrsavienojuma                                                                                                    |
| kravas automobilis 450-5320 Displeia                                                                                                    |
| montāžas komplekts Stiprinājums uzstādīšanaj                                                                                                    |
| virs galvas                                                                                                    |
| Universāls 451 - 3759 Displeia montāžas                                                                                                    |
| komplekts RAM stiprinājums 27                                                                                                    |
| Komponentu montāža uz kronšteina un                                                                                                    |
| kronšteina uzstādīšana 28                                                                                                    |
| Lizstādīšana un nievienošana. PI 671 vadu                                                                                                    |
|                                                                                                    |
| Pīka uzstādīšana 480-4246 Vadības vadu                                                                                                    |
| kūla mezals Primārais vadu kūlis 20                                                                                                    |
|                                                                                                    |
| RIKA UZSTADISANA 515-4737 SASIJAS                                                                                                    |
| VADU KUĻA MEZGLS Sekundarais vadu                                                                                                    |
| Kulis                                                                                                    |
| Uzstadisana un pievienosana. 489-4247                                                                                                    |
| VADU KUĻA MEZGLS Displeja vadu                                                                                                    |
| kūlis                                                                                                    |
| Uzstādīšana, 519-3668 Radio vadu kūla                                                                                                    |
|                                                                                                    |
| mezgls Displeja barošanas avota un                                                                                                    |
| mezgls Displeja barošanas avota un<br>Ethernet vadu kūlis                                                                                                    |
| mezgls Displeja barošanas avota un<br>Ethernet vadu kūlis                                                                                                    |
| mezgls Displeja barošanas avota un<br>Ethernet vadu kūlis                                                                                                    |
| mezgls Displeja barošanas avota un<br>Ethernet vadu kūlis                                                                                                    |
| mezgls Displeja barošanas avota un<br>Ethernet vadu kūlis                                                                                                    |
| mezgls Displeja barošanas avota un<br>Ethernet vadu kūlis                                                                                                    |
| mezgls Displeja barošanas avota un<br>Ethernet vadu kūlis                                                                                                    |
| mezgls Displeja barošanas avota un<br>Ethernet vadu kūlis                                                                                                    |
| mezgls Displeja barošanas avota un<br>Ethernet vadu kūlis                                                                                                    |
| mezgls Displeja barošanas avota un<br>Ethernet vadu kūlis                                                                                                    |
| mezgls Displeja barošanas avota un<br>Ethernet vadu kūlis                                                                                                    |
| mezgls Displeja barošanas avota un<br>Ethernet vadu kūlis                                                                                                    |
| mezgls Displeja barošanas avota un<br>Ethernet vadu kūlis                                                                                                    |
| mezgls Displeja barošanas avota un<br>Ethernet vadu kūlis                                                                                                    |
| mezgls Displeja barošanas avota un<br>Ethernet vadu kūlis                                                                                                    |
| mezgls Displeja barošanas avota un<br>Ethernet vadu kūlis                                                                                                    |
| mezgls Displeja barošanas avota un<br>Ethernet vadu kūlis                                                                                                    |
| mezgls Displeja barošanas avota un<br>Ethernet vadu kūlis                                                                                                    |
| mezgls Displeja barošanas avota un<br>Ethernet vadu kūlis                                                                                                    |
| mezgls Displeja barošanas avota un<br>Ethernet vadu kūlis                                                                                                    |
| mezgls Displeja barošanas avota un<br>Ethernet vadu kūlis                                                                                                    |
| mezgls Displeja barošanas avota un<br>Ethernet vadu kūlis                                                                                                    |
| mezgls Displeja barošanas avota un<br>Ethernet vadu kūlis                                                                                                    |
| mezgls Displeja barošanas avota un<br>Ethernet vadu kūlis       31         Uzstādīšanas procedūra rotējošai<br>konfigurācijai ar diviem PL671 Modules<br>(Moduļi)       32         Autonoma PL671 vadu kūļa pievienošana<br>pie G407 displejs;       32         Ieteicamās uzstādīšanas vietas hidraulisko<br>ekskavatoru konfigurācijai ar diviem<br>PL671 Modules (Moduļi)       34         Uzstādīšanas procedūra rotējošajai<br>konfigurācijai ar vienu MS352 un vienu<br>PL671       35         Savienojuma caurule PL671 un vadu kūļa<br>pievienošana pie G407 displejs;       35         Savienojuma caurule MS352 un vienu<br>kūlis       35         Rīka uzstādīšana PL671 modulis vieglajā<br>automašīnā       36         Kronšteina uzstādīšana<br>transportlīdzeklī.       36         Displeja uzstādīšana un pievienošana. PL671       37         VADU KŪĻA MEZGLS       37                                                                                                    |
| mezgls Displeja barošanas avota un<br>Ethernet vadu kūlis       31         Uzstādīšanas procedūra rotējošai<br>konfigurācijai ar diviem PL671 Modules<br>(Moduļi)       32         Autonoma PL671 vadu kūļa pievienošana<br>pie G407 displejs;       32         Ieteicamās uzstādīšanas vietas hidraulisko<br>ekskavatoru konfigurācijai ar diviem<br>PL671 Modules (Moduļi)       34         Uzstādīšanas procedūra rotējošajai<br>konfigurācijai ar vienu MS352 un vienu<br>PL671       35         Savienojuma caurule PL671 un vadu kūļa<br>pievienošana pie G407 displejs;       35         Savienojuma caurule MS352 un vienu<br>kūlis       35         Rīka uzstādīšana PL671 modulis vieglajā<br>automašīnā       36         Kronšteina uzstādīšana<br>transportlīdzeklī       36         Displeja uzstādīšana un pievienošana. PL671       36         VADU KŪĻA MEZGLS       37         Vadu kūļu uzstādīšana       38         Strāvas pieslēgumi       38                                                                                                    |
| mezgls Displeja barošanas avota un<br>Ethernet vadu kūlis       31         Uzstādīšanas procedūra rotējošai<br>konfigurācijai ar diviem PL671 Modules<br>(Moduļi)       32         Autonoma PL671 vadu kūļa pievienošana<br>pie G407 displejs;       32         Ieteicamās uzstādīšanas vietas hidraulisko<br>ekskavatoru konfigurācijai ar diviem<br>PL671 Modules (Moduļi)       34         Uzstādīšanas procedūra rotējošajai<br>konfigurācijai ar vienu MS352 un vienu<br>PL671       35         Savienojuma caurule PL671 un vadu kūļa<br>pievienošana pie G407 displejs;       35         Savienojuma caurule MS352 un vienu<br>kūlis       35         Rīka uzstādīšana PL671 modulis vieglajā<br>automašīnā       36         Kronšteina uzstādīšana<br>transportlīdzeklī       36         Displeja uzstādīšana un pievienošana. PL671       36         VADU KŪĻA MEZGLS       37         Vadu kūļu uzstādīšana       38         Strāvas pieslēgumi       38                                                                                                    |
| mezgls Displeja barošanas avota un<br>Ethernet vadu kūlis       31         Uzstādīšanas procedūra rotējošai<br>konfigurācijai ar diviem PL671 Modules<br>(Moduļi)       32         Autonoma PL671 vadu kūļa pievienošana<br>pie G407 displejs;       32         Ieteicamās uzstādīšanas vietas hidraulisko<br>ekskavatoru konfigurācijai ar diviem<br>PL671 Modules (Moduļi)       34         Uzstādīšanas procedūra rotējošajai<br>konfigurācijai ar vienu MS352 un vienu<br>PL671       35         Savienojuma caurule PL671 un vadu kūļa<br>pievienošana pie G407 displejs;       35         Savienojuma caurule MS352 un vienu<br>kūlis       35         Rīka uzstādīšana PL671 modulis vieglajā<br>automašīnā       36         Kronšteina uzstādīšana<br>transportlīdzeklī       36         Displeja uzstādīšana un pievienošana. PL671       37         VADU KŪĻA MEZGLS       37         Vadu kūļu uzstādīšana       38         Strāvas pieslēgumi       38         Nodošana ekspluatācijā. PL671       39         Ieslēgšanas tests       39                                                                                                    |
| mezgls Displeja barošanas avota un<br>Ethernet vadu kūlis       31         Uzstādīšanas procedūra rotējošai<br>konfigurācijai ar diviem PL671 Modules<br>(Moduļi)       32         Autonoma PL671 vadu kūļa pievienošana<br>pie G407 displejs;       32         Ieteicamās uzstādīšanas vietas hidraulisko<br>ekskavatoru konfigurācijai ar diviem<br>PL671 Modules (Moduļi)       34         Uzstādīšanas procedūra rotējošajai<br>konfigurācijai ar vienu MS352 un vienu<br>PL671       35         Savienojuma caurule PL671 un vadu kūļa<br>pievienošana pie G407 displejs;       35         Savienojuma caurule MS352 un vienu<br>kūlis       35         Savienojuma caurule MS352 un vadu<br>kūlis       36         Kronšteina uzstādīšana       36         Kronšteina uzstādīšana       36         Uzstādīšana un pievienošana. PL671       36         Displeja uzstādīšana       36         VADU KŪĻA MEZGLS       37         Vadu kūļu uzstādīšana       38         Strāvas pieslēgumi       38         Nodošana ekspluatācijā. PL671       39         Ieslēgšanas tests       39         Programmatūras instalēšana sistēmai PL671                                   |
| mezgls Displeja barošanas avota un<br>Ethernet vadu kūlis       31         Uzstādīšanas procedūra rotējošai<br>konfigurācijai ar diviem PL671 Modules<br>(Moduļi)       32         Autonoma PL671 vadu kūļa pievienošana<br>pie G407 displejs;       32         Ieteicamās uzstādīšanas vietas hidraulisko<br>ekskavatoru konfigurācijai ar diviem<br>PL671 Modules (Moduļi)       34         Uzstādīšanas procedūra rotējošajai<br>konfigurācijai ar vienu MS352 un vienu<br>PL671       35         Savienojuma caurule PL671 un vadu kūļa<br>pievienošana pie G407 displejs;       35         Savienojuma caurule MS352 un vadu<br>kūlis       35         Savienojuma caurule MS352 un vadu<br>kūlis       36         Kronšteina uzstādīšana       36         Uzstādīšana PL671 modulis vieglajā<br>automašīnā       36         Uzstādīšana un pievienošana. PL671       36         Displeja uzstādīšana       36         VADU KŪĻA MEZGLS       37         Vadu kūļu uzstādīšana       38         Strāvas pieslēgumi       38         Nodošana ekspluatācijā. PL671       39         Ieslēgšanas tests       39         Programmatūras instalēšana sistēmai PL671       39 |

| Savienojuma izveidošana starp sistēmu PL671        |                      |
|----------------------------------------------------|----------------------|
| un datoru                                          | 41                   |
| Vispārīgi PL671 Konfigurācija                      | 43                   |
| Konfigurēšana sistēmai PL671 - Proximity           |                      |
| Awareness izmantošanai                             | 43                   |
| Lietojumam specifiska konfigurācija sistēmai       |                      |
| PL671                                              | 49                   |
| PL671 Autonomās funkcijas                          |                      |
| konfigurācija                                      | 49                   |
| PL671 Primārās un sekundārās funkcijas             |                      |
| konfigurēšana                                      | 53                   |
| Primārā funkcija                                   | 53                   |
| Sekundārā funkcija                                 | 56                   |
| Konfigurācijas procedūra 1. rotējošajai opcijai ar |                      |
| diviem PL671 Modules (Moduli)                      | 59                   |
| Konfigurācija primārajai sistēmai PL671            | 59                   |
| Konfigurēšana sekundārajai sistēmai                |                      |
| PL671                                              | 62                   |
| Konfigurācijas procedūra 2. rotējošajai opcijai ar | -                    |
| vienu PL671 un vienu MS352                         | 65                   |
| PL671 Bāksignāla funkcijas konfigurēšana           |                      |
| Bāksignāla konfigurēšanas WI-FI klients            |                      |
| iespēiots                                          | 70                   |
| Rāksignāla konfigurēšanas WI-FI klients            |                      |
| atspēiots                                          | 71                   |
| Pieklūšana tīmekļa konfigurācijai pēc              |                      |
| sākotnējās iestatīšanas ar klēnidatoru             | 72                   |
| Displeia programmatūras instalēšana                | 73                   |
| Proximity Awareness Tone konfigurācijas            |                      |
| režīma taustini                                    | 75                   |
| Proximity Awareness Vispārējie taustini            | 75                   |
| Proximity Awareness Trauksmes signalu              |                      |
| taustini                                           | 75                   |
| Proximity Awareness Filtra taustini                | 76                   |
| Proximity Awareness ieteicamie tālummainas         |                      |
| līmeni                                             | 76                   |
| V/2X taustini                                      | 76                   |
| Provimity Awareness Fleet Office                   |                      |
| konfigurēšana                                      | 80                   |
| MineStar uzrauga konfigurēšana                     |                      |
| MineStar klienta konfigurācija                     |                      |
| Mašīnas klases konfigurēšana                       | 00<br>               |
| Check Machine Dimensions (Pārbaudiet               |                      |
| mašīnas izmērus)                                   | 81                   |
| Body Area (Kornusa zona)                           | 01                   |
| Avoidance Area (Izvairīšanās zona)                 | 05<br>05             |
| Močīnas konfigurācija                              | 0 <del>4</del><br>95 |
| DI 671 Sistāmas attāla instalāšana bezvadu         | 05                   |
| tīklā izmantojot Elect Office                      | 85                   |
| DI 671 Gaismas indikators                          | 00                   |
| 7ala aaismas diada                                 | 07                   |
| Cranža gaismas dioda CDS                           | 01<br>70             |
| Dzoltona gajemas dioda DSPC sekeri                 | 01<br>70             |
| Zeiteria yaismas ulute – DSRC Sakall               | 01<br>00             |
| $\angle$ III A AUSTIAS UIUUE – IIKIS ELITETTEL     |                      |

#### levads

Šajos īpašajos norādījumos ir sniegtas norādes par PL671 moduļa izmantošanu Detect produktos. Cat<sup>®</sup> Detect Proximity Awareness ir izmantots aparatūras un programmatūras apvienojums, kas ir gan integrēts (mašīnā), gan atrodas ārēji (infrastruktūrā un birojā), lai nodrošinātu informāciju mašīnas operatoram. Mašīna nosūta GPS pozīcijas citām mašīnām, izmantojot tam īpaši paredzētu maza diapazona radio, un uz biroju (serveri), izmantojot bezvadu radio tīklu. Pēc tam birojā apstrādā visus no atsevišķām mašīnām saņemtos ziņojumus un pārraida šos ziņojumus bezvadu radio tīklā. Displejs apstrādā ziņojumus un aprēķina interesējošās mašīnas, ņemot vērā jūsu mašīnas un tai apkārtējo mašīnu pozīciju.

#### Svarīga informācija par drošību

Neveiciet nekādu šajos īpašajos norādījumos aprakstīto procedūru, kamēr neesat izlasījis šos īpašos norādījumus un sapratis šo informāciju. Izmantojiet tikai pareizus darbarīkus un ievērojiet visus piesardzības pasākumus attiecībā uz šo darbarīku lietošanu. Šo procedūru neievērošana var izraisīt traumu. Jāievēro arī tālāk norādītās procedūras.

Strādājiet droši. Lielākā daļa nelaimes gadījumu, kas notiek ražojuma ekspluatācijas, tehniskās apkopes vai remonta laikā, rodas drošības pamatnoteikumu neievērošanas vai neuzmanības dēļ. Bieži no nelaimes gadījuma var izvairīties, ja iespējami bīstamās situācijas atpazīst, pirms nelaimes gadījums ir noticis.

Cilvēkam ir jābūt modram, lai pamanītu iespējamās briesmas. Šai personai jābūt arī attiecīgi izglītotai un ar vajadzīgajām prasmēm un darbarīkiem, lai šīs darbības veiktu pareizi.

Drošības pasākumi un brīdinājumi ir ietverti šajā instrukcijā un norādīti uz produkta. Ja šie brīdinājumi par briesmām netiek ņemti vērā, jūs vai citi cilvēki var gūt traumas vai nāvējošus ievainojumus. Caterpillar nevar paredzēt visus iespējamos apstākļus, kas varētu būt bīstami.

Tādēļ šajā publikācijā ietvertie un uz produkta redzamie brīdinājumi nav visaptveroši. Pārliecinieties, ka ir drošs jebkurš izmantotais darbarīks, darba paņēmiens vai ekspluatācijas metode, ko nav ieteicis Caterpillar.

Nodrošiniet, lai šis produkts netiek sabojāts vai padarīts nedrošs ekspluatācijas, ieeļļošanas, tehniskās apkopes vai remonta procedūru laikā.

#### ▲ BRĪDINĀJUMS

Traumas vai bojāejas rezultātā šī sertifikācija var zaudēt spēku.

Strukturāls bojājums, apgāšanās, modifikācija, izmaiņu veikšana vai nepareizs remonts var nelabvēlīgi ietekmēt pretapgāšanās aizsargkonstrukcijas (ROPS, Rollover Protective Structure) nodrošināto aizsardzības spēju, un līdz ar to šī sertifikācija var zaudēt spēku.

Neurbiet caurumus pretapgāšanās aizsargkonstrukcijā. Nemetiniet pretapgāšanās aizsargkonstrukciju, ja vien metināšana nav norādīta procedūrā. Veiciet metināšanu tikai vietās, kas norādītas procedūrā.

Lai izvairītos no pretapgāšanās aizsargkonstrukcijas iespējamās pavājināšanās, pirms pretapgāšanās aizsargkonstrukcijas jebkādu izmaiņu veikšanas sazinieties ar Caterpillar izplatītāju. Ja pretapgāšanās konstrukcijai ir kāds strukturāls bojājums, tās nodrošinātā aizsardzība ir sliktāka.

Konsultējieties ar Caterpillar izplatītāju par šīs konstrukcijas pieļaujamajām izmaiņām, kas nepadarīs šo sertifikāciju par spēkā neesošu.

#### A BRĪDINĀJUMS

Piekļuves platformas nepareiza ekspluatācija var izraisīt traumu vai nāvi. Operatoriem ir pareizi jāveic savi pienākumi un jāievēro visi norādījumi un vadlīnijas par mašīnas un piekļuves platformas lietošanu.

#### Īpaši brīdinājumi par mašīnu

#### 

Neekspluatējiet mašīnu un nestrādājiet ar to, ja jūs neesat izlasījis un izpratis Ekspluatācijas un apkopes rokasgrāmatā minētos norādījumus un brīdinājumus. Norādījumu vai brīdinājumu neievērošana var radīt traumas vai nāvi. Lai saņemtu apmaiņas rokasgrāmatas, sazinieties ar jebkuru Caterpillar izplatītāju. Jūs esat atbildīgs par pareizu apkopi.

#### \Lambda BRĪDINĀJUMS

Mašīnas pēkšņas izkustēšanās vai nejaušas palaišanas rezultātā mašīnā vai tās tuvumā esošās personas var gūt traumu vai iet bojā.

Lai novērstu traumu vai bojāeju, rīkojieties šādi:

Novietojiet mašīnu uz līdzenas vienlīmeņa virsmas.

Nolaidiet vērstuvi un/vai agregātus uz zemes.

Izslēdziet dzinēju un ieslēdziet stāvbremzi.

Bloķējiet riteņus un uzstādiet stūres rāmja bloķētāju.

Pagrieziet akumulatora atvienošanas slēdzi IZ-SLĒGŠANAS pozīcijā un izņemiet atslēgu.

Uzlīmējiet īpašo norādījumu, SEHS7332, uzlīmi Do Not Operate (Neizmantot) akumulatora atvienošanas slēdža atrašanās vietā, lai informētu darbiniekus par to, ka notiek darbs ar mašīnu.

### Metinājumu specifikācijas un kvalificēšana

#### BRĪDINĀJUMS

Metināšanas loka izgarojumi, gāzes un ultravioletie stari var izraisīt traumas vai nāvi.

Metināšanas laikā var veidoties kaitīgi izgarojumi, rasties ādas apdegumi un ultravioletie stari.

Neturiet galvu izgarojumos. Izmantojiet ventilācijas sistēmu, loka izgarojumu nosūkšanas sistēmu vai tās abas, lai elpošanas zonā nenokļūtu šie izgarojumi un gāzes. Pirms darba sākšanas uzvelciet acu, ausu un ķermeņa aizsardzības līdzekļus.

Sargiet sevi un citus. izlasiet un izprotiet šo brīdinājumu. Izgarojumi un gāzes var būt kaitīgas jūsu veselībai. Ultravioletie stari no metināšanas loka var traumēt acis un apdedzināt ādu. Elektrošoks var nogalināt.

Izlasiet un izprotiet ražotāja sniegto instrukciju un darba devēja pieņemtos drošības tehnikas noteikumus. Nepieskarieties pie elektrosistēmas daļām, kurās ir spriegums.

Skatiet "Amerikas nacionālo standartu Z49.1 "Drošība metināšanas un griešanas darbos"", ko ir publicējusi Amerikas metināšanas biedrība.

Amerikas metināšanas biedrība 2501 N.W. 7th Street Miami, Florida 33125

Skatiet "OSHA Drošības un veselības aizsardzības standartus, 29 CFR 1910", pieejami ASV Darba lietu ministrijā

ASV Darba lietu ministrija Washington, D.C. 20210

**Atsauce:** Īpašajos norādījumos, REHS1841, General Welding Procedures ir papildu norādījumi par metināšanu.

#### Mašīnu un dzinēju ar elektroniskajām vadības ierīcēm pareiza metināšanas procedūra

Pareizi piesardzības pasākumi ir nepieciešami elektronisko vadības ierīču bojājuma novēršanai. Veicot metināšanu mašīnai ar elektroniskajām vadības ierīcēm, izpildiet šādas darbības:

- Izslēdziet dzinēju. Pārvietojiet iedarbināšanas atslēgas slēdzi IZSLĒGŠANAS pozīcijā.
- Ja mašīnai ir akumulatora atvienošanas slēdzis, tad atveriet šo slēdzi. Ja mašīnai nav akumulatora atvienošanas slēdža, atvienojiet negatīvās akumulatora spailes kabeli.

3. Metināšanas aparāta zemējuma kabeļa spaili pievienojiet tieši pie metināmā komponenta. Piestipriniet zemējuma kabeļa spaili pēc iespējas tuvāk metināmajai zonai. Šis savienojums samazina iespēju, ka metināšanas strāva var sabojāt gultņus, hidrauliskos komponentus un elektriskos komponentus.

**Piezīme:** NEIZMANTOJIET elektriskos komponentus kā metināšanas aparāta zemējuma punktu. NEIZMANTOJIET elektrisko komponentu zemējuma punktus kā metināšanas aparāta zemējuma punktu.

 Aizsargājiet elektroinstalāciju no metināšanas šļakatām.

#### Nepieciešamās daļas

Izmantojiet 1 . tabulu, lai noskaidrotu konkrētajai uzstādīšanai nepieciešamos komplektus. Tabula 1

| Nepieciešamās daļas                                                                                                    |                                          |                                            |                                          |                                                                        |
|----------------------------------------------------------------------------------------------------|------------------------------------------|--------------------------------------------|------------------------------------------|------------------------------------------------------------------------|
| Mašīnas                                                                                                    | Izmanto-<br>to PL671<br>ierīču<br>skaits | Komplek-<br>ti jauna-<br>jiem<br>klientiem | CMPD at-<br>jauninā-<br>jums<br>klientam | G407 Kli-<br>enta pie-<br>vienoša-<br>na Proxi-<br>mity Awa-<br>reness |
| Lieli karje-<br>ru pašiz-<br>gāzēji 785<br>–797 150<br>un vairāk<br>tonnu<br>klase                                                                      | 2                                        | 523 -<br>4399 Va-<br>dojuma<br>komplekts   | 523 -<br>4403 Va-<br>dojuma<br>komplekts | 523 -<br>4406 Va-<br>dojuma<br>komplekts                               |
| raktuvju<br>pašizgā-<br>zējus 770<br>–777 Ma-<br>zāk nekā<br>150 tonnu<br>klase un<br>karjeru<br>pašizgā-<br>zējus                                      | 2                                        | 523 -<br>4401 Va-<br>dojuma<br>komplekts   | 523 -<br>4404 Va-<br>dojuma<br>komplekts | 523 -<br>4407 Va-<br>dojuma<br>komplekts                               |
| Palīgma-<br>šīnas un<br>palīgaprī-<br>kojums (ri-<br>teņu fron-<br>tālie iekrā-<br>vēji, bul-<br>dozeri ar<br>gumijas<br>riepām,<br>Motorgrei-<br>deri) | 1                                        | 523 -<br>4402 Va-<br>dojuma<br>komplekts   | 523 -<br>4405 Va-<br>dojuma<br>komplekts | 523 -<br>4408 Va-<br>dojuma<br>komplekts                               |

| Vieglās<br>automašī-<br>nas   | 1 | 523 -<br>4398 Va-<br>dojuma<br>komplekts | х | х                                        |
|-------------------------------|---|------------------------------------------|---|------------------------------------------|
| Jebkāda<br>rotējoša<br>mašīna | 2 | 523 -<br>4409 Va-<br>dojuma<br>komplekts | x | 565 -<br>0750 Va-<br>dojuma<br>komplekts |

#### Lieli karjeru pašizgāzēji 785 –797 150 un vairāk tonnu klase, komplekti jaunajiem klientiem

#### Saturs – 523 - 4399 Vadojuma komplekts

Tabula 2

| Saturs – 523-4399 Vadojuma komplekts |              |                               |  |
|--------------------------------------|--------------|-------------------------------|--|
| Daudzums                             | Daļas numurs | Apraksts                      |  |
| 1                                    | 394-0742     | Plāksne                       |  |
| 1                                    | 416-9115     | Programmatūra                 |  |
| 1                                    | 462-5010     | Monitora<br>komplekts         |  |
| 1                                    | 468-5010     | Antenas montāžas<br>komplekts |  |
| 1                                    | 489-4251     | Vadojuma<br>komplekts         |  |
| 1                                    | 519-5020     | Vadojuma<br>komplekts         |  |
| 1                                    | 523-4400     | Antenas komplekts             |  |

#### Saturs – 462-5010 Monitora komplekts

Tabula 3

| Saturs – 462-5010 Monitora komplekts |              |                                    |  |
|--------------------------------------|--------------|------------------------------------|--|
| Daudzums                             | Daļas numurs | Apraksts                           |  |
| 1                                    | 459-2220     | Elektroniskā vadī-<br>bas grupa    |  |
| 1                                    | 517-1039     | Monitora program-<br>matūras grupa |  |

#### Saturs – 468-5010 Antenas montāžas komplekts

Tabula 4

| Saturs – 468 - 5009 Antenas montāžas komplekts |              |                   |  |
|------------------------------------------------|--------------|-------------------|--|
| Daudzums                                       | Daļas numurs | Apraksts          |  |
| 1                                              | 348-8145     | Balstenis         |  |
| 1                                              | 385-4503     | Kronšteina mezgls |  |

(turpinājums)

| (Tabula 4, turpin) |          |                       |
|--------------------|----------|-----------------------|
| 1                  | 385-4505 | KRONŠTEINA<br>MEZGLS  |
| 1                  | 417-6822 | Masta mezgls          |
| 1                  | 453-1571 | Atbalsta mezgls       |
| 2                  | 453-1573 | Plāksnes mezgls       |
| 4                  | 158-5052 | Pusapskavas           |
| 4                  | 3K-6060  | Pretuzgriežņi         |
| 4                  | 6V-7744  | PRETUZGRIEZ-<br>NIS   |
| 2                  | 7K-4667  | U veida<br>skrūvskava |
| 8                  | 7X-7729  | Paplāksnes            |
| 4                  | 8T-0389  | PRETUZGRIEZ-<br>NIS   |
| 4                  | 8T-4195  | Skrūves               |
| 4                  | 8T-4196  | Skrūves               |
| 4                  | 8T-4198  | Skrūves               |
| 16                 | 8T-4896  | Cietās paplāksnes     |

#### Saturs - 489-4251 Vadojuma komplekts

Tabula 5

| Saturs – 489-4251 Vadojuma komplekts |              |                                  |  |
|--------------------------------------|--------------|----------------------------------|--|
| Daudzums                             | Daļas numurs | Apraksts                         |  |
| 18                                   | 38-2093      | Kabeļu siksnas                   |  |
| 36                                   | 7K-1181      | Kabeļu siksnas                   |  |
| 8                                    | 196-4687     | Apskavas                         |  |
| 2                                    | 520-4349     | Elektroniskā vadī-<br>bas ierīce |  |
| 1                                    | 489-4246     | Vadības vadu kūļa<br>mezgls      |  |
| 1                                    | 489-4247     | Kabīnes vadu kūļa<br>mezgls      |  |
| 2                                    | 505-4338     | KRONŠTEINA<br>MEZGLS             |  |
| 1                                    | 515-4737     | Šasijas vadu kūļa<br>mezgls      |  |
| 16                                   | 8T-8737      | Blīvējuma tapas                  |  |
| 8                                    | 169-0705     | blīves;                          |  |
| 4                                    | 7R-7951      | Plāksnes                         |  |
| 2                                    | 490-0571     | Savienotāja tapas<br>mezgls      |  |
| 12                                   | 8T-4138      | Skrūves                          |  |

(Tabula 5, turpin)

| 2 | 490-0578 | SAVIENOTĀJA<br>MEZGLS |
|---|----------|-----------------------|
| 8 | 9X-8256  | Paplāksnes            |
| 4 | 492-0394 | Atbalsti              |
| 4 | 114-6658 | Paplāksnes            |
| 2 | 155-2264 | SAVIENOTĀJA<br>MEZGLS |
| 2 | 7G-7053  | Starplikas            |
| 8 | 8T-6974  | Skrūves               |

Saturs – 519-5020 Vadojuma komplekts

Tabula 6

| Saturs – 519-5020 Vadojuma komplekts |              |                           |
|--------------------------------------|--------------|---------------------------|
| Daudzums                             | Daļas numurs | Apraksts                  |
| 1                                    | 419-5974     | Adaptera mezgls           |
| 1                                    | 435-9854     | Blīves adapters           |
| 1                                    | 519-3668     | Radio vadu kūļa<br>mezgls |

Saturs – 523-4400 Antenas komplekts

Tabula 7

| Saturs – 523 - 4400 Antenas komplekts |              |               |
|---------------------------------------|--------------|---------------|
| Daudzums                              | Daļas numurs | Apraksts      |
| 1                                     | 372-4806     | Antena        |
| 1                                     | 424-0877     | Kabeļa mezgls |
| 1                                     | 516-1632     | KABEĻA MEZGLS |

### Lieli karjeru pašizgāzēji 785 –797 150 un vairāk tonnu klase, CMPD atjauninājums

Saturs – 523 - 4403 Vadojuma komplekts

Tabula 8

| Saturs – 523-4403 Vadojuma komplekts |              |                       |
|--------------------------------------|--------------|-----------------------|
| Daudzums                             | Daļas numurs | Apraksts              |
| 1                                    | 416-9115     | PROGRAMMATŪ-<br>RA    |
| 1                                    | 451-2596     | Monitora<br>komplekts |
| 1                                    | 489-4251     | Vadojuma<br>komplekts |

#### Saturs – 451 - 2596 Monitora komplekts

Tabula 9

| Saturs – 451-2596 Monitora komplekts |              |                                  |
|--------------------------------------|--------------|----------------------------------|
| Daudzums                             | Daļas numurs | Apraksts                         |
| 4                                    | 7K-1181      | Kabeļu siksnas                   |
| 1                                    | 444-7972     | Monitora vadu kūļa<br>mezgls     |
| 1                                    | 459-2220     | Elektroniskā vadī-<br>bas ierīce |

#### Saturs – 489-4251 Vadojuma komplekts

Tabula 10

| Saturs – 489-4251 Vadojuma komplekts |              |                                  |
|--------------------------------------|--------------|----------------------------------|
| Daudzums                             | Daļas numurs | Apraksts                         |
| 19                                   | 38-2093      | Kabeļu siksnas                   |
| 36                                   | 7K-1181      | Kabeļu siksnas                   |
| 8                                    | 196-4687     | Apskavas                         |
| 2                                    | 520-4349     | Elektroniskā vadī-<br>bas ierīce |
| 1                                    | 489-4246     | Vadības vadu kūļa<br>mezgls      |
| 1                                    | 489-4247     | VADU KŪĻA<br>MEZGLS              |
| 2                                    | 505-4338     | KRONŠTEINA<br>MEZGLS             |
| 1                                    | 515-4737     | ŠASIJAS VADU<br>KŪĻA MEZGLS      |
| 16                                   | 8T-8737      | Blīvējuma tapas                  |
| 8                                    | 169-0705     | blīves;                          |
| 4                                    | 7R-7951      | Plāksnes                         |
| 2                                    | 490-0571     | SAVIENOTĀJA<br>MEZGLS            |
| 12                                   | 8T-4138      | Skrūves                          |
| 2                                    | 490-0578     | SAVIENOTĀJA<br>MEZGLS            |
| 8                                    | 9X-8256      | Paplāksnes                       |
| 4                                    | 492-0394     | Atbalsti                         |
| 4                                    | 114-6658     | Paplāksnes                       |
| 2                                    | 155-2264     | SAVIENOTĀJA<br>MEZGLS            |
| 2                                    | 7G-7053      | STARPLIKA                        |
| 8                                    | 8T-6974      | Skrūves                          |

## Lieli karjeru pašizgāzēji 785 –797 150 un vairāk tonnu klase, Proximity Awareness pievienošana

#### Saturs – 523 - 4406 Vadojuma komplekts

Tabula 11

| Saturs – 523-4406 Vadojuma komplekts |              |                       |
|--------------------------------------|--------------|-----------------------|
| Daudzums                             | Daļas numurs | Apraksts              |
| 1                                    | 416-9115     | PROGRAMMATŪ-<br>RA    |
| 1                                    | 489-4251     | Vadojuma<br>komplekts |

#### Saturs – 489-4251 Vadojuma komplekts

Tabula 12

| Saturs – 489-4251 Vadojuma komplekts |              |                                  |
|--------------------------------------|--------------|----------------------------------|
| Daudzums                             | Daļas numurs | Apraksts                         |
| 19                                   | 38-2093      | Kabeļu siksnas                   |
| 36                                   | 7K-1181      | Kabeļu siksnas                   |
| 8                                    | 196-4687     | Apskavas                         |
| 2                                    | 520-4349     | Elektroniskā vadī-<br>bas ierīce |
| 1                                    | 489-4246     | Vadības vadu kūļa<br>mezgls      |
| 1                                    | 489-4247     | VADU KŪĻA<br>MEZGLS              |
| 2                                    | 505-4338     | KRONŠTEINA<br>MEZGLS             |
| 1                                    | 515-4737     | ŠASIJAS VADU<br>KŪĻA MEZGLS      |
| 16                                   | 8T-8737      | Blīvējuma tapas                  |
| 8                                    | 169-0705     | blīves;                          |
| 4                                    | 7R-7951      | Plāksnes                         |
| 2                                    | 490-0571     | SAVIENOTĀJA<br>MEZGLS            |
| 12                                   | 8T-4138      | Skrūves                          |
| 2                                    | 490-0578     | SAVIENOTĀJA<br>MEZGLS            |
| 8                                    | 9X-8256      | Paplāksnes                       |
| 4                                    | 492-0394     | Atbalsti                         |
| 4                                    | 114-6658     | Paplāksnes                       |
| 2                                    | 155-2264     | SAVIENOTĀJA<br>MEZGLS            |
| 2                                    | 7G-7053      | STARPLIKA                        |
| 8                                    | 8T-6974      | Skrūves                          |

#### raktuvju pašizgāzējus 770 –777 Mazāk nekā 150 tonnu klase un karjeru pašizgāzējus Komplekti jaunajiem klientiem

#### Saturs – 523 - 4401 Vadojuma komplekts

Tabula 13

| Saturs – 523-4401 Vadojuma komplekts |              |                               |
|--------------------------------------|--------------|-------------------------------|
| Daudzums                             | Daļas numurs | Apraksts                      |
| 1                                    | 394-0742     | Plāksne                       |
| 1                                    | 416-9115     | Programmatūras<br>tabula      |
| 1                                    | 462-5010     | Monitora<br>komplekts         |
| 1                                    | 468-5009     | Antenas montāžas<br>komplekts |
| 1                                    | 515-9377     | Vadojuma<br>komplekts         |
| 1                                    | 519-5020     | Vadojuma<br>komplekts         |
| 1                                    | 523-4400     | Antenas komplekts             |

#### Saturs – 462-5010 Monitora komplekts

Tabula 14

| Saturs – 462-5010 Monitora komplekts |              |                                    |
|--------------------------------------|--------------|------------------------------------|
| Daudzums                             | Daļas numurs | Apraksts                           |
| 1                                    | 459-2220     | Elektroniskā vadī-<br>bas ierīce   |
| 1                                    | 517-1039     | Monitora program-<br>matūras grupa |

#### Saturs – 468 - 5009 Antenas montāžas komplekts

Tabula 15

| Saturs – 468 - 5009 Antenas montāžas komplekts |              |                      |
|------------------------------------------------|--------------|----------------------|
| Daudzums                                       | Daļas numurs | Apraksts             |
| 1                                              | 348-8145     | Balstenis            |
| 1                                              | 385-4503     | KRONŠTEINA<br>MEZGLS |
| 1                                              | 385-4505     | KRONŠTEINA<br>MEZGLS |
| 1                                              | 394-0745     | MASTA MEZGLS         |
| 1                                              | 453-1571     | ATBALSTA<br>MEZGLS   |
| 2                                              | 453-1573     | PLĀKSNES<br>MEZGLS   |
| 4                                              | 158-5052     | Pusapskavas          |

(Tabula 15, turpin)

| 4  | 3K-6060 | PRETUZGRIEZ-<br>NIS   |
|----|---------|-----------------------|
| 4  | 6V-7744 | PRETUZGRIEZ-<br>NIS   |
| 2  | 7K-4667 | U veida<br>skrūvskava |
| 8  | 7X-7729 | Paplāksnes            |
| 4  | 8T-0389 | PRETUZGRIEZ-<br>NIS   |
| 4  | 8T-4195 | Skrūves               |
| 4  | 8T-4196 | Skrūves               |
| 4  | 8T-4198 | Skrūves               |
| 16 | 8T-4896 | Cietās paplāksnes     |

#### Saturs – 515-9377 Vadojuma komplekts

Tabula 16

| Saturs – 515-9377 Vadojuma komplekts |              |                                  |
|--------------------------------------|--------------|----------------------------------|
| Daudzums                             | Daļas numurs | Apraksts                         |
| 17                                   | 38-2093      | Kabeļu siksnas                   |
| 29                                   | 7K-1181      | Kabeļu siksnas                   |
| 8                                    | 196-4687     | Apskavas                         |
| 2                                    | 520-4349     | Elektroniskā vadī-<br>bas ierīce |
| 1                                    | 489-4246     | Vadības vadu kūļa<br>mezgls      |
| 1                                    | 489-4247     | VADU KŪĻA<br>MEZGLS              |
| 2                                    | 505-4338     | KRONŠTEINA<br>MEZGLS             |
| 1                                    | 515-5587     | ŠASIJAS VADU<br>KŪĻA MEZGLS      |
| 16                                   | 8T-8737      | Blīvējuma tapas                  |
| 8                                    | 169-0705     | blīves;                          |
| 4                                    | 7R-7951      | Plāksnes                         |
| 2                                    | 490-0571     | SAVIENOTĀJA<br>MEZGLS            |
| 4                                    | 8T-4138      | Skrūves                          |
| 2                                    | 490-0578     | SAVIENOTĀJA<br>MEZGLS            |
| 8                                    | 9X-8256      | Paplāksnes                       |
| 4                                    | 492-0394     | Atbalsti                         |
| 4                                    | 114-6658     | Paplāksnes                       |
| 2                                    | 155-2264     | SAVIENOTĀJA<br>MEZGLS            |
| 2                                    | 7G-7053      | STARPLIKA                        |
| 8                                    | 8T-6974      | Skrūves                          |

#### Saturs – 519-5020 Vadojuma komplekts

Tabula 17

| Saturs – 519-5020 Vadojuma komplekts |              |                           |
|--------------------------------------|--------------|---------------------------|
| Daudzums                             | Daļas numurs | Apraksts                  |
| 1                                    | 419-5974     | ADAPTERA<br>MEZGLS        |
| 1                                    | 435-9854     | Blīves adapters           |
| 1                                    | 519-3668     | Radio vadu kūļa<br>mezgls |

#### Saturs - 523-4400 Antenas komplekts

Tabula 18

| Saturs – 523 - 4400 Antenas komplekts |              |               |
|---------------------------------------|--------------|---------------|
| Daudzums                              | Daļas numurs | Apraksts      |
| 1                                     | 372-4806     | Antena        |
| 1                                     | 424-0877     | KABEĻA MEZGLS |
| 1                                     | 516-1632     | KABEĻA MEZGLS |

#### raktuvju pašizgāzējus 770 –777 Mazāk nekā 150 tonnu klase un karjeru pašizgāzējus CMPD atjauninājums

#### Saturs – 523-4404 Vadojuma komplekts

Tabula 19

| Saturs – 523 - 4404 Vadojuma komplekts |              |                       |
|----------------------------------------|--------------|-----------------------|
| Daudzums                               | Daļas numurs | Apraksts              |
| 1                                      | 416-9115     | PROGRAMMATŪ-<br>RA    |
| 1                                      | 451-2596     | Monitora<br>komplekts |
| 1                                      | 515-9377     | Vadojuma<br>komplekts |

#### Saturs – 451 - 2596 Monitora komplekts

Tabula 20

| Saturs – 451-2596 Monitora komplekts |              |                                  |
|--------------------------------------|--------------|----------------------------------|
| Daudzums                             | Daļas numurs | Apraksts                         |
| 4                                    | 7K-1181      | Kabeļu siksnas                   |
| 1                                    | 444-7972     | Monitora vadu kūļa<br>mezgls     |
| 1                                    | 459-2220     | Elektroniskā vadī-<br>bas ierīce |

#### Saturs – 515-9377 Vadojuma komplekts

Tabula 21

| Saturs – 515-9377 Vadojuma komplekts |              |                                  |
|--------------------------------------|--------------|----------------------------------|
| Daudzums                             | Daļas numurs | Apraksts                         |
| 17                                   | 38-2093      | Kabeļu siksnas                   |
| 27                                   | 7K-1181      | Kabeļu siksnas                   |
| 8                                    | 196-4687     | Apskavas                         |
| 2                                    | 520-4349     | Elektroniskā vadī-<br>bas ierīce |
| 1                                    | 489-4246     | Vadības vadu kūļa<br>mezgls      |
| 1                                    | 489-4247     | VADU KŪĻA<br>MEZGLS              |
| 2                                    | 505-4338     | KRONŠTEINA<br>MEZGLS             |
| 1                                    | 515-5587     | ŠASIJAS VADU<br>KŪĻA MEZGLS      |
| 16                                   | 8T-8737      | Blīvējuma tapas                  |
| 8                                    | 169-0705     | blīves;                          |
| 4                                    | 7R-7951      | Plāksnes                         |
| 2                                    | 490-0571     | SAVIENOTĀJA<br>MEZGLS            |
| 12                                   | 8T-4138      | Skrūves                          |
| 2                                    | 490-0578     | SAVIENOTĀJA<br>MEZGLS            |
| 8                                    | 9X-8256      | Paplāksnes                       |
| 4                                    | 492-0394     | Atbalsti                         |
| 4                                    | 114-6658     | Paplāksnes                       |
| 2                                    | 155-2264     | SAVIENOTĀJA<br>MEZGLS            |
| 2                                    | 7G-7053      | STARPLIKA                        |
| 8                                    | 8T-6974      | Skrūves                          |

#### raktuvju pašizgāzējus 770 –777 Mazāk nekā 150 tonnu klase un karjeru pašizgāzējus Proximity Awareness pievienošana

#### Saturs – 523-4407 Vadojuma komplekts

Tabula 22

| Saturs – 523-4407 Vadojuma komplekts |              |                       |
|--------------------------------------|--------------|-----------------------|
| Daudzums                             | Daļas numurs | Apraksts              |
| 1                                    | 416-9115     | PROGRAMMATŪ-<br>RA    |
| 1                                    | 515-9377     | Vadojuma<br>komplekts |

#### Saturs – 515-9377 Vadojuma komplekts

Tabula 23

| Saturs – 515-9377 Vadojuma komplekts |              |                                  |
|--------------------------------------|--------------|----------------------------------|
| Daudzums                             | Daļas numurs | Apraksts                         |
| 17                                   | 38-2093      | Kabeļu siksnas                   |
| 27                                   | 7K-1181      | Kabeļu siksnas                   |
| 8                                    | 196-4687     | Apskavas                         |
| 2                                    | 520-4349     | Elektroniskā vadī-<br>bas ierīce |
| 1                                    | 489-4246     | Vadības vadu kūļa<br>mezgls      |
| 1                                    | 489-4247     | VADU KŪĻA<br>MEZGLS              |
| 2                                    | 505-4338     | KRONŠTEINA<br>MEZGLS             |
| 1                                    | 515-5587     | ŠASIJAS VADU<br>KŪĻA MEZGLS      |
| 16                                   | 8T-8737      | Blīvējuma tapas                  |
| 8                                    | 169-0705     | blīves;                          |
| 4                                    | 7R-7951      | Plāksnes                         |
| 2                                    | 490-0571     | SAVIENOTĀJA<br>MEZGLS            |
| 12                                   | 8T-4138      | Skrūves                          |
| 2                                    | 490-0578     | SAVIENOTĀJA<br>MEZGLS            |
| 8                                    | 9X-8256      | Paplāksnes                       |
| 4                                    | 492-0394     | Atbalsti                         |
| 4                                    | 114-6658     | Paplāksnes                       |
| 2                                    | 155-2264     | SAVIENOTĀJA<br>MEZGLS            |
| 2                                    | 7G-7053      | STARPLIKA                        |
| 8                                    | 8T-6974      | Skrūves                          |

#### Palīgmašīnas un palīgaprīkojums (riteņu frontālie iekrāvēji, buldozeri ar gumijas riepām, Motorgreideri), komplekti jaunajiem klientiem

#### Saturs – 523-4402 Vadojuma komplekts

Tabula 24

| Saturs – 523-4402 Vadojuma komplekts |              |                    |
|--------------------------------------|--------------|--------------------|
| Daudzums                             | Daļas numurs | Apraksts           |
| 1                                    | 416-9115     | PROGRAMMATŪ-<br>RA |

(Tabula 24, turpin)

| 1 | 426-5010 | KRONŠTEINA<br>MEZGLS  |
|---|----------|-----------------------|
| 1 | 516-9764 | Vadojuma<br>komplekts |
| 1 | 519-5020 | Vadojuma<br>komplekts |

#### Saturs – 462-5010 Monitora komplekts

Tabula 25

| Saturs – 462-5010 Monitora komplekts |              |                                    |
|--------------------------------------|--------------|------------------------------------|
| Daudzums                             | Daļas numurs | Apraksts                           |
| 1                                    | 459-2220     | Elektroniskā vadī-<br>bas ierīce   |
| 1                                    | 517-1039     | Monitora program-<br>matūras grupa |

#### Saturs – 516-9764 Vadojuma komplekts

Tabula 26

| Saturs – 516-9764 Vadojuma komplekts |              |                                  |
|--------------------------------------|--------------|----------------------------------|
| Daudzums                             | Daļas numurs | Apraksts                         |
| 15                                   | 38-2093      | Kabeļu siksnas                   |
| 20                                   | 7K-1181      | Kabeļu siksnas                   |
| 4                                    | 196-4687     | Apskavas                         |
| 1                                    | 520-4349     | Elektroniskā vadī-<br>bas ierīce |
| 1                                    | 489-4246     | Vadības vadu kūļa<br>mezgls      |
| 1                                    | 489-4247     | VADU KŪĻA<br>MEZGLS              |
| 1                                    | 505-4338     | KRONŠTEINA<br>MEZGLS             |
| 8                                    | 8T-8737      | Blīvējuma tapas                  |
| 4                                    | 169-0705     | blīves;                          |
| 1                                    | 374-7467     | Blīvslēgs                        |
| 2                                    | 7R-7951      | Plāksnes                         |
| 4                                    | 8T-6974      | Skrūves                          |
| 6                                    | 8T-4138      | Skrūves                          |
| 1                                    | 490-0571     | SAVIENOTĀJA<br>MEZGLS            |
| 4                                    | 9X-8256      | Paplāksnes                       |
| 1                                    | 490-0578     | SAVIENOTĀJA<br>MEZGLS            |
| 2                                    | 492-0394     | Atbalsti                         |
| 2                                    | 114-6658     | Paplāksnes                       |

(Tabula 26, turpin)

| 1 | 155-2264 | SAVIENOTĀJA<br>MEZGLS |
|---|----------|-----------------------|
| 2 | 7G-7053  | STARPLIKA             |

#### Saturs – 519-5020 Vadojuma komplekts

Tabula 27

| Saturs – 519-5020 Vadojuma komplekts |              |                           |
|--------------------------------------|--------------|---------------------------|
| Daudzums                             | Daļas numurs | Apraksts                  |
| 1                                    | 419-5974     | ADAPTERA<br>MEZGLS        |
| 1                                    | 435-9854     | Blīves adapters           |
| 1                                    | 519-3668     | Radio vadu kūļa<br>mezgls |

#### Palīgmašīnas un palīgaprīkojums (riteņu frontālie iekrāvēji, buldozeri ar gumijas riepām, Motorgreideri), CMPD atjauninājums

#### Saturs – 523-4405 Vadojuma komplekts

Tabula 28

| Saturs – 523-4405 Vadojuma komplekts |              |                       |  |
|--------------------------------------|--------------|-----------------------|--|
| Daudzums                             | Daļas numurs | Apraksts              |  |
| 1                                    | 416-9115     | PROGRAMMATŪ-<br>RA    |  |
| 1                                    | 451-2596     | Monitora<br>komplekts |  |
| 1                                    | 516-9764     | Vadojuma<br>komplekts |  |

#### Saturs – 451 - 2596 Monitora komplekts

Tabula 29

| Saturs – 451 - 2596 Monitora komplekts |              |                                  |
|----------------------------------------|--------------|----------------------------------|
| Daudzums                               | Daļas numurs | Apraksts                         |
| 4                                      | 7K-1181      | Kabeļu siksnas                   |
| 1                                      | 444-7972     | Monitora vadu kūļa<br>mezgls     |
| 1                                      | 459-2220     | Elektroniskā vadī-<br>bas ierīce |

#### Saturs – 516-9764 Vadojuma komplekts

Tabula 30

| Saturs – 516-9764 Vadojuma komplekts |              |                                  |
|--------------------------------------|--------------|----------------------------------|
| Daudzums                             | Daļas numurs | Apraksts                         |
| 15                                   | 38-2093      | Kabeļu siksnas                   |
| 20                                   | 7K-1181      | Kabeļu siksnas                   |
| 4                                    | 196-4687     | Apskavas                         |
| 1                                    | 520-4349     | Elektroniskā vadī-<br>bas ierīce |
| 1                                    | 489-4246     | Vadības vadu kūļa<br>mezgls      |
| 1                                    | 489-4247     | VADU KŪĻA<br>MEZGLS              |
| 1                                    | 505-4338     | KRONŠTEINA<br>MEZGLS             |
| 8                                    | 8T-8737      | Blīvējuma tapas                  |
| 4                                    | 169-0705     | blīves;                          |
| 1                                    | 374-7467     | Blīvslēgs                        |
| 2                                    | 7R-7951      | Plāksnes                         |
| 4                                    | 8T-6974      | Skrūves                          |
| 6                                    | 8T-4138      | Skrūves                          |
| 1                                    | 490-0571     | SAVIENOTĀJA<br>MEZGLS            |
| 4                                    | 9X-8256      | Paplāksnes                       |
| 1                                    | 490-0578     | SAVIENOTĀJA<br>MEZGLS            |
| 2                                    | 492-0394     | Atbalsti                         |
| 2                                    | 114-6658     | Paplāksnes                       |
| 1                                    | 155-2264     | SAVIENOTĀJA<br>MEZGLS            |
| 2                                    | 7G-7053      | STARPLIKA                        |

#### Palīgmašīnas un palīgaprīkojums (riteņu frontālie iekrāvēji, buldozeri ar gumijas riepām, Motorgreideri), Proximity Awareness pievienošana

| Saturs – 52 | 23-4408 | Vadojuma | komplekts |
|-------------|---------|----------|-----------|
|-------------|---------|----------|-----------|

Tabula 31

| Saturs – 523-4408 Vadojuma komplekts |              |                       |
|--------------------------------------|--------------|-----------------------|
| Daudzums                             | Daļas numurs | Apraksts              |
| 1                                    | 416-9115     | PROGRAMMATŪ-<br>RA    |
| 1                                    | 516-9764     | Vadojuma<br>komplekts |

#### Saturs – 516-9764 Vadojuma komplekts

Tabula 32

| Saturs – 516-9764 Vadojuma komplekts |              |                                  |
|--------------------------------------|--------------|----------------------------------|
| Daudzums                             | Daļas numurs | Apraksts                         |
| 15                                   | 38-2093      | Kabeļu siksnas                   |
| 20                                   | 7K-1181      | Kabeļu siksnas                   |
| 4                                    | 196-4687     | Apskavas                         |
| 1                                    | 520-4349     | Elektroniskā vadī-<br>bas ierīce |
| 1                                    | 489-4246     | Vadības vadu kūļa<br>mezgls      |
| 1                                    | 489-4247     | VADU KŪĻA<br>MEZGLS              |
| 1                                    | 505-4338     | KRONŠTEINA<br>MEZGLS             |
| 8                                    | 8T-8737      | Blīvējuma tapas                  |
| 4                                    | 169-0705     | blīves;                          |
| 1                                    | 374-7467     | Blīvslēgs                        |
| 2                                    | 7R-7951      | Plāksnes                         |
| 4                                    | 8T-6974      | Skrūves                          |
| 6                                    | 8T-4138      | Skrūves                          |
| 1                                    | 490-0571     | SAVIENOTĀJA<br>MEZGLS            |
| 4                                    | 9X-8256      | Paplāksnes                       |
| 1                                    | 490-0578     | SAVIENOTĀJA<br>MEZGLS            |
| 2                                    | 492-0394     | Atbalsti                         |
| 2                                    | 114-6658     | Paplāksnes                       |
| 1                                    | 155-2264     | SAVIENOTĀJA<br>MEZGLS            |
| 2                                    | 7G-7053      | STARPLIKA                        |

#### Vieglās automašīnas

#### Saturs – 523 - 4398 Vadojuma komplekts

Tabula 33

| Saturs – 523 - 4398 Vadojuma komplekts |              |                                |  |
|----------------------------------------|--------------|--------------------------------|--|
| Daudzums                               | Daļas numurs | Apraksts                       |  |
| 1                                      | 7K-1181      | Kabeļa siksna                  |  |
| 1                                      | 416-9115     | PROGRAMMATŪ-<br>RA             |  |
| 1                                      | 451-3759     | Displeja montāžas<br>komplekts |  |

(Tabula 33, turpin)

| 1 | 462-5010 | Monitora<br>komplekts       |
|---|----------|-----------------------------|
| 1 | 518-1142 | Strāvas vadu kūļa<br>mezgls |
| 1 | 511-2366 | Vadojuma<br>komplekts       |

Saturs – 451-3759 Displeja montāžas komplekts

Tabula 34

| Saturs – 451-3759 Displeja montāžas komplekts |              |                      |  |
|-----------------------------------------------|--------------|----------------------|--|
| Daudzums                                      | Daļas numurs | Apraksts             |  |
| 1                                             | 329-2679     | Apskava              |  |
| 2                                             | 329-2680     | Pamatnes             |  |
| 1                                             | 329-2682     | KRONŠTEINA<br>MEZGLS |  |
| 1                                             | 450-0297     | KRONŠTEINA<br>MEZGLS |  |
| 4                                             | 114-6658     | Paplāksnes           |  |
| 2                                             | 50-7261      | Uzgriežņi            |  |
| 4                                             | 6V-5683      | Skrūves              |  |
| 2                                             | 8T-4189      | Skrūves              |  |
| 4                                             | 8T-4224      | Cietās paplāksnes    |  |
| 8                                             | 8T-4753      | Skrūves              |  |

#### Saturs – 511-2366 Vadojuma komplekts

Tabula 35

| Saturs – 511-2366 Vadojuma komplekts |              |                             |
|--------------------------------------|--------------|-----------------------------|
| Daudzums                             | Daļas numurs | Apraksts                    |
| 8                                    | 8T-8737      | Blīvējuma tapas             |
| 4                                    | 169-0705     | blīves;                     |
| 1                                    | 419-5974     | ADAPTERA<br>MEZGLS          |
| 1                                    | 462-5010     | Monitora<br>komplekts       |
| 1                                    | 490-0571     | SAVIENOTĀJA<br>MEZGLS       |
| 1                                    | 490-0578     | SAVIENOTĀJA<br>MEZGLS       |
| 2                                    | 492-0394     | Atbalsti                    |
| 1                                    | 505-4338     | KRONŠTEINA<br>MEZGLS        |
| 1                                    | 509-8032     | Vadības vadu kūļa<br>mezgls |

(turpinājums)

(Tabula 35, turpin)

| 1 | 520-4349 | Elektroniskā vadī-<br>bas ierīce       |
|---|----------|----------------------------------------|
| 1 | 155-2264 | SAVIENOTĀJA<br>MEZGLS                  |
| 1 | 3E-3370  | Savienotāja kon-<br>taktligzdas mezgls |
| 6 | 8T-4138  | Skrūves                                |
| 2 | 9X-8256  | Paplāksnes                             |

### Rotējoša mašīna, komplekti jaunajiem klientiem

#### 1. rotācijas opcijai nepieciešamās daļas

Tabula 36

| 1. rotācijas opcijai nepieciešamās daļas |              |                       |
|------------------------------------------|--------------|-----------------------|
| Daudzums                                 | Daļas numurs | Apraksts              |
| 1                                        | 523-4409     | Vadojuma<br>komplekts |

#### Saturs – 523 - 4409 Vadojuma komplekts

Tabula 37

| Saturs – 523-4409 Vadojuma komplekts |              |                                |
|--------------------------------------|--------------|--------------------------------|
| Daudzums                             | Daļas numurs | Apraksts                       |
| 1                                    | 416-9115     | PROGRAMMATŪ-<br>RA             |
| 1                                    | 451-3759     | Displeja montāžas<br>komplekts |
| 1                                    | 462-5010     | Monitora<br>komplekts          |
| 1                                    | 519-5020     | Vadojuma<br>komplekts          |
| 2                                    | 564-2412     | Antenas un montā-<br>žas grupa |
| 1                                    | 565-0750     | Vadojuma<br>komplekts          |

#### Saturs – 451 - 3759 Displeja montāžas komplekts

Tabula 38

| Saturs – 451 - 3759 Displeja montāžas komplekts |              |                      |
|-------------------------------------------------|--------------|----------------------|
| Daudzums                                        | Daļas numurs | Apraksts             |
| 1                                               | 329-2679     | Apskava              |
| 2                                               | 329-2680     | Pamatnes             |
| 1                                               | 329-2682     | KRONŠTEINA<br>MEZGLS |

(Tabula 38, turpin)

| 1 | 450-0297 | KRONŠTEINA<br>MEZGLS |
|---|----------|----------------------|
| 4 | 114-6658 | Paplāksnes           |
| 2 | 50-7261  | Uzgriežņi            |
| 4 | 6V-5683  | Skrūves              |
| 2 | 8T-4189  | Skrūves              |
| 4 | 8T-4224  | Cietās paplāksnes    |
| 8 | 8T-4753  | Skrūves              |

Saturs – 564-2412 Antenas un montāžas grupa

Tabula 39

| Saturs – 564-2412 Antenas un montāžas grupa |              |                        |
|---------------------------------------------|--------------|------------------------|
| Daudzums                                    | Daļas numurs | Apraksts               |
| 1                                           | 178-8510     | Piemetināmā<br>plāksne |
| 2                                           | 196-4687     | Apskavas               |
| 1                                           | 372-4806     | Antena                 |
| 1                                           | 516-1632     | KABEĻA MEZGLS          |
| 1                                           | 559-0333     | KRONŠTEINA<br>MEZGLS   |
| 2                                           | 8T-3844      | Skrūves                |

#### Saturs – 565-0750 Vadojuma komplekts

Tabula 40

| Saturs – 565-0750 Vadojuma komplekts |              |                                  |
|--------------------------------------|--------------|----------------------------------|
| Daudzums                             | Daļas numurs | Apraksts                         |
| 18                                   | 38-2093      | Kabeļu siksnas                   |
| 36                                   | 7K-1181      | Kabeļu siksnas                   |
| 8                                    | 196-4687     | Apskavas                         |
| 2                                    | 520-4349     | Elektroniskā vadī-<br>bas ierīce |
| 1                                    | 489-4246     | Vadības vadu kūļa<br>mezgls      |
| 1                                    | 489-4247     | VADU KŪĻA<br>MEZGLS              |
| 2                                    | 505-4338     | KRONŠTEINA<br>MEZGLS             |
| 16                                   | 8T-8737      | Blīvējuma tapas                  |
| 4                                    | 114-6658     | Paplāksnes                       |
| 2                                    | 115-2264     | Rāmja mezgls                     |
| 4                                    | 7R-7951      | Plāksnes                         |

(turpinājums)

| (Tabula 40, turpin) |          |                          |
|---------------------|----------|--------------------------|
| 4                   | 490-0590 | Kontaktligzdas<br>vāciņi |
| 4                   | 8T-4138  | Skrūves                  |
| 4                   | 492-0394 | Magnēti                  |
| 8                   | 9X-8256  | Paplāksnes               |
| 2                   | 539-0985 | Plāksnes                 |
| 1                   | 565-5135 | Elektroinstalācija       |
| 8                   | 6V-8490  | Skrūves                  |
| 2                   | 7G-7053  | STARPLIKA                |
| 8                   | 8T-6974  | Skrūves                  |

#### 2. rotācijas opcijai nepieciešamās daļas

Tabula 41

| 2. rotācijas opcijai nepieciešamās daļas |              |                                |
|------------------------------------------|--------------|--------------------------------|
| Daudzums                                 | Daļas numurs | Apraksts                       |
| 1                                        | 371-7044     | Sakaru elektroni-<br>kas grupa |
| 1                                        | 367-3253     | Elektroinstalācija             |
| 1                                        | 523-4409     | Vadojuma<br>komplekts          |
| 2                                        | 419-5974     | ADAPTERA<br>MEZGLS             |
| 2                                        | 382-0995     | Sakaru kabeļa<br>mezgls        |

#### Saturs - 523 - 4409 Vadojuma komplekts

Tabula 42

| Saturs – 523 - 4409 Vadojuma komplekts |              |                                |
|----------------------------------------|--------------|--------------------------------|
| Daudzums                               | Daļas numurs | Apraksts                       |
| 1                                      | 416-9115     | PROGRAMMATŪ-<br>RA             |
| 1                                      | 451-3759     | Displeja montāžas<br>komplekts |
| 1                                      | 462-5010     | Monitora<br>komplekts          |
| 1                                      | 519-5020     | Vadojuma<br>komplekts          |
| 2                                      | 562-2412     | Balsts                         |
| 1                                      | 565-0750     | Vadojuma<br>komplekts          |

#### Saturs – 451 - 3759 Displeja montāžas komplekts

Tabula 43

| Saturs – 451-3759 Displeja montāžas komplekts |              |                      |
|-----------------------------------------------|--------------|----------------------|
| Daudzums                                      | Daļas numurs | Apraksts             |
| 1                                             | 329-2679     | Apskava              |
| 2                                             | 329-2680     | Pamatnes             |
| 1                                             | 329-2682     | KRONŠTEINA<br>MEZGLS |
| 1                                             | 450-0297     | KRONŠTEINA<br>MEZGLS |
| 4                                             | 114-6658     | Paplāksnes           |
| 2                                             | 50-7261      | Uzgriežņi            |
| 4                                             | 6V-5683      | Skrūves              |
| 2                                             | 8T-4189      | Skrūves              |
| 4                                             | 8T-4224      | Cietās paplāksnes    |
| 8                                             | 8T-4753      | Skrūves              |

Saturs – 565 - 0750 Vadojuma komplekts

Tabula 44

| Saturs – 565-0750 Vadojuma komplekts |              |                                  |
|--------------------------------------|--------------|----------------------------------|
| Daudzums                             | Daļas numurs | Apraksts                         |
| 18                                   | 38-2093      | Kabeļu siksnas                   |
| 36                                   | 7K-1181      | Kabeļu siksnas                   |
| 8                                    | 196-4687     | Apskavas                         |
| 2                                    | 520-4349     | Elektroniskā vadī-<br>bas ierīce |
| 1                                    | 489-4246     | Vadības vadu kūļa<br>mezgls      |
| 1                                    | 489-4247     | VADU KŪĻA<br>MEZGLS              |
| 2                                    | 505-4338     | KRONŠTEINA<br>MEZGLS             |
| 16                                   | 8T-8737      | Blīvējuma tapas                  |
| 4                                    | 114-6658     | Paplāksnes                       |
| 2                                    | 115-2264     | KONSTRUKCIJAS<br>MEZGLS          |
| 4                                    | 7R-7951      | Plāksnes                         |
| 4                                    | 490-0590     | Kontaktligzda                    |
| 4                                    | 8T-4138      | Skrūves                          |
| 4                                    | 492-0394     | Magnēti                          |
| 8                                    | 9X-8256      | Paplāksnes                       |
| 2                                    | 539-0985     | Plāksnes                         |
| 1                                    | 565-5135     | Elektroinstalācija               |

(Tabula 44, turpin)

| <u>, , , , , , , , , , , , , , , , , , , </u> |         |           |
|-----------------------------------------------|---------|-----------|
| 8                                             | 6V-8490 | Skrūves   |
| 2                                             | 7G-7053 | STARPLIKA |
| 8                                             | 8T-6974 | Skrūves   |

#### Sistēmas komponenti un diagramma

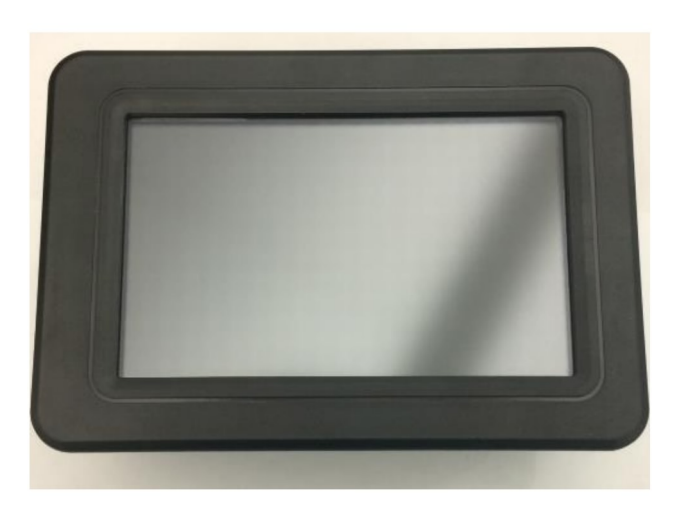

Ilustrācija 1

g06148271

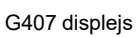

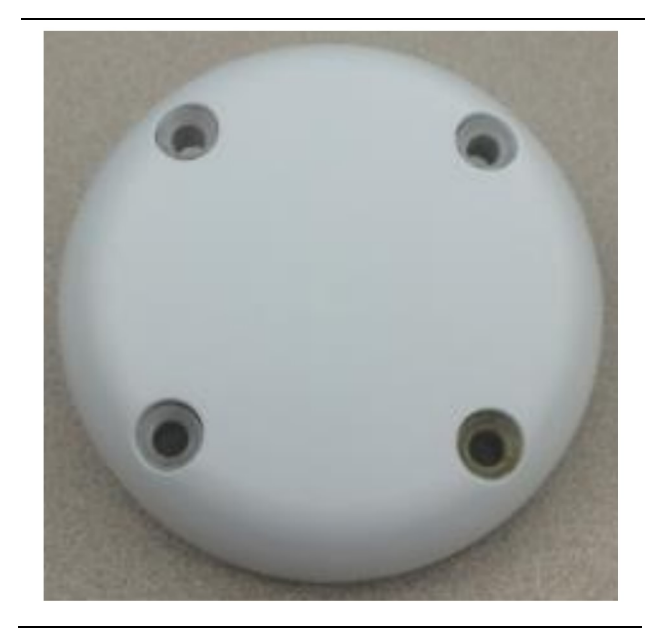

Ilustrācija 2 GPS antena; g06148306

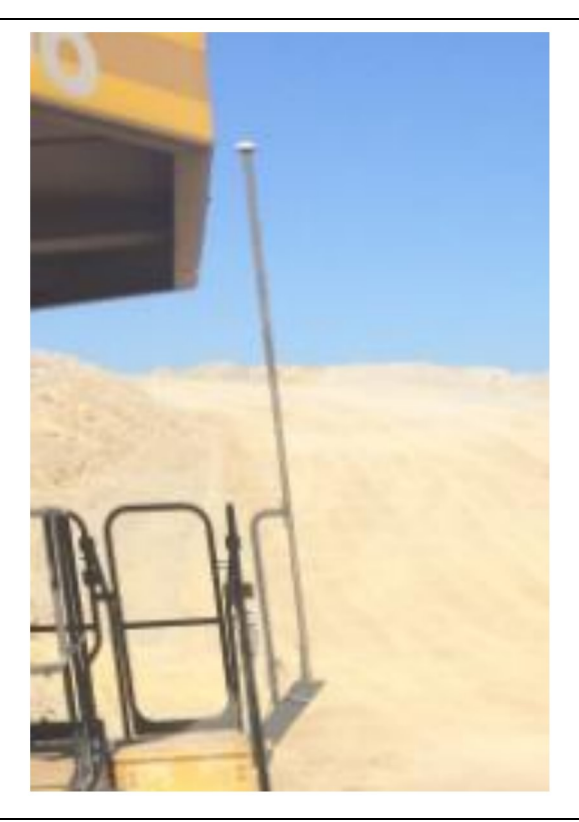

llustrācija 5 MS352 pēc izvēles. g06367295

**Piezīme:** Skatiet MS352 konfigurāciju publikācijā Sistēmas darbība, Cat Detect and Cat MineStar System Onboard Configuration for the MS352 Satellite Receiver UENR4696.

llustrācija 3 GPS masts

g06148308

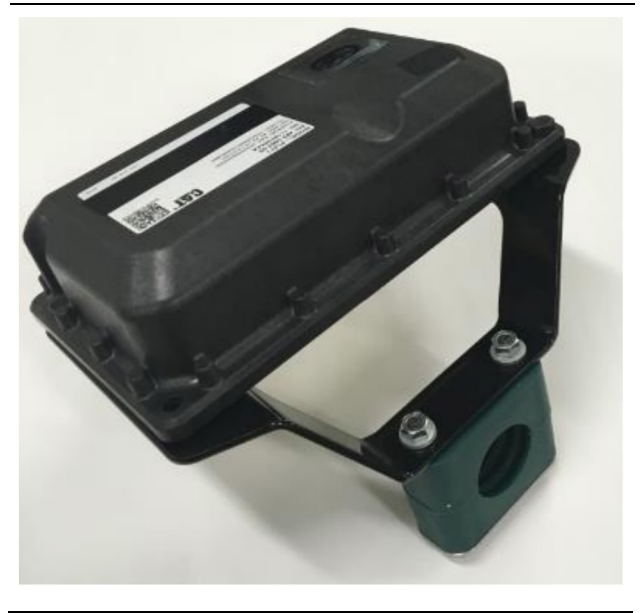

llustrācija 4 PL671 modulis

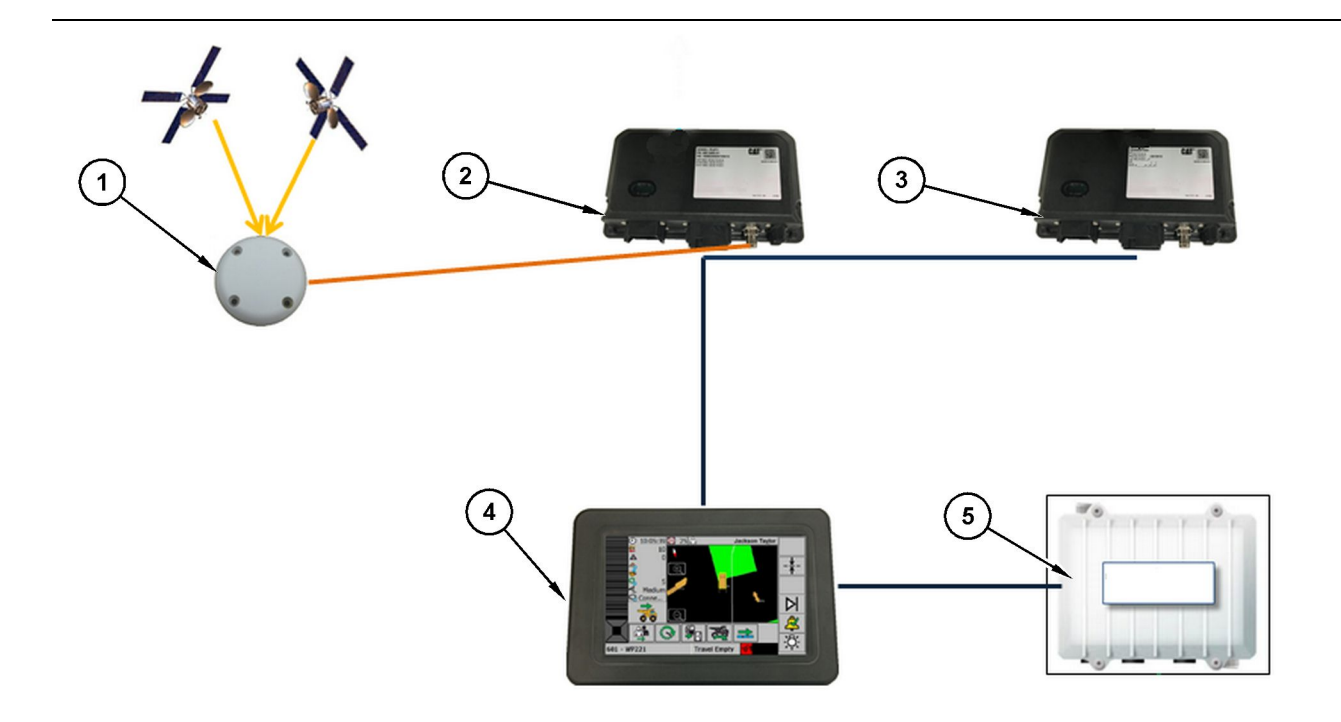

llustrācija 6

Autonoma Proximity Awareness sistēma

(1) Antena (2) PL671 (3) PL671 (4) MineStar displejs

(5) Wi-Fi radio (izvēles iespēja)

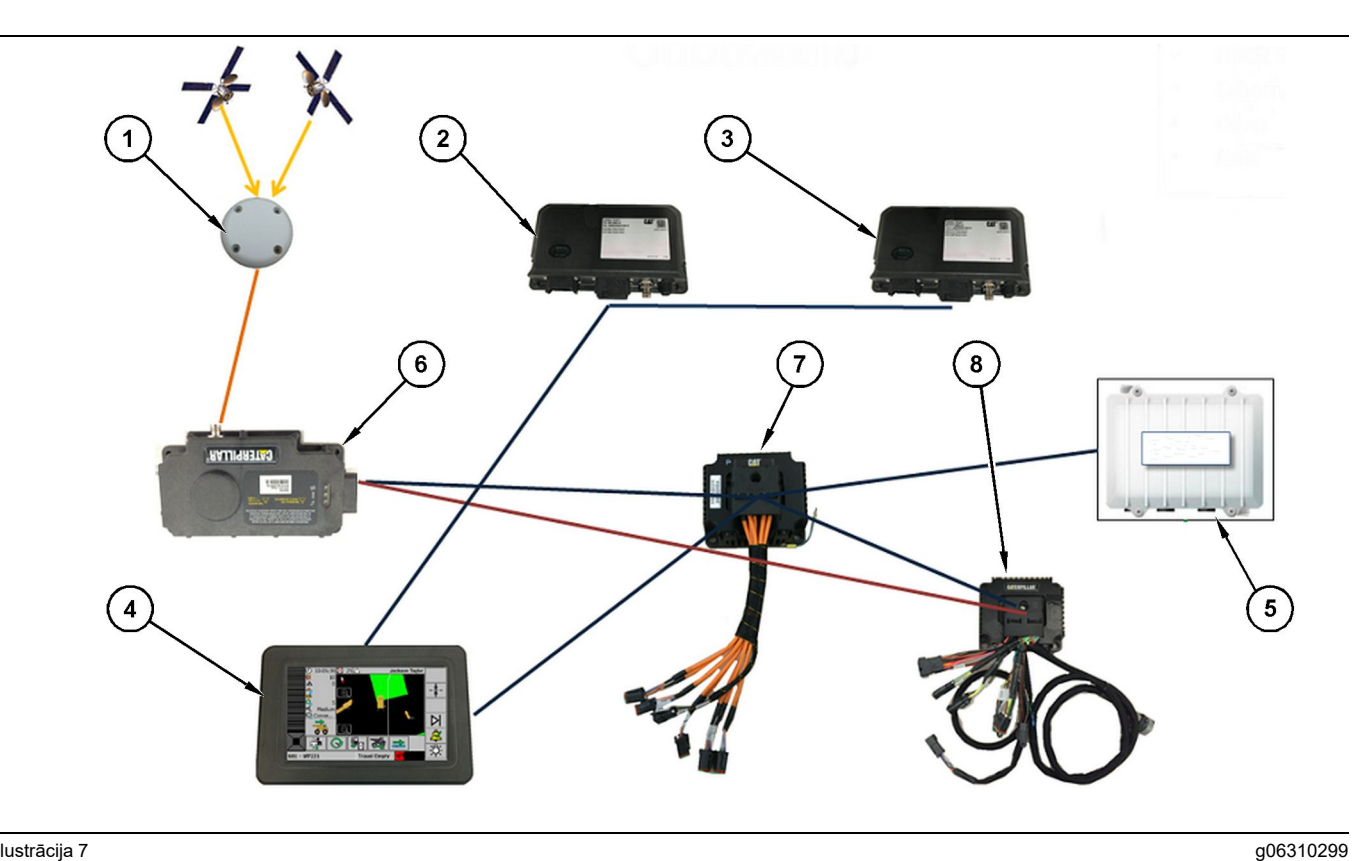

#### llustrācija 7

Proximity Awareness sistēma ar integrētu Fleet

(1) Antena (2) PL671 (3) PL671

(4) MineStar displejs (5) Wi-Fi radio (6) GPS uztvērējs

(7) Nekontrolēts tīkla slēdzis(8) Health saskarnes modulis

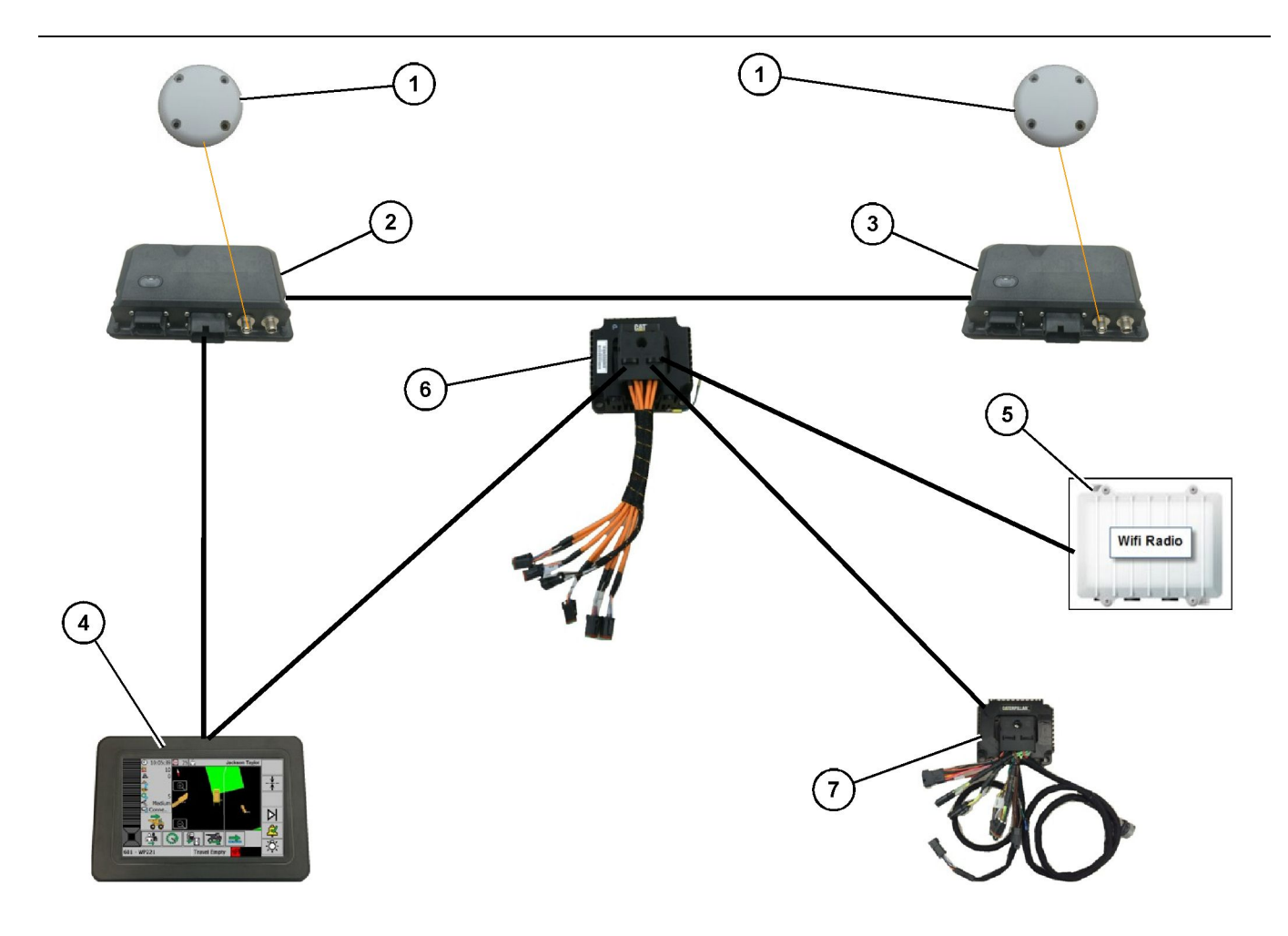

#### llustrācija 8

Proximity Awareness rotācijas sistēma ar integrētu Fleet 1. opciju

- (1) GPS antena; (2) Sekundārais PL671 (3) Primārais PL671

- (4) MineStar G407 displejs(5) Objekta radio(6) Health saskarnes modulis

(7) Nekontrolēts tīkla slēdzis

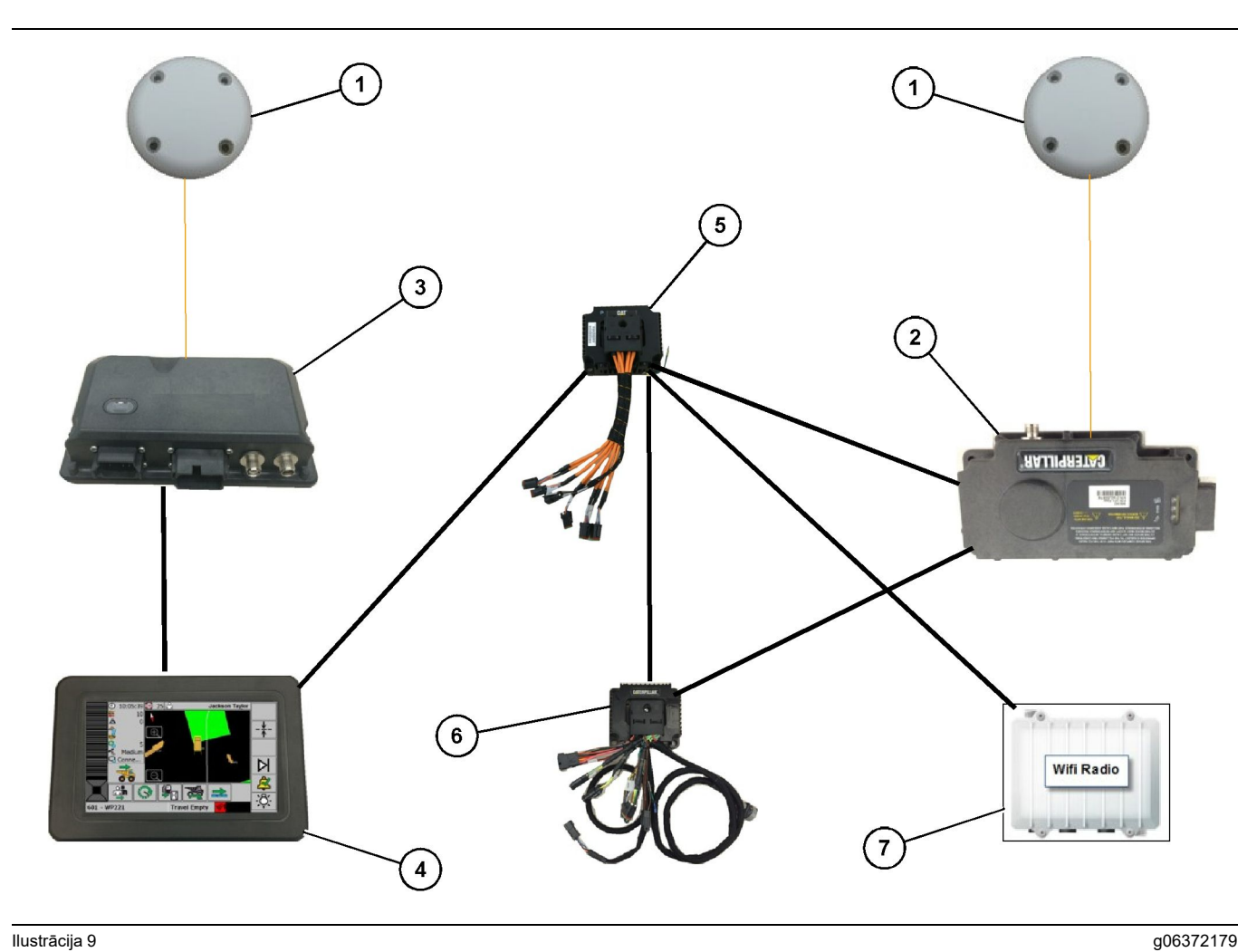

#### Ilustrācija 9

Proximity Awareness rotācijas sistēma ar integrētu Fleet 2. opciju

(1) GPS antena; (2) MS352 (3) PL671

(4) MineStar G407 displejs(5) Nekontrolēts tīkla slēdzis(6) Health saskarnes modulis

(7) Objekta radio

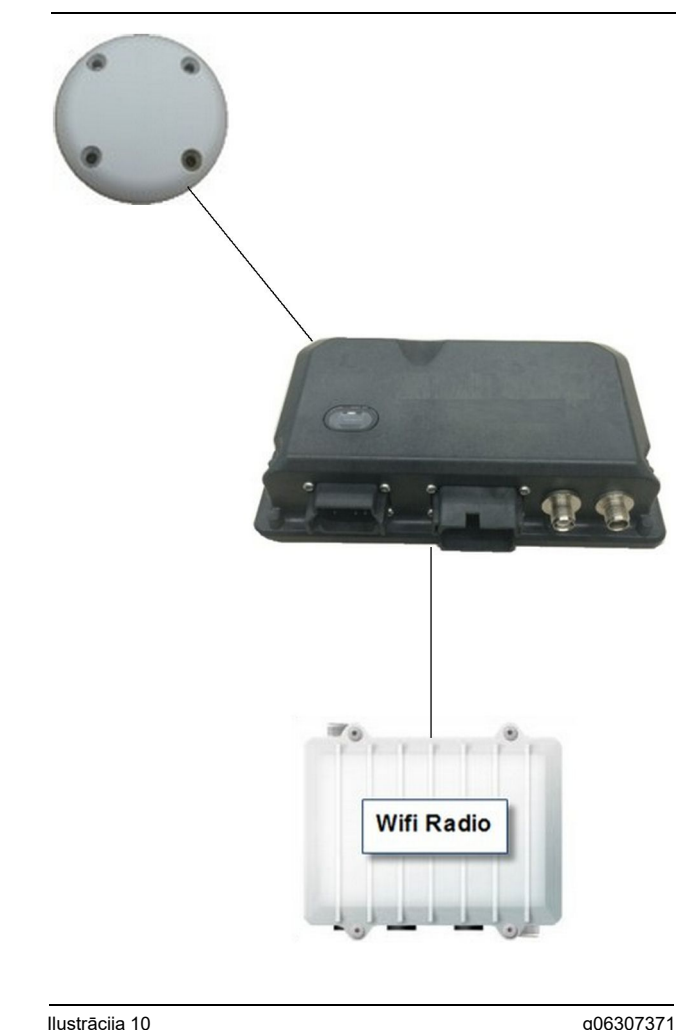

#### Ilustrāciia 10

Proximity Awareness sistēmas bāksignāla sistēma

- (1) Antena
- (2) PL671
- (3) Wi-Fi radio (izvēles iespēja)

#### Vispārējās uzstādīšanas vadlīnijas

Šo sistēmu var uzstādīt mašīnā kā autonomu sistēmu vai arī integrēt kādā jau esošā MineStar aprīkojumā. Skatiet 6. un 7. attēlu.

#### Uzstādīšanas vietas identificēšana

Identificējiet vietu, kurā uzstādīt PL671 moduli.

Tādiem lieliem automobiliem kā lieliem karieru pašizgāzējiem, kravas automobiliem izmantošanai ārpus celiem un šarnīrsavienojuma kravas automobiliem ir nepieciešami divi moduli. Šie moduļi jāuzstāda kravas automobiļa pretējās pusēs vismaz 30.48 cm (12 inch) virs staigāšanas virsmas un aiz sānskata spoguļiem. Pēc uzstādīšanas un konfigurēšanas šo modulu segums ir jāpārbauda un jādokumentē.

Piezīme: Ja uz kabīnes platformas ir liels daudzums izbērtu iežu vai gružu, novietojiet PL671 bloku spogulu priekšpusē, lai samazinātu iespējamo bojājumu.

Tādam palīgaprīkojumam kā motorgreideri, buldozeri ar gumijas riepām, kāpurķēžu traktori, frontālie iekrāvēji un citas būvdarbiem piemērotas mašīnas nepieciešams tikai viens modulis. Šis modulis ir jāuzstāda uz margām vai mašīnas augstākajā punktā. Pēc uzstādīšanas un konfigurēšanas šī modula segums ir jāpārbauda un jādokumentē.

Izvairieties uzstādīt PL671 vietā, kurā tas:

- traucē piekluvi mašīnai;
- aizsedz operatora skatu;
- tiek paklauts nepārtrauktiem iežu vai gružu triecieniem;
- nenodrošina pilnu skatu uz debesīm, kad uzstādīts horizontāli.

#### Uzstādīšanas orientācija

#### Vertikāla uzstādīšana

Kad moduļi uzstādīti kā duāla PL671 sistēma, izmantojot ārējo antenu, tie jāuzstāda vertikāli ar lejup pavērstiem savienotājiem.

Piemēri gadījumiem, kad jāveic vertikāla uzstādīšana, izmantojot ārējo antenu:

- uzstādīšana lielos karjeru pašizgāzējos;
- uzstādīšana kravas automobiļos izmantošanai ārpus celiem;
- uzstādīšana šarnīrsavienojuma kravas automobilos.

#### Horizontāla montāža

Kad modulis uzstādīts kā viena elementa sistēma, tas jāuzstāda horizontāli, lai iekšējai antenai nebūtu aizsegtas debesis.

Piemēri gadījumiem, kad jāveic horizontāla uzstādīšana, izmantojot iekšējo antenu ar vienu uzstādāmo moduli:

- riteņu frontālie iekrāvēji
- Motorgreideri
- buldozeri ar gumijas riepām
- Kāpurķēžu traktori
- Vieglās automašīnas

#### Uzstādīšana. PL671 Sistēma

Lai uzstādītu PL671 sistēmu uz mašīnas, jāveic turpmāk norādītās darbības.

**Displeja uzstādīšana** – Šajā sadaļā ir aprakstīta displeja uzstādīšana un montāža.

Komponentu montāža uz kronšteina un kronšteina uzstādīšana – Šajā sadaļā ir aprakstīta PL671 moduļa un saistītā kronšteina montāža un uzstādīšana.

Vadu kūļu uzstādīšana – Trīs sadaļās ir aprakstīta primārā, sekundārā un displeja vadu kūļa uzstādīšana un strāvas pieslēgums sistēmai. Katras mašīnas uzstādīšanai ir nepieciešams primārais un displeja vadu kūlis. Sekundāro vadu kūli uzstāda tikai duālajām PL671 ierīcēm.

#### Displeja uzstādīšana

#### Displeja montāža

Elektroniskās vadības grupu 459-2220 var uzstādīt uz dažādiem balsteņiem dažādām mašīnās specifiskam un universālam lietojumam.

#### Liels karjeru pašizgāzējs 462-2978 Displeja montāžas komplekts Pamatnes montāža

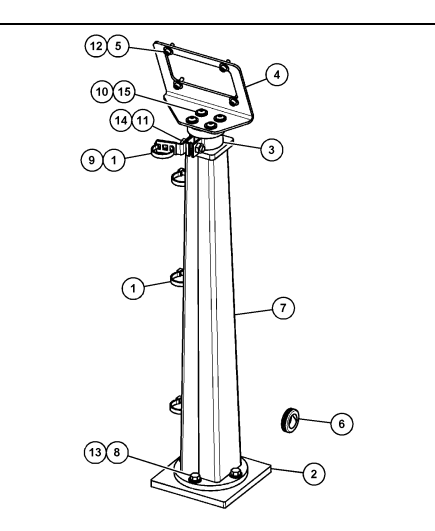

llustrācija 11

- (1) Kabeļa siksna 7K-1181
- (2) Plāksne 167-8748
- (3) Kronšteins 352-4694
- (4) Plāksne 444-7077
- (5) Paplāksne 114-6658
- (6) Starplika 2D-0388
- (7) Pamatnes mezgls 348-2163
- (8) Skrūve3 3Y-8100
- (9) Skava 4P-7429
- (10) Cietā paplāksne 5P-4116
- (11) Skrūve 5S-7382
- (12) Skrūve 6V-5683
- (13) Cietā paplāksne 8T-4121
- (14) Cietā paplāksne 8T-4896
- (15) Skrūve 9X-2044

Liels karjeru pašizgāzējs 450-5309 Displeja montāžas komplekts Stiprinājums uzstādīšanai virs galvas

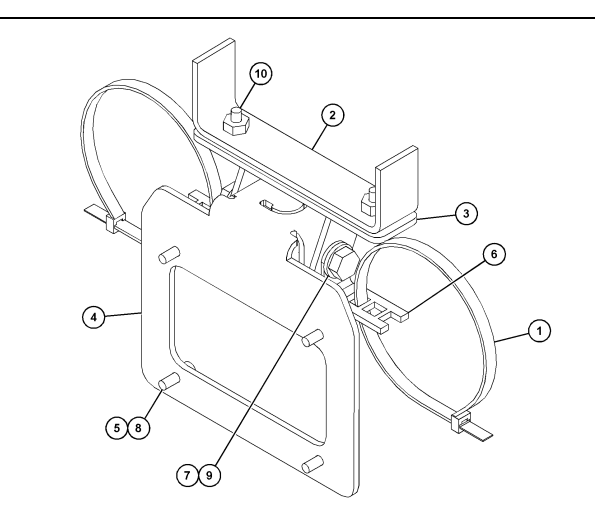

g06024631

#### Ilustrācija 12

- (1) Kabela siksna 7K-1181
- (2) Kronšteina mezgls 253-9507
- (3) Piemetināts uzgrieznis 6V-9632
- (4) Kronšteina mezgls 398-1744
- (5) Paplāksne 114-6658
- (6) Skava 132-5789
- (7) Skrūve 6V-4248
- (8) Skrūve 6V-5683
- (9) Cietā paplāksne 8T-4121
- (10) Skrūve 9X-2045

#### Liels karjeru pašizgāzējs 450-5306 Displeja montāžas komplekts Sērija F sērija, stiprinājums uzstādīšanai virs galvas

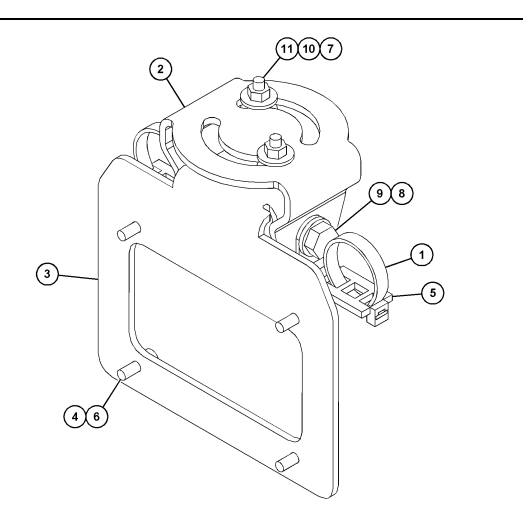

#### Ilustrācija 13

- (1) Kabeļa siksna 7K-1181
- (2) Kronšteins 362-1249
- (3) Kronšteina mezgls 398-1744
- (4) Paplāksne 114-6658 (5) Skava 132-5789
- (6) Skrūve 6V-5683
- (7) Uzgrieznis 6V-8225
  (8) Cietā paplāksne 8T-4121
- (9) Skrūve 8T-4136 (10) Paplāksne 9X-2038
- (11) Skrūve 9X-2045

#### Liels karjeru pašizgāzējs 450-5307 Displeja montāžas komplekts Sērija F sērija, stiprinājums uzstādīšanai uz paneļa

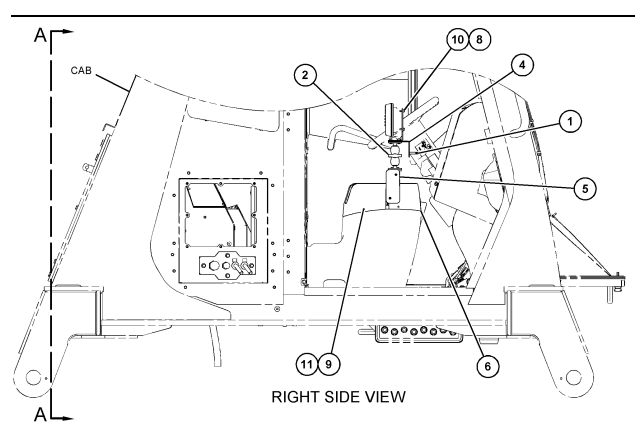

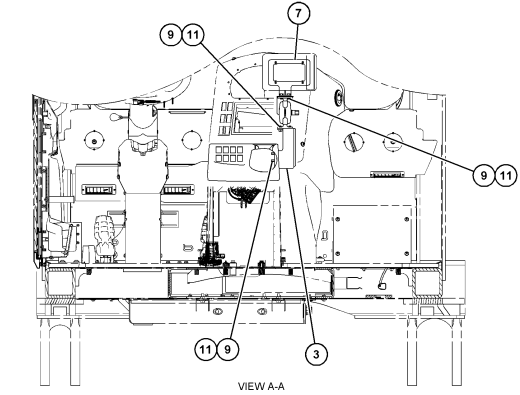

g06024683

Ilustrācija 14

- (1) Kabela siksna 7K-1181
- (2) Displeja montāžas grupa 261-3222(3) Kronšteina mezgls 426-5346
- (4) Kronšteins 433-4905
- (5) Vāks 433-4915 (6) Vāks 439-6917
- (7) Kronšteina mezgls 444-7076 (8) Paplāksne 114-6658
- (9) Skrūve 166-3777
- (10) Skrūve 6V-5683 (11) Paplāksne 9X-8256

#### Liels karjeru pašizgāzējs 450-5310 Displeja montāžas komplekts Vecākas paaudzes, stiprinājums uzstādīšanai uz paneļa

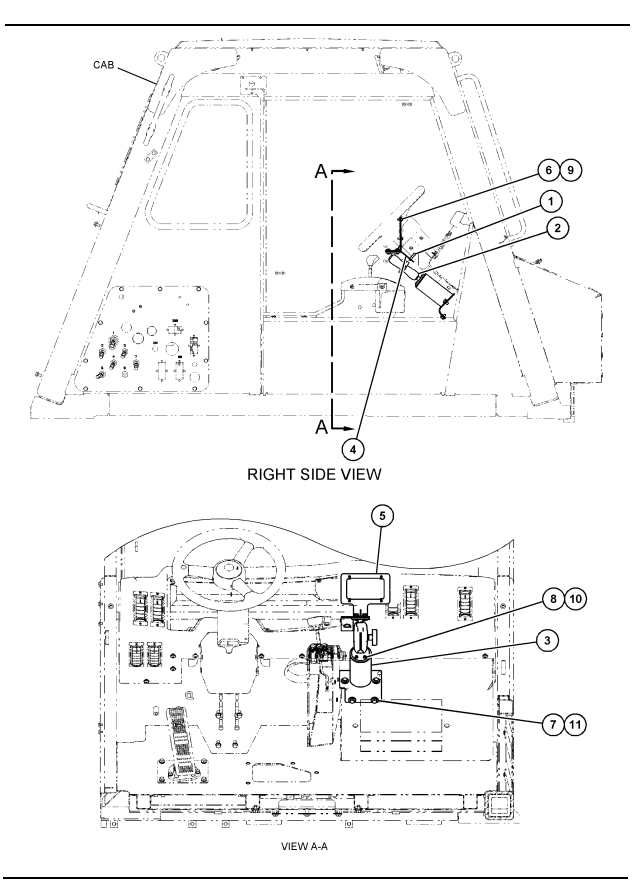

llustrācija 15

- (1) Kabeļa siksna 7K-1181
  (2) Montāžas kronšteina grupa 300-3582
  (3) Stiprinājums 426-4883
  (4) Kronšteins 434-6219
  (5) Kronšteina mezgls 444-7076
  (6) Paplāksne 114-6658
  (7) Skrūve 0T-0102
  (8) Skrūve 335-4416
  (9) Skrūve 6V-5683

- (9) Skrūve 6V-5683
- (10) Cietā paplāksne 8T-0328(11) Cietā paplāksne 9N-0869

Mazs kravas automobilis izmantošanai ārpus ceļiem 450-5305 Displeja montāžas komplekts Stiprinājums uzstādīšanai virs galvas

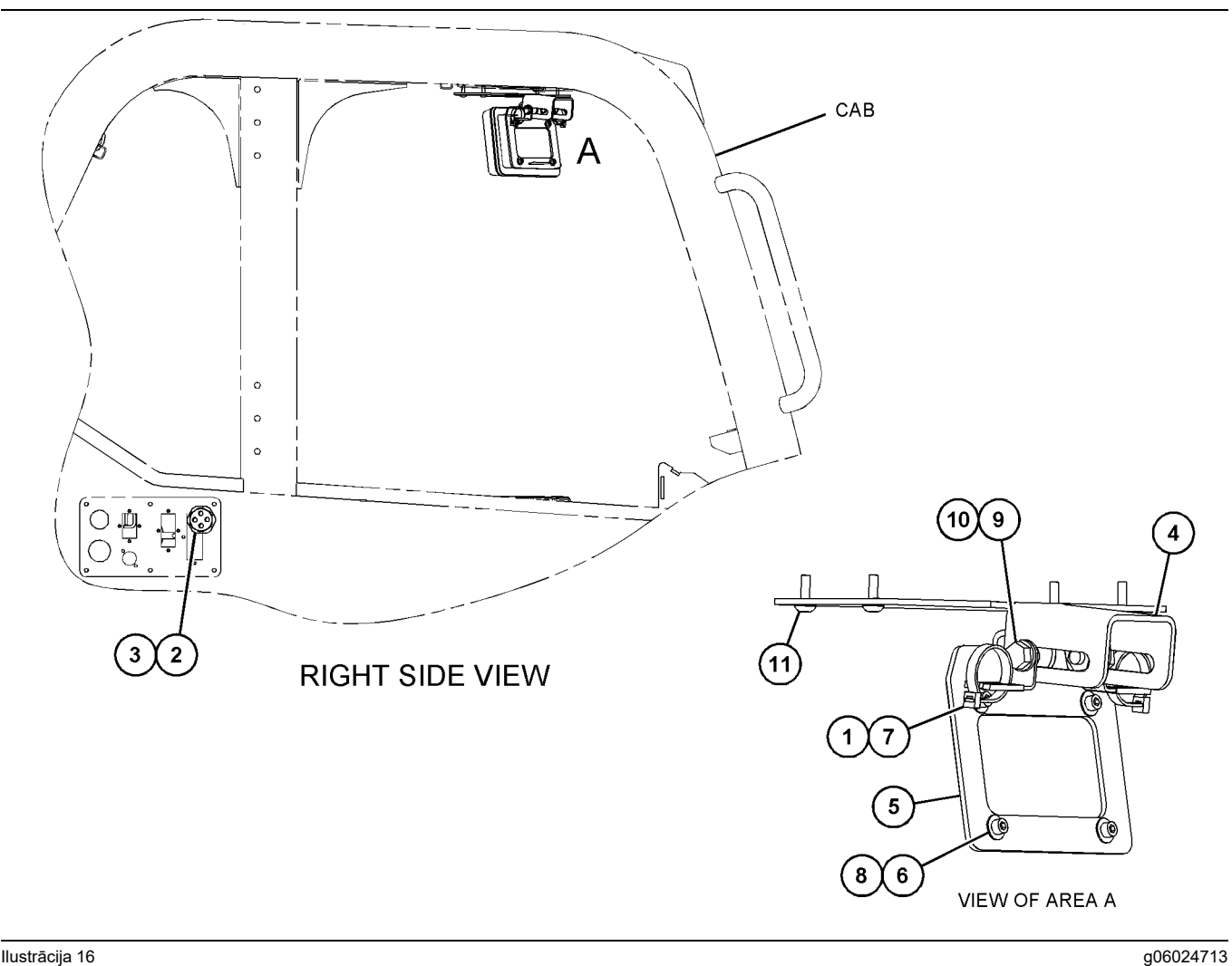

Ilustrācija 16

- (1) Kabeļa siksna 7K-1181
   (2) Uzgrieznis 315-5391
   (3) Starplikas mezgls 348-9226
   (4) Kronšteins 360-0168

(5) Kronšteina mezgls 398-1744
(6) Paplāksne 114-6658
(7) Skava 132-5789
(8) Skrūve 6V-5683

(9) Cietā paplāksne 8T-4121
(10) Skrūve 8T-4136
(11) Skrūve 9X-2045

AT740 un AT740B Šarnīrsavienojuma kravas automobilis 450-5320 Displeja montāžas komplekts Stiprinājums uzstādīšanai virs galvas

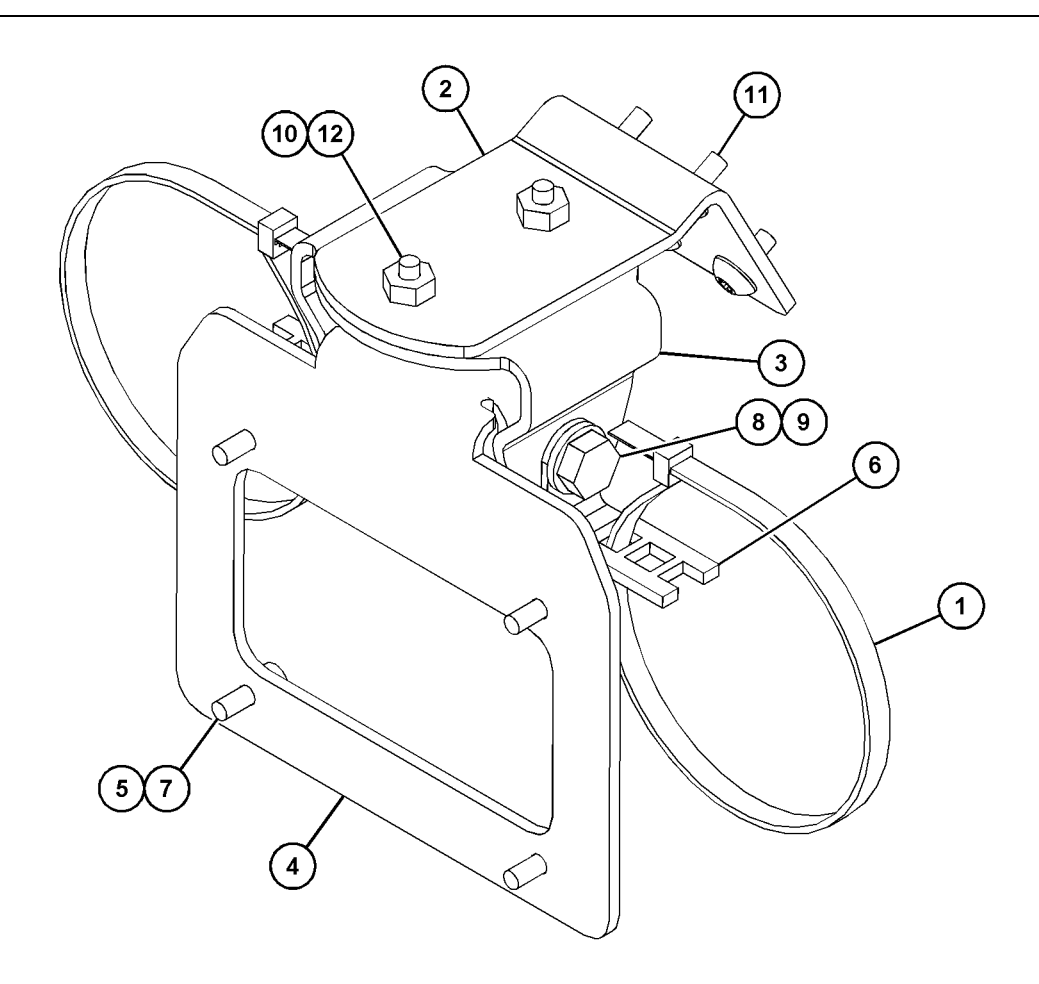

Ilustrācija 17

- (1) Kabeļa siksna 7K-1181
   (2) 361-2255
   (3) 362-1249
   (4) 398-1744

(5) 114-6658 (6) 132-5789 (7) 6V-5683 (8) 8T-4121

(9) 8T-4136 (10) 9X-2038 (11) 9X-2043 (12) 9X-2045

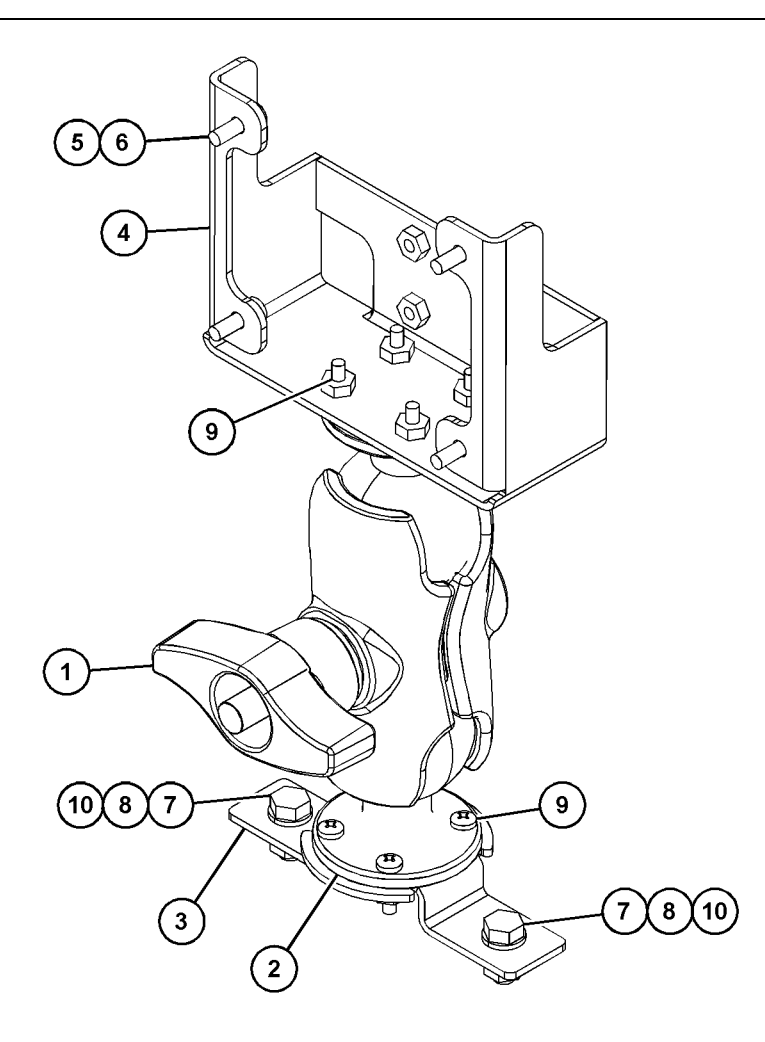

(5) 114-6658 (6) 6V-5683 (7) 8T-4189 (8) 8T-4224

llustrācija 18

| (1) 329-2679 |  |
|--------------|--|
| (2) 329-2680 |  |
| (3) 329-2682 |  |
| (4) 450-0297 |  |

(9) 8T-4753 (10) 5C-7261

### Komponentu montāža uz kronšteina un kronšteina uzstādīšana

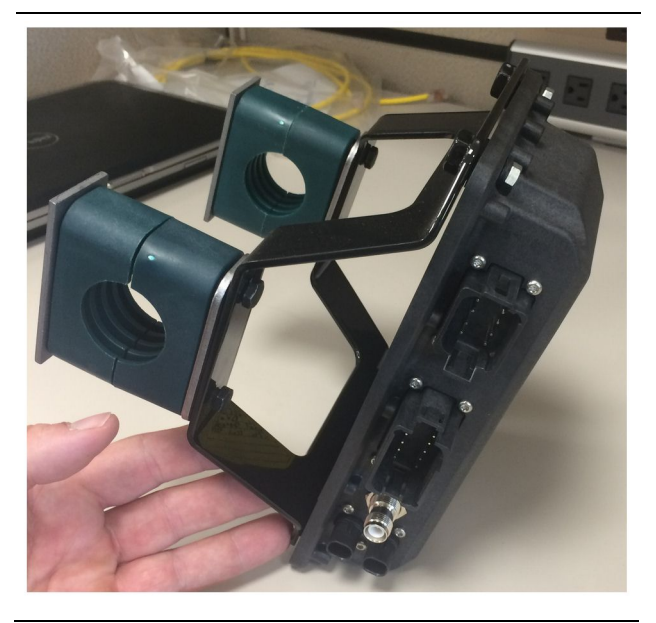

Ilustrācija 19

g06217950

 Uzstādiet elektroniskās vadības grupu 520-4349 uz kronšteina mezgla 505-4338, izmantojot četras skrūves 8T-4138 un četras paplāksnes 9X-8256.

**Piezīme:** Atkārtojiet šo darbību, uzstādot duālo PL671 sistēmu.

- 2. Uzstādiet 1. darbības laikā izmantoto montāžas vienību uz izvēlētā stiprinājuma. Izmantojiet četras apskavas 196-4687. Uzstādiet divas apskavas apkārt uzstādīšanas vietai, ievietojiet divas skrūves 8T-6974 caur plāksni 7R-7951 un pēc tam ieskrūvējiet skrūves kronšteina mezglā 505-4338.
- Atkārtojiet to pašu ar otru apskavu komplektu, izmantojot apskavas 341-3624 pa vidu starp divām skrūvēm 8T-6974 un plāksni 7R-7951, lai varētu nostiprināt vadu kūli.

#### Uzstādīšana un pievienošana. PL671 vadu kūlis

Mašīnām paredzētajai PL671 sistēmai var izmantot šādus vadu kūļus:

- 489-4246 Vadības vadu kūļa mezgls (primārā PL671 vadu kūlis)
- 515-4737 ŠASIJAS VADU KŪĻA MEZGLS (sekundārā PL671 vadu kūlis)
- 489-4247 VADU KŪĻA MEZGLS (displeja pieslēguma pie PL671 vadu kūlis)
- 519-3668 Radio vadu kūļa mezgls (strāvas un radio vadu kūlis)

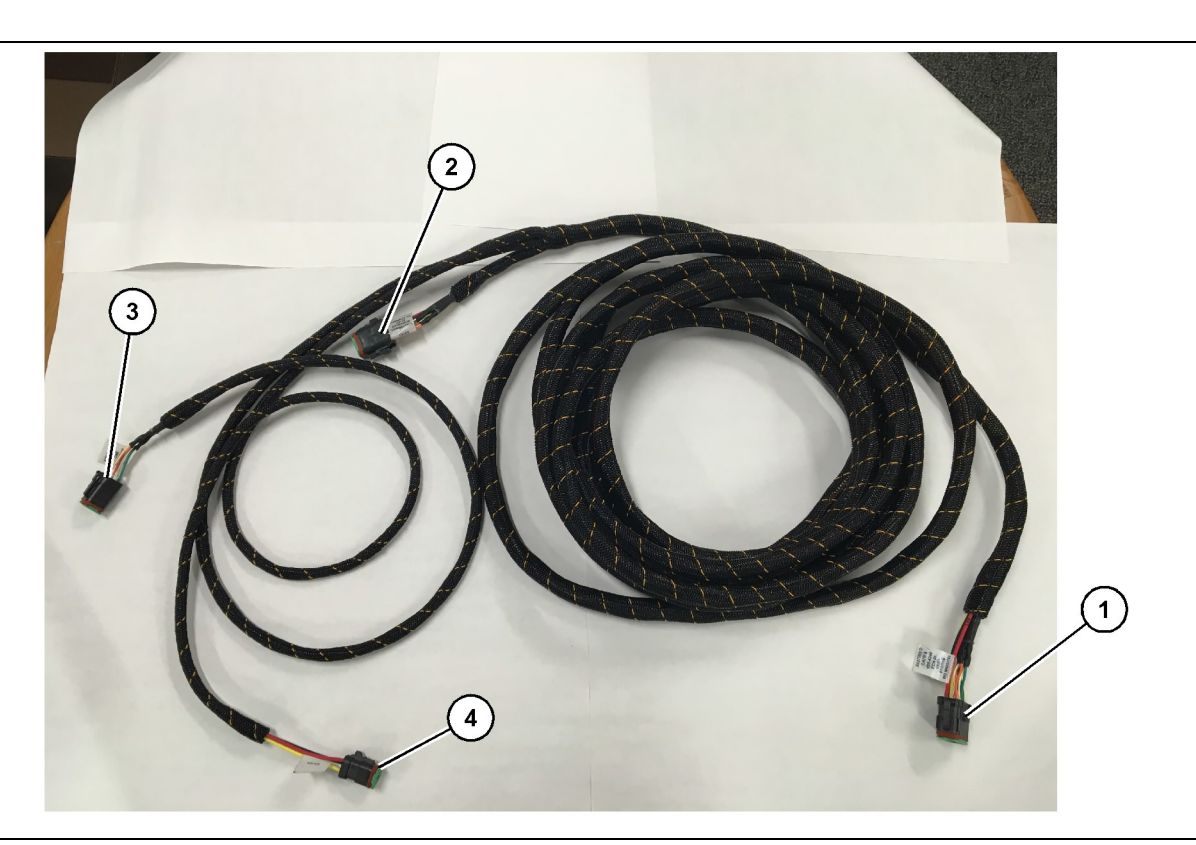

#### Ilustrācija 20

Vadības vadu kūļa mezgls 489-4246

- (1) PL671 savienojums
- (2) Sekundārā PL671 vadu kūļa savienojums

(3) Ethernet pieslēgums pie displeja vadu kūļa

- 1. Pievienojiet 12 kontakttapu savienotāju "CV-C16" pie PL671 moduļa.
- Nostipriniet vadu kūli pie kāpņu skavas, izmantojot kabeļa siksnu 7K-1181, ļaujot samazināt nospriegojumu par vismaz 100 mm (3.94 inch), lai varētu veikt apkopi.
- Izvietojiet otru vadu kūļa galu kabīnes un šasijas savienojuma saskarnes virzienā. Vadu kūļu izvietošanas laikā ievērojiet vadlīnijas par vadu kūļu izvietošanu un vislabāko darba praksi.
- levietojiet trīstapu savienotājus "CV-C3" un seštapu savienojumus "CV-C1" mašīnas elektronikas nišā. Pieslēgumi displeja vadu kūlim notiks šajā zonā.
- Astoņtapu savienotāju "CV-C2" var izvietot līdz elektronikas nišai vai atstāt pie šasijas pievienošanai pie sekundārā vadu kūļa.
- Pēc vadu kūļa izvietošanas nostipriniet to, izmantojot nodrošinātās kabeļu siksnas 7K-1181. Vadu kūļu izvietošanas laikā ievērojiet vadlīnijas par vadu kūļu izvietošanu un vislabāko darba praksi.

g06186953

 (4) Strāvas pieslēgums no displeja vadu kūļa

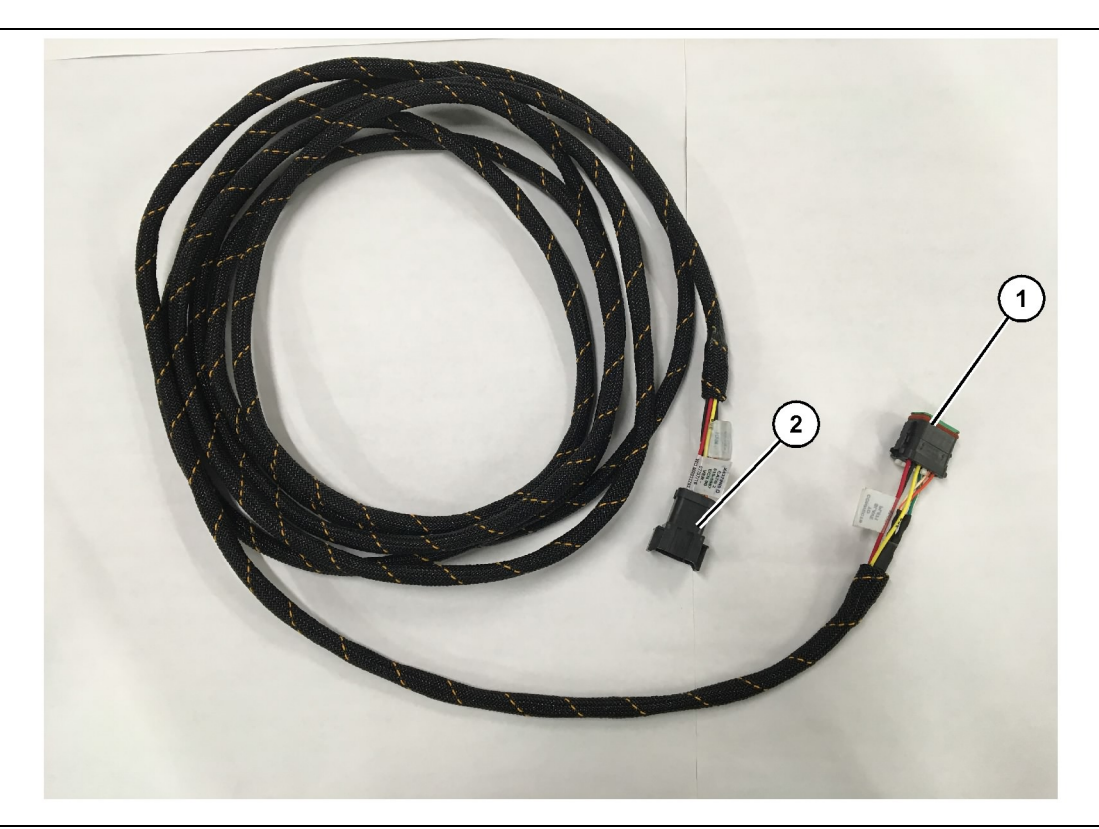

#### llustrācija 21 Šasijas vadu kūļa mezgls 515-4737

(1) PL671 savienojums

(2) Primārais PL671 vadu kūļa savienojums

- Pievienojiet 12 kontakttapu savienotāju "AC-C2" pie PL671 moduļa.
- Nostipriniet vadu kūli pie kāpņu skavas, izmantojot kabeļu siksnu 7K-1181. Atstājiet vismaz 100 mm (3.94 inch), lai varētu samazināt nospriegojumu, veicot apkopi.
- Izvietojiet otru vadu kūļa galu kabīnes un šasijas savienojuma saskarnes virzienā. Vadu kūļu izvietošanas laikā ievērojiet vadlīnijas par vadu kūļu izvietošanu un vislabāko darba praksi.
- Astoņtapu savienotāju "AC-C1" var izvietot pievienošanai pie sekundārā vadu kūļa vai nu elektronikas nišā, vai pie šasijas.
- Pievienojiet pie vadības vadu kūļa mezgla 489-4246 (primārā vadu kūļa) astoņu kontakttapu savienotāja.
- 6. Pēc vadu kūļa izvietošanas nostipriniet to, izmantojot kabeļu siksnas 7K-1181. Vadu kūļu izvietošanas laikā ievērojiet vadlīnijas par vadu kūļu izvietošanu un vislabāko darba praksi.

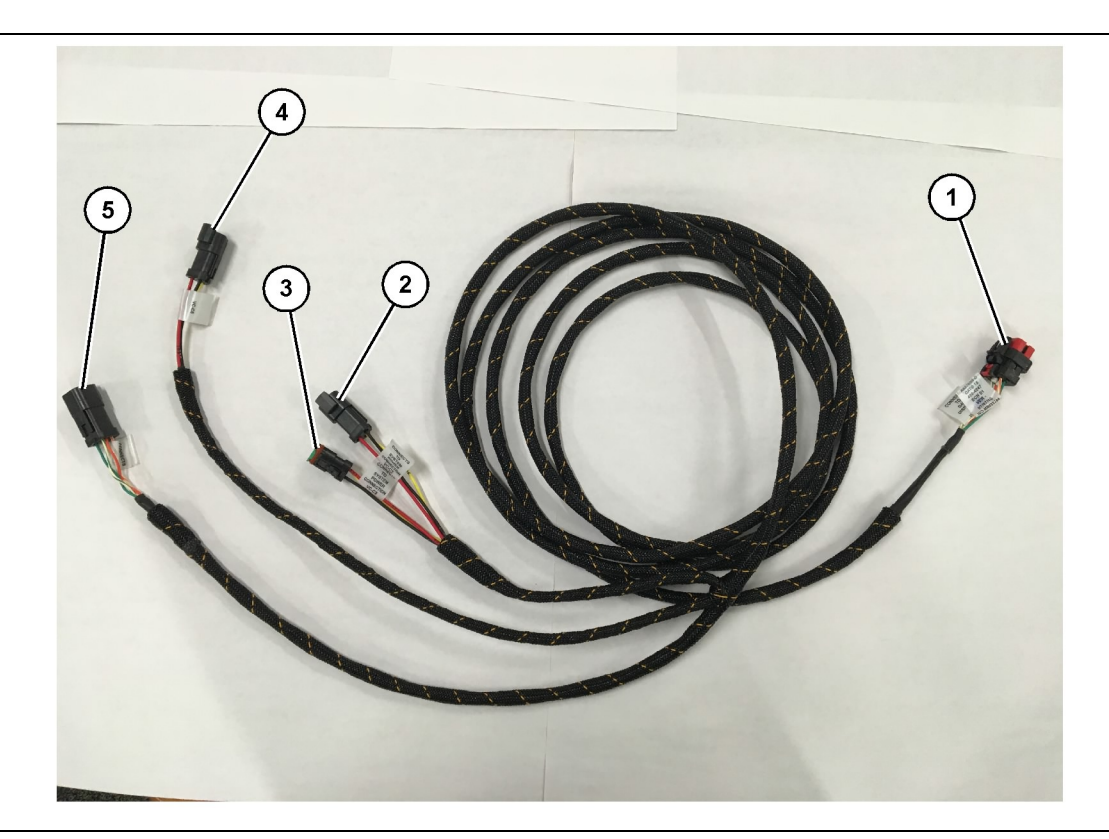

#### Ilustrācija 22

Kabīnes vadu kūļa mezgls 489-4247

g06187064

- (1) Displeja Ethernet savienojums
- (2) Barošanas avota ieejas savienojums

(3) Barošanas avota izejas savienojums(4) Stāvas pieslēgums PL671 moduļiem

(5) Ethernet pieslēgums primārajam PL671 modulim

- Noņemiet nepieciešamos kabīnes komponentus, lai varētu izvietot displeja vadu kūli. Parasti ir jānoņem salona griestu apšuvums un piekļuves paneļi.
- 2. Pievienojiet seštapu "VC-C1" savienotāju pie displeja "Ethernet 2" savienojuma.
- Izvietojiet atlikušo vadu kūli elektronikas nišas virzienā. Vadu kūļu izvietošanas laikā ievērojiet vadlīnijas par vadu kūļu izvietošanu un vislabāko darba praksi. Pieslēgumi displeja vadu kūlim notiks elektroniskas nišā.
- 4. Pievienojiet displeja vadu kūļa seštapu savienotāju "VC-C5" un trīstapu savienotāju "VC-C4" pie primārā PL671 vadu kūļa mezgla 489-4246 seštapu savienotāja "CV-C1" un trīstapu savienotāja "CV-C3".
- 5. Ja mašīnai ir iepriekš uzstādīta Fleet Onboard sistēma, identificējiet strāvas kabeli 343-8444 un atvienojiet savienotāju "H-C1".
- 6. Pievienojiet spraudni "H-C1" kabīnes vadu kūļa mezgla 489-4247 savienojumam "VC-C3".
- 7. Pievienojiet savienojumu "VC-C2" pie kontaktligzdas, no kuras tika izņemts "H-C1".

8. Ja displejam ir nodrošināta barošana un Ethernet pieslēgums, izmantojot citu uzstādītu sistēmu, var atkārtoti uzstādīt iepriekš noņemtos komponentus un paneļus. Ja displejam nepieciešama barošana un Ethernet pieslēgums, turpiniet displeja barošanas avota un Ethernet vadu kūļa uzstādīšanu.

#### Uzstādīšana. 519-3668 Radio vadu kūļa mezgls Displeja barošanas avota un Ethernet vadu kūlis

- Kad noņemti kabīnes komponenti, pievienojiet seštapu savienotāju "NC-C1" pie displeja "Ethernet 1" pieslēguma.
- Pievienojiet savienotāju "NC-C2" pie displeja barošanas avota savienotāja.
- Izvietojiet atlikušo vadu kūli elektronikas nišas virzienā. Vadu kūļu izvietošanas laikā ievērojiet vadlīnijas par vadu kūļu izvietošanu un vislabāko darba praksi. Pieslēgumi klienta radio vadu kūlim un mašīnas barošanas avotam notiks elektronikas nišā.

4. Radio vadu kūļa mezgla 519-3668 brīvais gals tiks izmantots strāvas pieslēgumam. Piestipriniet trīs savienojuma tapas 8T-8729 un kontaktligzdas komplektu 102-8803 radio vadu kūļa mezgla 519-3668 brīvajam galam. Vadu atrašanās vietai ir jābūt šādai:

Pozīcija A - 109-RD(Sarkans)Barošana nav ieslēgta

- Pozīcija B 229-BK(Melns)Zeme
- Pozīcija C 308-YL(Dzeltens)Barošana ir ieslēgta
- Pievienojiet kontaktligzdas komplektu 102-8803 pie savienojuma "VC-C2" ar kabīnes vadu kuļa mezglu 489-4247.
- 6. Pieslēgums pie klienta radio notiek, uzstādot adaptera mezglu 419-5974 uz radio vadu kūļa mezgla 519-3668 seštapu savienotāja "N-C2". Tas ļauj izveidot RJ45 savienojumu, savienojot klientu datu radio ar adaptera mezglu 419-5974. Blīves adapteru 435-9854 var piestiprināt 5. vai augstākas kategorijas kabeļa brīvajam galam pirms RJ45 gala pievienošanas.

#### Uzstādīšanas procedūra rotējošai konfigurācijai ar diviem PL671 Modules (Moduļi)

Autonoma PL671 vadu kūļa pievienošana pie G407 displejs;

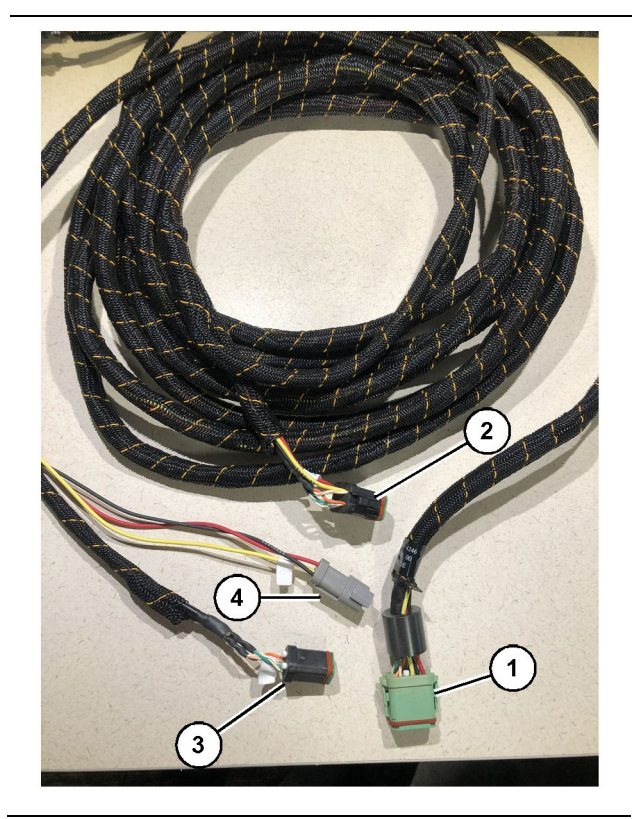

#### Ilustrācija 23

g06373473

Vadības vadu kūļa mezgls 489-4246

- (1) Primārais PL671 savienojums
- (2) Sekundārais PL671 savienojums
- (3) Ethernet pieslēgums pie displeja vadu kūļa
- (4) Strāvas pieslēgums no displeja vadu kūļa

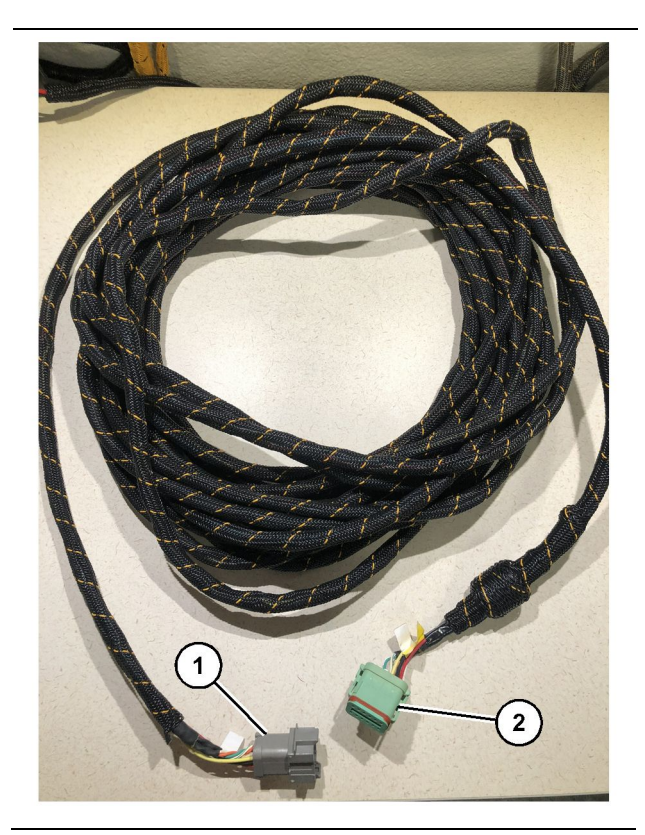

llustrācija 24 565-5135 Vadu kūlis

g06373481

(1) PL671 savienojums

- (2) Primārais PL671 vadu kūļa savienojums
- **1.** Pievienojiet vadības vadu kūļa 489-4246 12 kontakttapu savienotāju pie autonomā PL671.
- Pievienojiet vadības vadu kūļa mezgla 489-4246 savienotāju "AC-C1" pie vadu kūļa 565-5135 savienojuma ligzdas "CV-C2".
- Pievienojiet vadu kūļa 565-5135 savienotāju "Slave" pie sekundārā PL671.
- **4.** Pievienojiet seštapu "VC-C1" savienotāju pie displeja "Ethernet 2" savienojuma.
- 5. Pievienojiet vadības vadu kūļa mezgla 489-4246 kabīnes saskarnes savienojumu "VC-C5" pie vadu kūļa mezgla 489-4247 savienojuma ligzdas "CV-C1".
- Pievienojiet vadības vadu kūļa mezgla 489-4246 kabīnes saskarnes ligzdu "VC-V4" pie sistēmas strāvas savienotāja.
- 7. Pievienojiet "G407 Ethernet 1" spraudni pie displeja G407 porta "ETH 1".
- 8. Pievienojiet kabeļa mezglu 516-1632 gan pie PL671 moduļiem, gan pie antenas 372-4806.

leteicamās uzstādīšanas vietas hidraulisko ekskavatoru konfigurācijai ar diviem PL671 Modules (Moduļi)

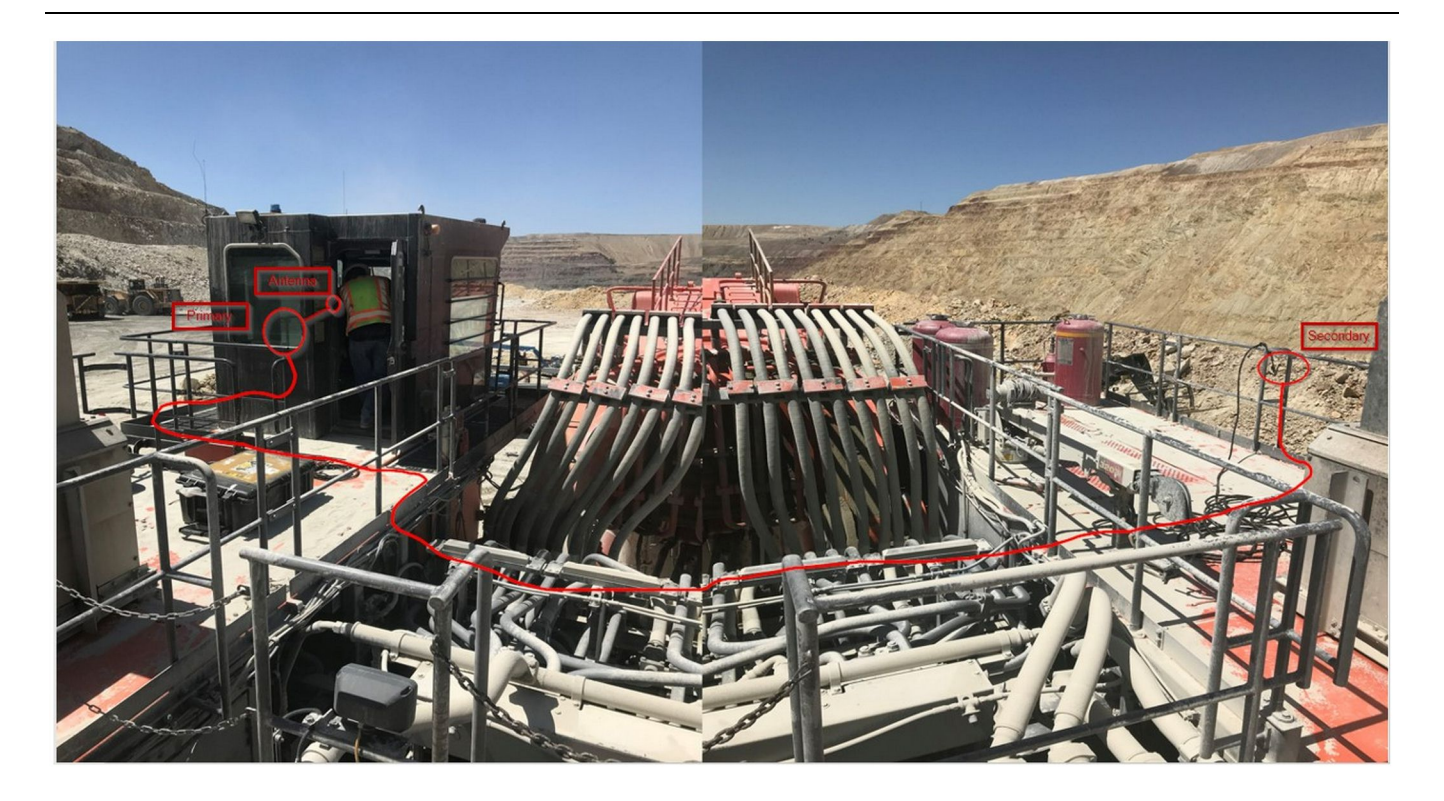

llustrācija 25

Piezīme: Primārās un sekundārās montāžas vienības ir jāuzstāda vertikāli, izmantojot ārējo antenu un vienu otrai pretim uz mašīnas, lai nodrošinātu pilnīgu segumu un informētību. Atcerieties par vislabāko uzstādīšanas praksi, lai novērstu ar paklupšanu saistītus apdraudējumus.Sekundārās PL671 montāžas vienības kabelis būs novietots korpusa sānos līdzās apakšējām margām, zem ejas cauri korpusam un atpakaļ pa apakšējām margām līdz primārajai PL671 montāžas vienībai. Pievienojiet koaksiālo kabeli pie antenas. Skatiet 25. attēlu.

#### Uzstādīšanas procedūra rotējošajai konfigurācijai ar vienu MS352 un vienu PL671

Savienojuma caurule PL671 un vadu kūļa pievienošana pie G407 displejs;

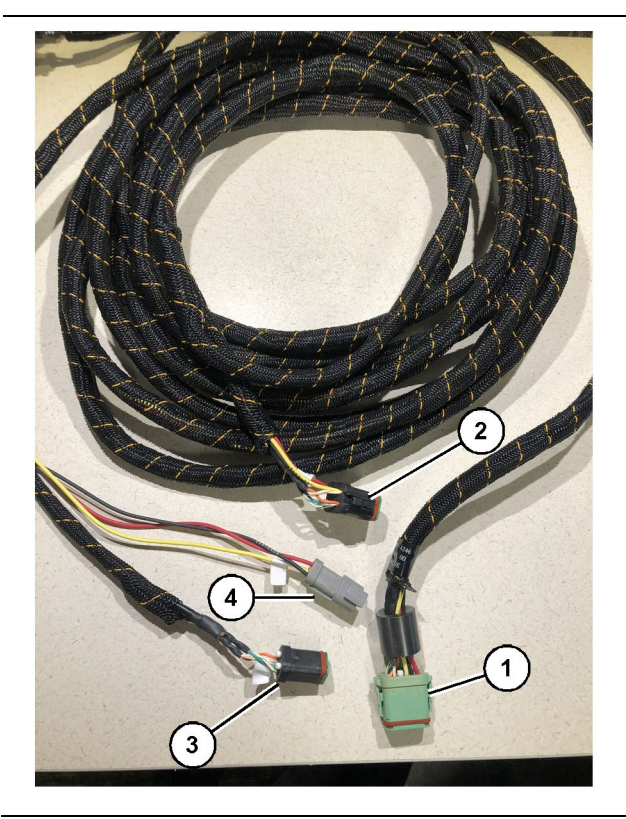

#### Ilustrācija 26

g06373473

Vadības vadu kūļa mezgls 489-4246

- (1) Primārais PL671 savienojums
- (2) Sekundārais PL671 savienojums
- (3) Ethernet pieslēgums pie displeja vadu kūļa
- (4) Strāvas pieslēgums no displeja vadu kūļa
- 1. Pievienojiet vadības vadu kūļa mezgla 489-4246 12 kontakttapu savienotāju pie PL671.
- 2. Pievienojiet vadības vadu kūļa mezgla 489-4246 kabīnes saskarnes savienojumu "VC-C5" pie vadu kūļa mezgla 489-4247 savienojuma ligzdas "CV-C1".
- **3.** Pievienojiet seštapu "VC-C1" savienotāju pie displeja "Ethernet 2" savienojuma.
- Pievienojiet vadības vadu kūļa mezgla 489-4246 kabīnes saskarnes ligzdu "VC-C4" pie sistēmas strāvas savienotāja.
- **5.** Pievienojiet "G407 Ethernet 1" spraudni pie displeja G407 porta "Eth 1".
- 6. Pievienojiet kabeļa mezglu 516-1632 gan pie PL671 moduļiem, gan pie antenas 372-4806.

#### Savienojuma caurule MS352 un vadu kūlis

- 1. Pievienojiet vadu kūļa 367-3253 savienotāju "CAT 4" pie MS352.
- Pievienojiet RJ 45 adaptera mezglu 419-5974 pie vadu kūļa 367-3253 seštapu savienojuma ligzdas.
- **3.** Pievienojiet kabeļa mezglu 516-1632 gan pie MS352, gan pie antenas 372-4806.
- 4. Pievienojiet Ethernet 5. vai 6. kategorijas kabeli gan pie RJ - 45 adaptera mezgla 419-5974, gan pie nekontrolētā Ethernet slēdža uz mašīnas.

### Rīka uzstādīšana PL671 modulis vieglajā automašīnā

#### Kronšteina uzstādīšana transportlīdzeklī

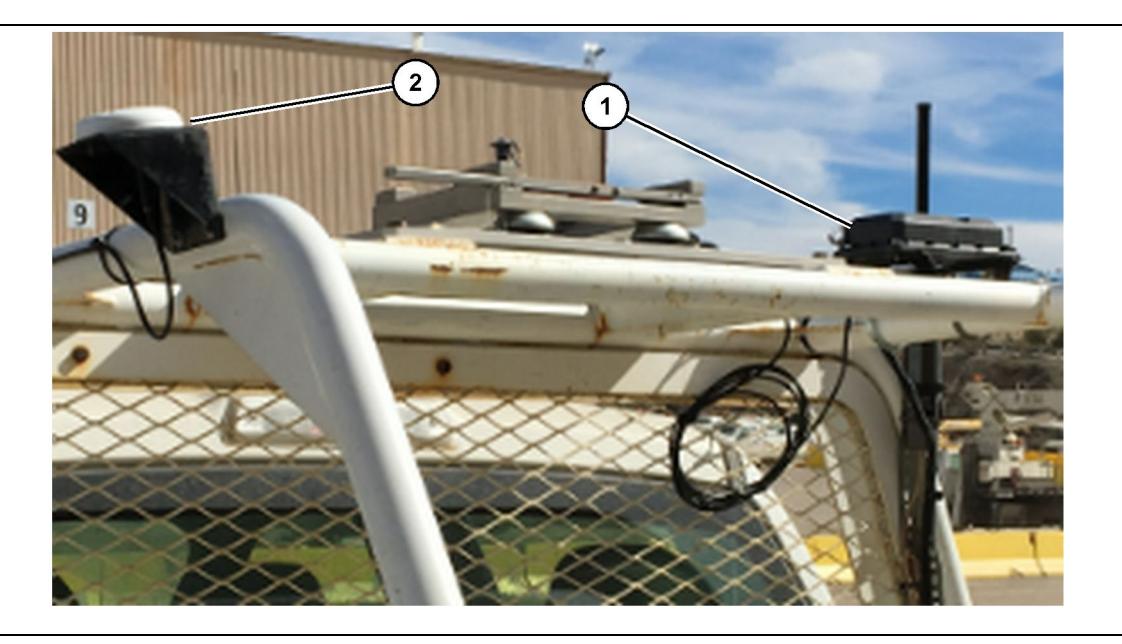

Ilustrācija 27

(1) PL671 radio

(2) PL671 antena

- Izvēlieties PL671 un GPS antenas uzstādīšanas vietu. PL671 un antenai ir jāatrodas vismaz 91.44 cm (36 inch) attālumā, lai novērstu signāla zudumu. Montāžas vietām ir jābūt tādām, lai būtu neaizsegts skats uz debesīm GPS izmantošanai un PL671 360 grādu pārraides zona, kurā nav nekādu šķēršļu.
- 2. Uzstādiet elektroniskās vadības grupu 520-4349 uz kronšteina mezgla 505-4338, izmantojot četras skrūves 8T-4138 un četras paplāksnes 9X-8256.
- Uzstādiet montāžas vienību iepriekš izvēlētajā montāžas vietā.

#### Displeja uzstādīšana

- 1. Izvēlieties displeja uzstādīšanas vietu atbilstoši specifiskajām ar objektu saistītajām prasībām.
- 2. Uzstādiet displeja stiprinājumu un pēc tam uzstādiet displeju uz kronšteina.
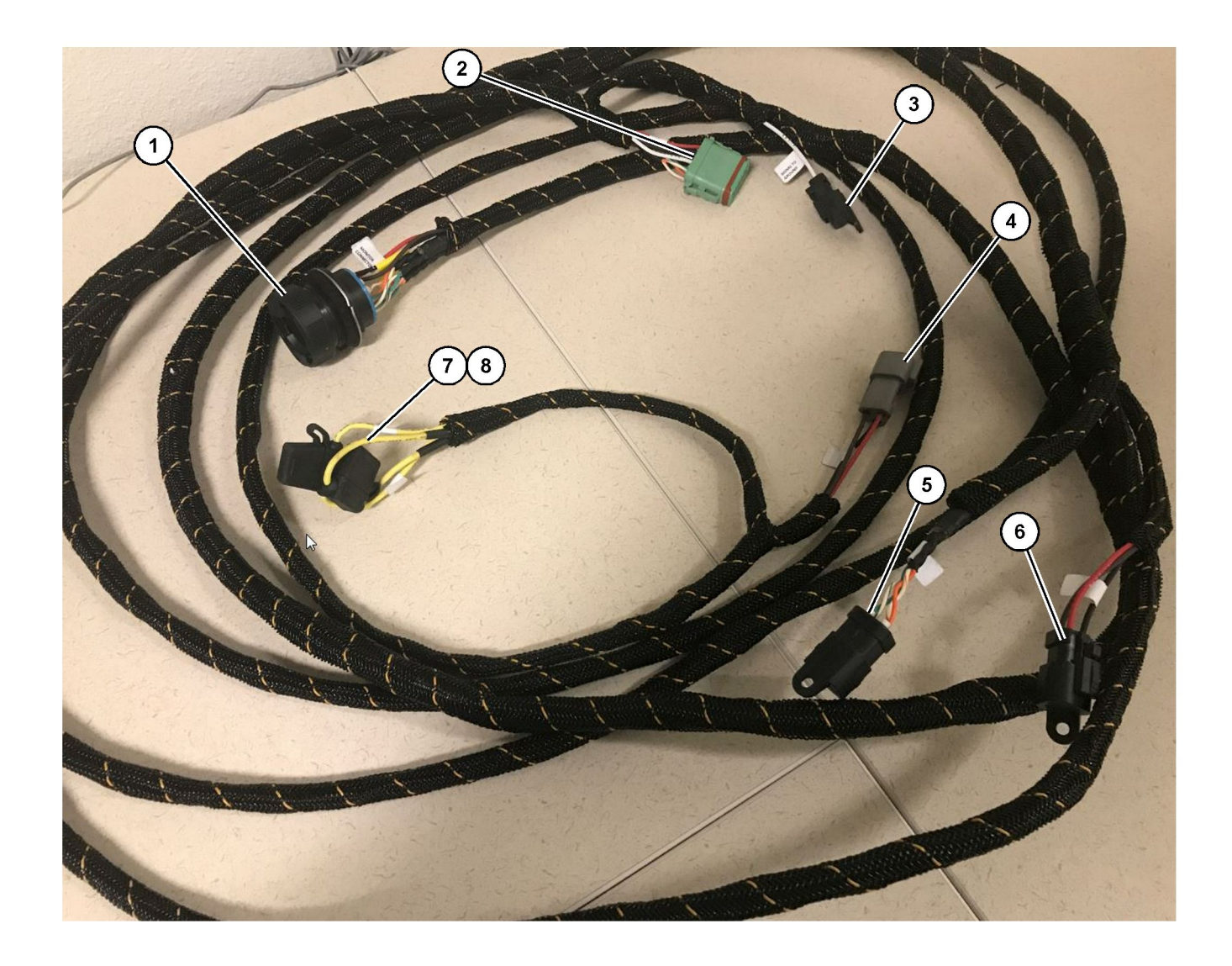

Vadības vadu kūļa mezgls 509-8032

Vieglo automašīnu galvenais vadu kūlis

Monitora savienotājs
 GPS radio savienotājs
 Signāls uz zemi

(4) Strāvas savienojums(5) Klienta radio savienotājs(6) Klienta barošanas avots

(7) 1. drošinātājs (+) (8) 2. drošinātājs (-)

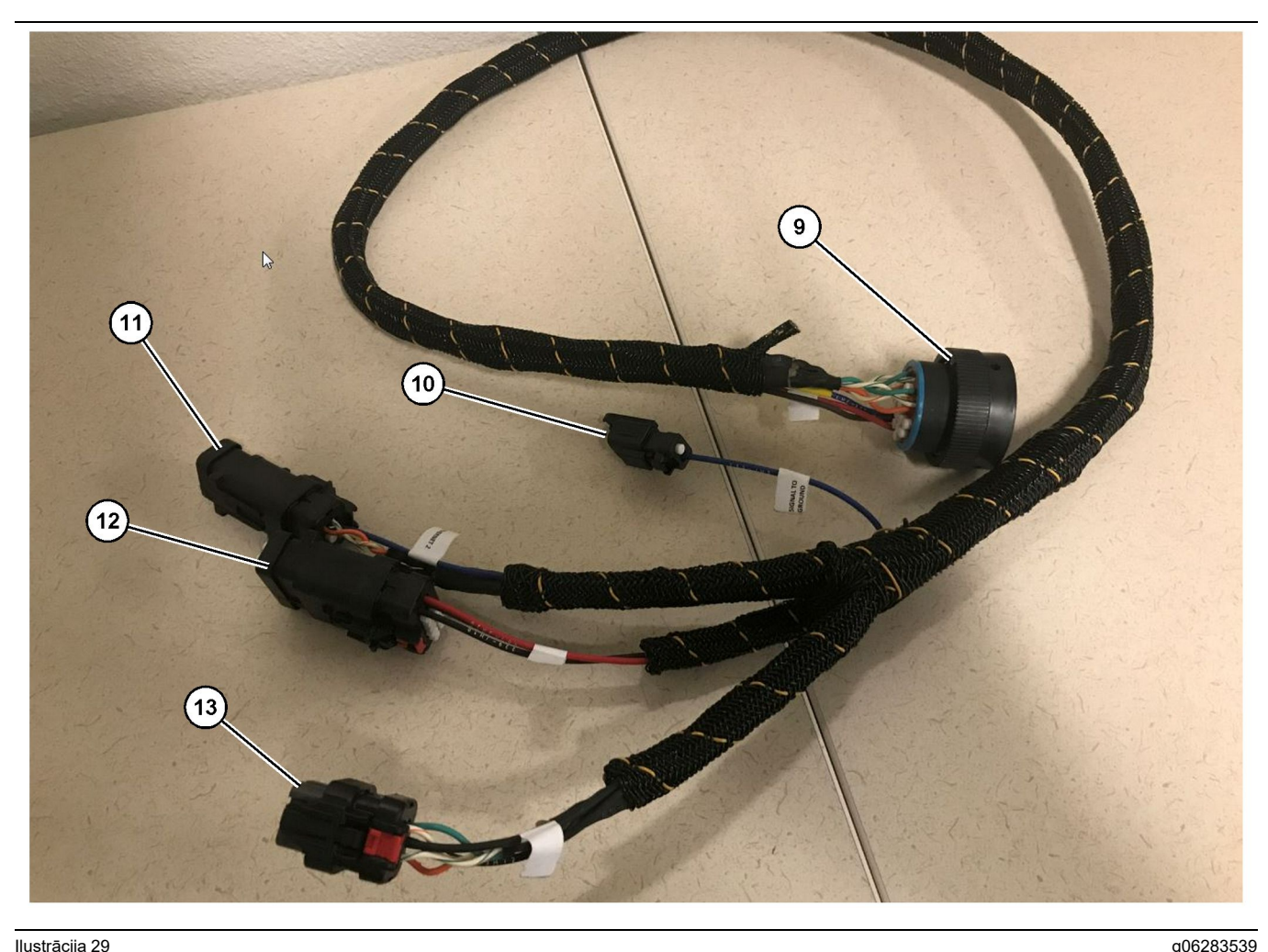

Strāvas vadu kūļa mezgls 518-1142

(9) Galvenais vadu kūļa savienotājs (10) Signāls uz zemi

(11) Ethernet 2 (12) Displeja barošana

### Vadu kūļu uzstādīšana

- 1. Pievienojiet vadības vadu kūļa mezgla 509-8032 (2) 12 kontakttapu "GPS radio savienotāju" pie PL671 modula.
- 2. Izvietojiet vadības vadu kūļa mezglu 509-8032 transportlīdzekla kabīnē atbilstoši objektā noteiktajām prasībām, vienlaikus ievērojot vislabāko vadu izvietošanas praksi.

Piezīme: "Signāls uz zemi" (3) un (10) ir papildu savienojums un konfigurācija. Izmantojiet vislabāko darba praksi, konfigurējot šo opciju transportlīdzekliem. "Signālu uz zemi" izmanto kā savienojumu signāla apgrieztai ievadei.

3. Pievienojiet "klienta radio savienotāju" (5) no vadības vadu kūļa mezgla 509-8032 pie RJ45 adaptera un pēc tam pie objekta radio.

Piezīme: Vadības vadu kūļa mezgla 509-8032 tajā pašā dalā ir strāvas savienojums; skatiet plašāku informāciju sadaļā "Strāvas pieslēgumi".

(13) Ethernet 1

4. Pievienojiet vadības vadu kūļa mezgla 509-8032 "monitora savienotāju" (1) pie strāvas vadu kūļa mezgla 518-1142 "galvenā vadu kūļa savienotāja" (9).

Piezīme: 518-1142 tajā pašā dalā ir strāvas savienojums; skatiet plašāku informāciju sadaļā "Strāvas pieslēgumi".

- 5. Izvietojiet strāvas vadu kūļa mezglu 518-1142 līdz iepriekš uzstādītajai displeja atrašanās vietai.
- 6. Pievienojiet strāvas vadu kūļa mezgla 518-1142 "Ethernet 2" (11), "displeja barošanas" (12) un "Ethernet 1" (13) vadus pie displeja.

### Strāvas pieslēgumi

Strāvas pieslēgumi pie vadu kūļiem ir specifiski katram transportlīdzeklim, un tos nosaka izplatītājs vai objekta prasības. Skatiet plašāku informāciju sadalā https://dealer.cat.com/content/dam/dealer/ Products/Technology/Mining%20Technology%20and %20Autonomy/detect/PL671-information-sheet.pdf.

# Nodošana ekspluatācijā. PL671

## leslēgšanas tests

**Piezīme:** Lai izvairītos no iespējamajām reģistrācijas problēmām, neieslēdziet sistēmu, kamēr nav uzstādīta visa aparatūra un izveidoti visi elektriskie savienojumi.

Pēc radio pievienošanas un akumulatora pozitīvās spailes, akumulatora negatīvās spailes un atslēgas slēdža strāvas modernizētā vadu kūļa vadu pareizas pievienošanas aprīkojumam ieslēdziet aprīkojumu.

## Programmatūras instalēšana sistēmai PL671 , izmantojot WinFlash

**Piezīme:** Zibatmiņas faili ir https://dealer.cat.com/PL sadaļā "Service Technicians Toolbox" .

Veiciet šādas darbības: Radio sistēmas attēls tiek instalēts, lai atjauninātu programmatūru. Radio sistēmas attēla instalēšanas programmēšana ir jāveic arī radio nomaiņas gadījumā. Cat Electronic Technician (Cat ET) ietver programmu WinFlash. Programmu WinFlash izmanto programmatūras ielādēšanai radio. Turpmāk aprakstītā procedūra ir jāizmanto zibatmiņas programmatūras instalēšanai radio.

 Pievienojiet klēpjdatoru pie PL671, izmantojot vadības vadu kūļa mezglu 517-2604, adaptera mezglu 419-5974 un 5. vai augstākas kategorijas Ethernet kabeli.

| Directories             | Regional              | CBT        | SIS        |
|-------------------------|-----------------------|------------|------------|
| Communications          | Confirmation          | Show Dialo | gs Startup |
| ernet Direct Connection | 1                     | •          | ОК         |
| Intel(R) 82579LM Gigab  | it Network Connection | -          | Cancel     |
|                         |                       |            | Help       |
|                         |                       |            | Advanced   |

 Izmantojot Cat ET, piekļūstiet PL671, izmantojot "Ethernet tiešo savienojumu", un atveriet WinFlash.

|                                               | MED> <not prog<="" th=""><th>RAMMED&gt; - IP - S/N: 16082300D0110</th><th>013 - Current S/W Part # : -</th><th></th></not> | RAMMED> - IP - S/N: 16082300D0110 | 013 - Current S/W Part # : -                |       |
|-----------------------------------------------|----------------------------------------------------------------------------------------------------|-----------------------------------|---------------------------------------------|-------|
| 📑 Flash File:                                 | C:\Users\taylowr                                                                                                    | \Documents\V2X\Software\Field Fol | low\Build 17\Production Unit\5196719-17.fl2 | 🔊 🔍 🗙 |
| File Description:<br>ECM/File<br>Information: | No Description<br>Click For Conten                                                                                         | <u>it Information</u>             |                                             |       |
| Parameter                                     |                                                                                                    | ECM Values                        | File Values                                 |       |
| Application Des                               | cription                                                                                                    | <not programmed=""></not>         | Generic Machine                             |       |
| Component Des                                 | cription                                                                                                    | <not programmed=""></not>         | V2X Radio                                   |       |
| Software Part N                               | umber                                                                                                    | -                                 | 5196719-17                                  |       |
| ECM Part Numb                                 | er                                                                                                    | 4833663-01                        | Not Applicable                              |       |
| ECM Serial Num                                | iber                                                                                                    | 16082300D0110013                  | Not Applicable                              |       |
| Last Service Too                              | ol                                                                                                    | FTP12345                          | Not Applicable                              |       |
| Location ID                                   |                                                                                                    |                                   | 0                                           |       |
| SIS Name                                      |                                                                                                    |                                   | Minestar Proximity Awareness                |       |
|                                               |                                                                                                    |                                   |                                             |       |

 Izvēlieties atbilstošo "FL2" failu, ko ielādēt PL671, un sāciet instalēt sistēmas attēlu.

**Piezīme:** "FL2" failam būs nepieciešams laiks līdz piecām minūtēm, un uzreiz pēc lietojumprogrammas maiņas notiks PL671 atkārtota palaišana.

**Piezīme:** Nepiekļūstiet tīmekļa konfigurācijai, kamēr Cat ET nav norādījis, ka sistēmas attēla instalēšana ir pabeigta.

# Savienojuma izveidošana starp sistēmu PL671 un datoru

**Piezīme:** Pirms savienojuma izveidošanas ar PL671 mainiet LAN adaptera iestatījumus uz tālāk norādītajiem.lestatījumiem var piekļūt, atlasot "Network and Sharing Center" (Tīkla un koplietošanas centrs), pēc tam "Network Connections" (Tīkla savienojumi), "Local Area Connection" (Lokālā tīkla savienojums), "Properties" (Rekvizīti), "Networking" (Tīklošana) un nobeigumā atlasot "Internet Protocol" (Interneta protokols).

IP adrese - 10.0.0.xx

Apakštīkla maska - 255.255.255.0

 Izmantojot apkopes vadu kūli un 5. vai augstākas kategorijas Ethernet kabeli, pievienojiet PL671 pie klēpjdatora. IZSLĒDZIET Wi-Fi slēdzi vai atspējojiet Wi-Fi datorā.

- 2. Atvienojiet vai atspējojiet VPN savienojumus.
- Atveriet opciju "Network and Sharing Center" (Tīkla un koplietošanas centrs) datorā un pārliecinieties, ka iespējots savienojums "Caterpillar Machine Network" (Caterpillar mašīnas tīkls).
- **4.** Atveriet tīmekļa pārlūku. Vēlams izmantot Google Chrome.

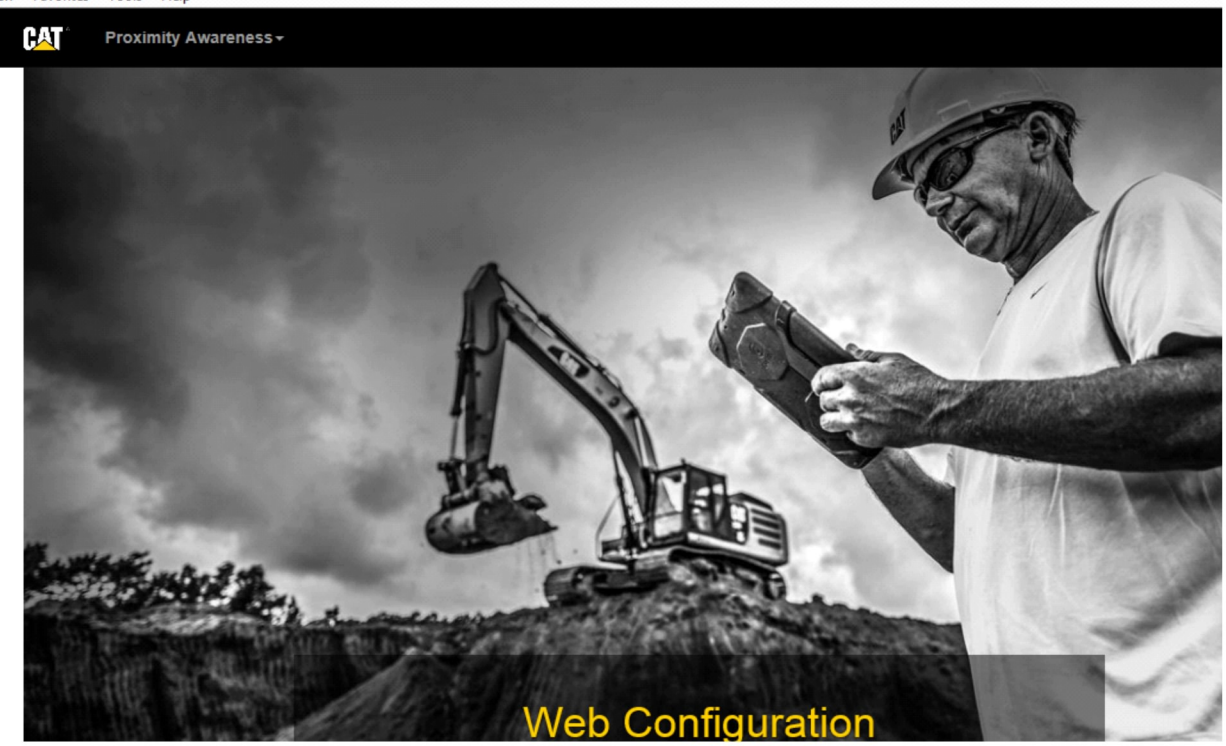

g06169139

 Adreses joslā ierakstiet: "10.0.0.10:8000". Vajadzētu būt redzamai sākumlapai "Web Configuration" (Tīmekļa konfigurācija), kā parādīts 32. attēlā.

**Piezīme:** Ja nevarat izveidot savienojumu ar PL671, atvienojiet un vēlreiz pievienojiet Ethernet kabeli un pagaidiet vismaz 60 sekundes, lai dators izveido savienojumu. Ja saziņa turpina neizdoties, skatiet problēmu risināšanas procedūras.

# Vispārīgi PL671 Konfigurācija

## Konfigurēšana sistēmai PL671 -Proximity Awareness izmantošanai

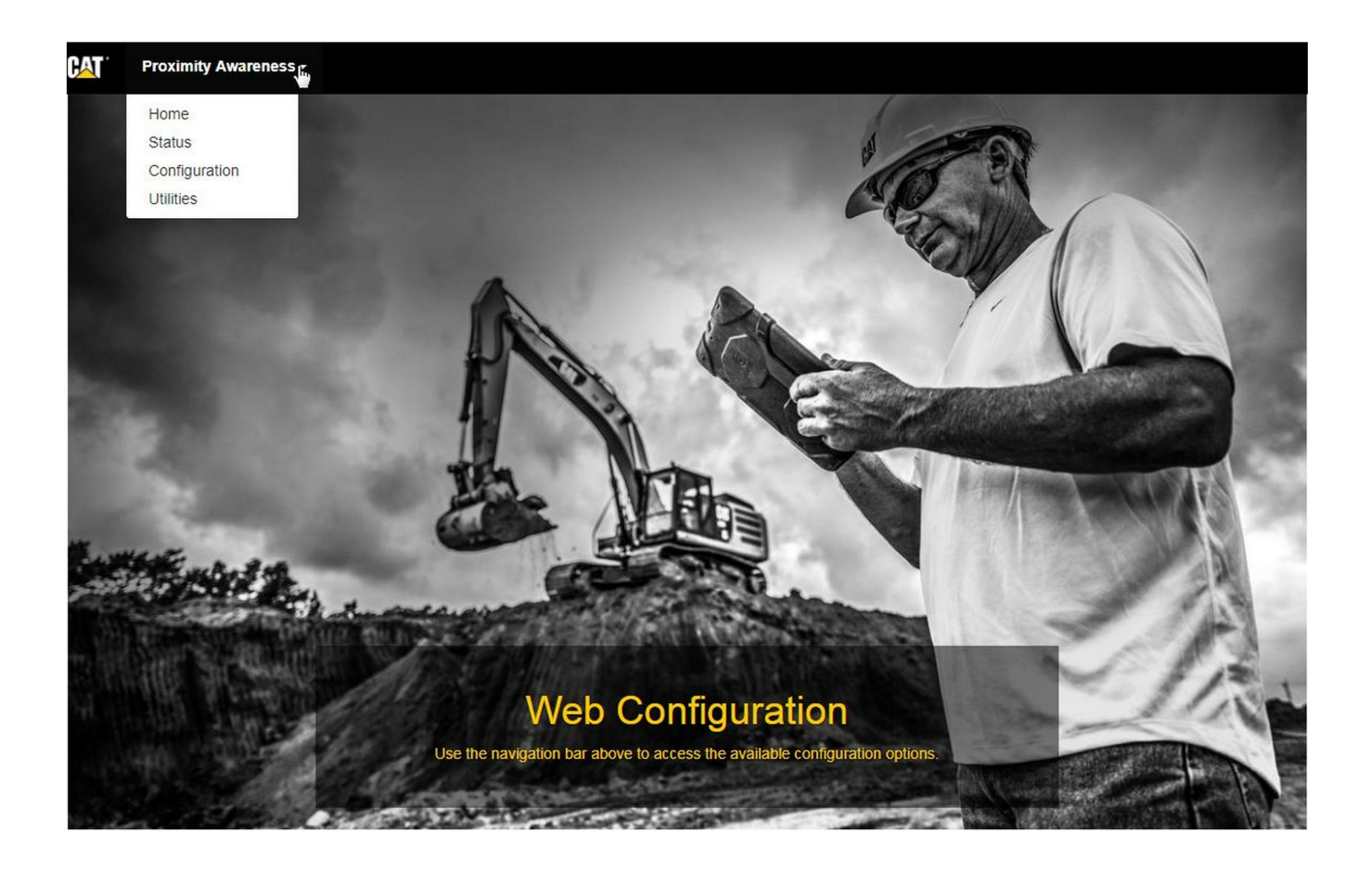

Ilustrācija 33

 Sākumlapā "Web Configuration" (Tīmekļa konfigurācija) izvēlieties opciju "Configuration" (Konfigurācija) nolaižamajā sarakstā.

| Proximity Awareness -                                 |         |       |
|-------------------------------------------------------|---------|-------|
| Provimity Awaranaa                                    | Login × |       |
| Proximity Awarenes                                    | aumin   |       |
| x <sup>≉</sup> Expand All x <sup>≠</sup> Collapse All | Login   | Login |

g06275020

 Pirms izmaiņu izdarīšanas lapā "Configuration" (Konfigurācija) jums būs jāpiesakās. Piespiediet pogu "Login" (Pieteikties) un atvērsies pieteikšanās logs. "Username" (Lietotājvārds) ir "admin" un "Password" (Parole) ir "password".

# Country Settings -

| Country                  | United States of America                                   |    |
|--------------------------|------------------------------------------------------------|----|
|                          | Taiwan (Province of China)                                 | •  |
|                          | Tajikistan                                                 | -  |
|                          | Tanzania, United Republic of                               |    |
| Installation Type -      | Inailand                                                   |    |
| instantion type +        | limor-Leste                                                |    |
|                          | Togo                                                       |    |
| PL671 Function           | Tokelau                                                    | hi |
|                          | Trinidad and Tohago                                        |    |
|                          | Tunicia                                                    |    |
|                          | Turkey                                                     | -  |
|                          | Turkmenistan                                               |    |
| Beacon Mode Configuratio | Turks and Caicos Islands (the)                             |    |
|                          | Tuvalu                                                     |    |
|                          | Uganda                                                     |    |
| MineStar Machine ID      | Ukraine                                                    | i  |
|                          | United Arab Emirates (the)                                 |    |
|                          | United Kingdom of Great Britain and Northern Ireland (the) |    |
| Reverse Signal Input     | United States Minor Outlying Islands (the)                 | n  |
|                          | United States of America (the)                             | -  |

llustrācija 35

g06274951

3. Konfigurējiet valsts iestatījumus. Valsti var atlasīt, izmantojot valstu nolaižamo sarakstu.

| Installation Type +                                                                                                    |                                                                                                    |                                                                                                    |              |                 |          |
|----------------------------------------------------------------------------------------------------|----------------------------------------------------------------------------------------------------|----------------------------------------------------------------------------------------------------|--------------|-----------------|----------|
| PL671 Function                                                                                                    | Primary<br>Stand-alone<br>Primary                                                                                                    | •                                                                                                    | Machine Type | Hauling Machine | ▼ Update |
| Network Settings -                                                                                                    | Beacon                                                                                                    |                                                                                                    |              |                 |          |
| lustrācija 36                                                                                                    |                                                                                                    |                                                                                                    |              |                 | a0627/96 |
| <ol> <li>Konfigurējiet uzst<br/>funkciju un mašīn<br/>"Update" (Atjaunin<br/>Piezīme: Mainot PL<br/>parādās atšķirīgas o<br/>iespējams rediģēt.Š<br/>specifiskā konfigurē<br/>instrukcijas sadaļas<br/>sadaļā "PL671 lietoj</li> </ol> | ādīšanas tipu. At<br>nas tipu un pēc tai<br>nāt).<br>671 funkciju ar m<br>daļas vai dažus la<br>o atšķirīgo PL671<br>šana ir paskaidro<br>par vispārējo kor<br>umam specifiska | lasiet PL671<br>m piespiediet<br>našīnas tipu,<br>nukus var nebūt<br>1 funkciju<br>nfigurēšanu<br>konfigurēšana" . |              |                 |          |
| Machine Din                                                                                                    | mensions +                                                                                                    |                                                                                                    |              |                 |          |
| Machine Leng                                                                                                    | gth (m)                                                                                                    | 1.1                                                                                                    |              | ]               |          |
|                                                                                                    |                                                                                                    |                                                                                                    |              |                 |          |

 levadiet mašīnas izmērus. Mašīnas garums ir norādīts atbilstoši x ass virzienam, bet mašīnas platums ir norādīts atbilstoši y ass virzienam.

**Piezīme:** Skatiet plašāku informāciju par mērīšanu īpašajos norādījumos, Machine Dimension Measure-Up Procedure for Cat Detect Proximity Awareness REHS9127.

| Coordinate (m) | 1.1 |  |
|----------------|-----|--|
| Coordinate (m) | 1.1 |  |

 levadiet mašīnas koordinātu sākuma punktu. Mašīnas koordinātu sākuma punkta "X Coordinate" (X koordināta) un "Y Coordinate" (Y koordināta) var atšķirties. Ja nepieciešams, skatiet mašīnai specifisko rokasgrāmatu.

Piemēram, kravas automobiļa koordinātu sākuma punkts ir uz mašīnas viduslīnijas pie aizmugurējā tilta. "X Coordinate" (X koordināta) būs relatīva attiecībā pret mašīnas labo aizmugurējo stūri; "Y Coordinate" (Y koordināta) būs relatīva attiecībā pret mašīnas labo aizmugurējo stūri.

| GNSS Receiver -   |             |   |              |
|-------------------|-------------|---|--------------|
| Settings          |             |   |              |
| Internal/External | External    |   |              |
| IP Address        | 10.42.15.79 | ] |              |
| Port              | 15555       | ] | $\mathbf{k}$ |

Ilustrācija 39

7. Aizpildiet "GNSS Receiver Settings" (GNSS uztvērēja iestatījumi) laukus.

Opciju Internal (lekšējais) lieto mašīnām, kas GPS pozīcijai izmantos PL671 moduļus. Opciju External (Ārējais) lieto mašīnām, kas GPS pozīcijai izmantos MS352 moduļus.

Internal (lekšējais) – Ja izvēlēts, lauki "IP Address" (IP adrese) un "Port" (Ports) tiks automātiski aizpildīti un nebūs rediģējami. Noklusējuma iestatījums ir 127.0.0.1 laukam "IP Address" (IP adrese) un 2947 laukam "Port" (Ports).

**External (Ārējais)** – Ja izvēlēts, iestatiet laukā "IP Address" (IP adrese) moduļa MS352 IP adresi un laukā "Port" (Ports) vērtību 15555.

| Browse    | Select a File to Upload | L Upload |  |
|-----------|-------------------------|----------|--|
| 🕹 Downioa | d 🖻 Delete              |          |  |

\_

- 8. "DC File" (DC fails):
  - Augšupielādējiet .dc aptaujas failu no vietnes.

| RTCM Port Number | 3784          |  |
|------------------|---------------|--|
| RTCM Status      | Not Connected |  |

llustrācija 41

g06275748

- **9.** "RTCM Port" (RTCM ports) (bāzes stacijas korekcijas apraide):
  - RTCM porta numurs būs standarta "3784" ports savienojumiem.
  - RTCM statuss būs "Connected" (Pievienots) vai "Data Not Available" (Dati nav pieejami).

## GNSS Antenna Offset

| X Offset (m) | 0 |  |
|--------------|---|--|
| Y Offset (m) | 0 |  |
| Z Offset (m) | 0 |  |

Ilustrācija 42

- **10.** "GNSS Antenna Offsets" (GNSS antenas nobīdes):
  - "X Offset" (X nobīde) ir attālums no koordinātu sākuma punkta līdz antenai, kas mērīts pa mašīnas viduslīniju.
  - "Y Offset" (Y nobīde) ir attālums no koordinātu sākuma punkta līdz antenai, kas mērīts mašīnas platuma virzienā.
  - "Z Offset" (Z nobīde) ir attālums no koordinātu sākuma punkta līdz antenai, kas mērīts mašīnas augstuma virzienā. Ja nepieciešams darbgalda augstums, ievadiet šo vērtību kā attālumu no antenas līdz mašīnas zemes līmenim.

| P Username | aquila |  |
|------------|--------|--|
| P Password |        |  |

Ilustrācija 43

11. MineStar FTP konfigurācija:

- Laukā "FTP Username" (FTP lietotājvārds) ir jāievada biroja "FTP Username" (FTP lietotājvārds).
- Laukā "FTP Password" (FTP parole) ir jāievada biroja "FTP Password" (FTP parole).

g06275836

| Settings           |        |   | PR2 Information            |     |
|--------------------|--------|---|----------------------------|-----|
| Incident File Size | 250 KB | ٧ | Position Time Interval (s) | 0.2 |

12. Incident Report (Incidentu ziņojums):

- Standarta noklusējuma vērtība laukā "Incident File Size" (Incidentu faila izmērs) ir "250 kb", bet to var palielināt, ja ir pieejams robusts tīkls.
- "Position Time Interval" (Pozīcijas laika intervāls) ir izvade no ierīces.

## Lietojumam specifiska konfigurācija sistēmai PL671

# PL671 Autonomās funkcijas konfigurācija

**Piezīme:** Sekundārais PL671 ir nepieciešams tikai atsevišķiem lietojumiem. Skatiet sīkāku informāciju par konfigurāciju sadaļā "Sekundārā funkcija".

| Installation Type - |                    |                 |                 |
|---------------------|--------------------|-----------------|-----------------|
| PL671 Function      | Stand-alone v      | Machine Type    | Hauling Machine |
| Network Settings -  |                    |                 |                 |
| ETH1                |                    | ETHO            |                 |
| IP Address          | 192.168.10.6       | IP Address      | 192.168.1.1     |
| Subnet Mask         | 255.255.255.0      | Subnet Mask     | 255.255.255.0   |
| Default Gateway     | Data Not Available | Default Gateway | 0.0.0           |
| MineStar            |                    | G407            |                 |
| IP Address          | 192.168.1.7        | IP Address      | 192.168.1.8     |
| Port                | 16020              | TMAC Port       | 20000           |
|                     |                    | NMEA Port       | 15555           |
|                     |                    |                 |                 |

g06276181

- 1. Konfigurējiet autonomo PL671.
  - a. Atlasiet opciju "Stand-alone" (Autonoms) nolaižamajā sarakstā "PL671 Function" (PL671 funkcija).
  - b. Atlasiet mašīnas tipu nolaižamajā sarakstā
     "Machine Type" (Mašīnas tips) un noklikšķiniet uz "Update" (Atjaunināt).
  - c. Sadaļā "ETH1" ievadiet objektam specifiskās vērtības laukos "IP Address" (IP adrese), "Subnet Mask" (Apakštīkla maska) un "Default Gateway" (Noklusējuma vārteja).
  - d. Sadaļā "MineStar" ievadiet laukos "IP Address" (IP adrese) un "Port" (Ports) objekta biroja datus.
  - e. Sadaļā "G407" ievadiet displeja "IP Address" (IP adrese) datus. Iestatiet "TMAC Port" (TMAC ports) vērtību "20000" . Iestatiet "NMEA Port" (NMEA ports) vērtību "15555"

**Piezīme:** Sadaļa "ETH0" ir pelēkota, jo nav nepieciešama saziņa ar sekundāro PL671.

| GNSS Antenna Offse<br>X Offset (m)<br>Y Offset (m)<br>Z Offset (m)<br>Current Machine Pos | et Config<br>Config<br>Con | guration updated successfully!<br>ges have no effect on the system ur<br>PL671 is rebooted. | nless                              |
|-------------------------------------------------------------------------------------------|----------------------------------------------------------------------------------------------------|---------------------------------------------------------------------------------------------|------------------------------------|
| Easting (m)                                                                               | Data Not Available                                                                                                    | Latitude (°)                                                                                | Data Not Available                 |
| Northing (m)                                                                              | Data Not Available                                                                                                    | Longitude (°)                                                                               | Data Not Available                 |
|                                                                                           |                                                                                                    | Elevation (m)                                                                               | Data Not Available                 |
| MineStar FTP Configurati                                                                  | ion +                                                                                                    |                                                                                             |                                    |
| FTP Username                                                                              | aquila                                                                                                    |                                                                                             |                                    |
| FTP Password                                                                              |                                                                                                    |                                                                                             |                                    |
| Incident Report +                                                                         |                                                                                                    |                                                                                             |                                    |
| Settings                                                                                  |                                                                                                    | PR2 Information                                                                             |                                    |
| Incident File Size                                                                        | 1.5 MB                                                                                                    | Position Time Interval (s)                                                                  | 0.2                                |
| Reboot PL671                                                                              |                                                                                                    | ✓ Ap                                                                                        | pply X Cancel @Reset Configuration |

g06276230

Ilustrācija 46

 Pārejiet pie lapas "Configuration" (Konfigurācija) apakšas un noklikšķiniet uz "Apply" (Lietot). Pēc tam noklikšķiniet uz "OK" (Labi), lai apstiprinātu, ka nepieciešama atkārtota palaišana.

| GNSS Antenna        | Offset 0       | Are you sure you wa | ant to reboot PL671?       |                                     |
|---------------------|----------------|---------------------|----------------------------|-------------------------------------|
| X Offset (m)        | Not /          |                     |                            |                                     |
| Y Offset (m)        | Not /          | ОК                  | Cancel                     |                                     |
| Z Offset (m)        | Not Applicable |                     |                            | _                                   |
| Current Machine     | Position       |                     |                            |                                     |
| Easting (m)         | Not Applicable |                     | Latitude (°)               | Not Applicable                      |
| Northing (m)        | Not Applicable |                     | Longitude (°)              | Not Applicable                      |
|                     |                |                     | Elevation (m)              | Not Applicable                      |
| MineStar FTP Config | guration +     |                     |                            |                                     |
| FTP Username        | Not Applicable |                     |                            |                                     |
| FTP Password        | Not Applicable |                     |                            |                                     |
| Incident Report -   |                |                     |                            |                                     |
| Settings            |                |                     | PR2 Information            |                                     |
| Incident File Size  |                | •                   | Position Time Interval (s) | Not Applicable                      |
| Reboot PL671        |                |                     | <b>√</b> Aţ                | pply × Cancel @ Reset Configuration |

g06276232

 Noklikšķiniet uz "OK" (Labi), kad redzams dialoglodziņš "Are you sure you want to reboot PL671" (Vai tiešām vēlaties atkārtoti palaist PL671?).

## PL671 Primārās un sekundārās funkcijas konfigurēšana

## Primārā funkcija

| Installation Type - |                    |                 |                          |
|---------------------|--------------------|-----------------|--------------------------|
| PL671 Function      | Primary            | Machine Type    | Hauling Machine   Update |
| Network Settings -  |                    |                 |                          |
| ETH1                |                    | ETHO            |                          |
| IP Address          | 192.168.10.6       | IP Address      | 192.168.1.1              |
| Subnet Mask         | 255.255.255.0      | Subnet Mask     | 255.255.255.0            |
| Default Gateway     | Data Not Available | Default Gateway | 0.0.0.0                  |
| MineStar            |                    | G407            |                          |
| IP Address          | 192.168.1.7        | IP Address      | 192.168.1.8              |
| Port                | 16020              | TMAC Port       | 20000                    |
|                     |                    | NMEA Port       | 15555                    |

Ilustrācija 48

- 1. Konfigurējiet primāro PL671.
  - Atlasiet "Primary" (Primārais) nolaižamajā sarakstā "PL671 Function" (PL671 funkcija).
  - b. Atlasiet mašīnas tipu nolaižamajā sarakstā
     "Machine Type" (Mašīnas tips) un noklikšķiniet uz "Update" (Atjaunināt).
  - c. Sadaļā "ETH1" ievadiet objektam specifiskās vērtības laukos "IP Address" (IP adrese), "Subnet Mask" (Apakštīkla maska) un "Default Gateway" (Noklusējuma vārteja).
  - d. Sadaļā "MineStar" ievadiet laukos "IP Address" (IP adrese) un "Port" (Ports) objekta biroja datus.
  - e. lestatiet "IP Address" (IP adrese) vērtību "192.168.1.1" . lestatiet "Subnet Mask" (Apakštīkla maska) vērtību "255.255.255.0" . Sadaļā "ETH0" iestatiet "Default" (Noklusējums) vērtību "0.0.0.0" .

f. Sadaļā "G407" ievadiet displeja "IP Address" (IP adrese) datus. Iestatiet "TMAC Port" (TMAC ports) vērtību "20000" . Iestatiet "NMEA Port" (NMEA ports) vērtību "15555"

| GNSS Antenna Offse<br>X Offset (m)<br>Y Offset (m)<br>Z Offset (m)<br>Current Machine Pos | et Config<br>Config<br>Con | guration updated successfully!<br>ges have no effect on the system ur<br>PL671 is rebooted. | nless                              |
|-------------------------------------------------------------------------------------------|----------------------------------------------------------------------------------------------------|---------------------------------------------------------------------------------------------|------------------------------------|
| Easting (m)                                                                               | Data Not Available                                                                                                    | Latitude (°)                                                                                | Data Not Available                 |
| Northing (m)                                                                              | Data Not Available                                                                                                    | Longitude (°)                                                                               | Data Not Available                 |
|                                                                                           |                                                                                                    | Elevation (m)                                                                               | Data Not Available                 |
| MineStar FTP Configurati                                                                  | ion +                                                                                                    |                                                                                             |                                    |
| FTP Username                                                                              | aquila                                                                                                    |                                                                                             |                                    |
| FTP Password                                                                              |                                                                                                    |                                                                                             |                                    |
| Incident Report +                                                                         |                                                                                                    |                                                                                             |                                    |
| Settings                                                                                  |                                                                                                    | PR2 Information                                                                             |                                    |
| Incident File Size                                                                        | 1.5 MB                                                                                                    | Position Time Interval (s)                                                                  | 0.2                                |
| Reboot PL671                                                                              |                                                                                                    | ✓ Ap                                                                                        | pply X Cancel @Reset Configuration |

g06276230

llustrācija 49

 Pārejiet pie lapas "Configuration" (Konfigurācija) apakšas un noklikšķiniet uz "Apply" (Lietot). Pēc tam noklikšķiniet uz "OK" (Labi), lai apstiprinātu, ka nepieciešama atkārtota palaišana.

| GNSS Antenna        | Offset                | Are you sure you want to | reboot PL671?          | _                                 |
|---------------------|-----------------------|--------------------------|------------------------|-----------------------------------|
| X Offset (m)        | Not A                 |                          |                        |                                   |
| Y Offset (m)        | Not A                 | OK Cancel                | I                      |                                   |
| Z Offset (m)        | Not Applicable        |                          |                        |                                   |
| Current Machine     | Position              |                          |                        |                                   |
| Easting (m)         | Not Applicable        | Latitu                   | ude (°)                | Not Applicable                    |
| Northing (m)        | Not Applicable        | Long                     | gitude (°)             | Not Applicable                    |
|                     |                       | Eleva                    | ation (m)              | Not Applicable                    |
| MineStar FTP Config | juration <del>-</del> |                          |                        |                                   |
| FTP Username        | Not Applicable        |                          |                        |                                   |
| FTP Password        | Not Applicable        |                          |                        |                                   |
| Incident Report +   |                       |                          |                        |                                   |
| Settings            |                       | PR                       | 2 Information          |                                   |
| Incident File Size  |                       | • Posi                   | tion Time Interval (s) | Not Applicable                    |
| Reboot PL671        |                       |                          | <b>√</b> Ap            | ply X Cancel @Reset Configuration |

g06276232

 Noklikšķiniet uz "OK" (Labi), kad redzams dialoglodziņš "Are you sure you want to reboot PL671" (Vai tiešām vēlaties atkārtoti palaist PL671?).

## Sekundārā funkcija

| Installation Type - |                |                 |                 |
|---------------------|----------------|-----------------|-----------------|
| PL671 Function      | Secondary      | Machine Type    | Hauling Machine |
| letwork Settings -  |                |                 |                 |
| ETH1                |                | ETHO            |                 |
| IP Address          | Not Applicable | IP Address      | 192.168.1.2     |
| Subnet Mask         | Not Applicable | Subnet Mask     | 255.255.255.0   |
| Default Gateway     | Not Applicable | Default Gateway | 0.0.0.0         |
| VineStar            |                | G407            |                 |
| IP Address          | Not Applicable | IP Address      | Not Applicable  |
| Port                | Not Applicable | TMAC Port       | Not Applicable  |
|                     |                | NMEA Port       | Not Applicable  |

Ilustrācija 51

g06277123

### 1. Konfigurējiet sekundāro PL671.

**Piezīme:** "Machine Type" (Mašīnas tips) būs pelēkots, jo tas nav nepieciešams sekundārajam PL671.

- Konfigurējiet opciju "Network Settings" (Tīkla iestatījumi).
  - a. Sadaļa "ETH0" tiek aizpildīta automātiski. Pārbaudiet, vai "IP Address" (IP adrese) ir iestatīta ar vērtību "192.168.1.2", "Subnet Mask" (Apakštīkla maska) ir iestatīta ar vērtību "255.255.255.0" un "Default" (Noklusējums) ir iestatīts ar vērtību "0.0.0.0".

**Piezīme:** Kad PL671 lieto kā sekundāro funkciju, nav attiecināmi nekādi citi tīkla iestatījumi.

| GNSS Antenna Offse<br>X Offset (m)<br>Y Offset (m)<br>Z Offset (m)<br>Current Machine Pos | et Config<br>Config<br>Con | guration updated successfully!<br>ges have no effect on the system ur<br>PL671 is rebooted. | nless                              |
|-------------------------------------------------------------------------------------------|----------------------------------------------------------------------------------------------------|---------------------------------------------------------------------------------------------|------------------------------------|
| Easting (m)                                                                               | Data Not Available                                                                                                    | Latitude (°)                                                                                | Data Not Available                 |
| Northing (m)                                                                              | Data Not Available                                                                                                    | Longitude (°)                                                                               | Data Not Available                 |
|                                                                                           |                                                                                                    | Elevation (m)                                                                               | Data Not Available                 |
| MineStar FTP Configurati                                                                  | ion +                                                                                                    |                                                                                             |                                    |
| FTP Username                                                                              | aquila                                                                                                    |                                                                                             |                                    |
| FTP Password                                                                              |                                                                                                    |                                                                                             |                                    |
| Incident Report +                                                                         |                                                                                                    |                                                                                             |                                    |
| Settings                                                                                  |                                                                                                    | PR2 Information                                                                             |                                    |
| Incident File Size                                                                        | 1.5 MB                                                                                                    | Position Time Interval (s)                                                                  | 0.2                                |
| Reboot PL671                                                                              |                                                                                                    | ✓ Ap                                                                                        | pply X Cancel @Reset Configuration |

g06276230

llustrācija 52

 Pārejiet pie lapas "Configuration" (Konfigurācija) apakšas un noklikšķiniet uz "Apply" (Lietot). Pēc tam noklikšķiniet uz "OK" (Labi), lai apstiprinātu, ka nepieciešama atkārtota palaišana.

| GNSS Antenna        | Offset         | 🕽 Are you sure you v | vant to reboot PL671?      |                                    |
|---------------------|----------------|----------------------|----------------------------|------------------------------------|
| X Offset (m)        | Not A          |                      |                            |                                    |
| Y Offset (m)        | Not A          | ок                   | Cancel                     |                                    |
| Z Offset (m)        | Not Applicable |                      |                            |                                    |
| Current Machine     | Position       |                      |                            |                                    |
| Easting (m)         | Not Applicable |                      | Latitude (°)               | Not Applicable                     |
| Northing (m)        | Not Applicable |                      | Longitude (°)              | Not Applicable                     |
|                     |                |                      | Elevation (m)              | Not Applicable                     |
| MineStar FTP Config | juration +     |                      |                            |                                    |
| FTP Username        | Not Applicable |                      |                            |                                    |
| FTP Password        | Not Applicable |                      |                            |                                    |
| Incident Report +   |                |                      |                            |                                    |
| Settings            |                |                      | PR2 Information            |                                    |
| Incident File Size  |                | •                    | Position Time Interval (s) | Not Applicable                     |
| Reboot PL671        |                |                      | <b>√</b> A                 | pply X Cancel @Reset Configuration |

g06276232

 Noklikšķiniet uz "OK" (Labi), kad redzams dialoglodziņš "Are you sure you want to reboot PL671" (Vai tiešām vēlaties atkārtoti palaist PL671?).

## Konfigurācijas procedūra 1. rotējošajai opcijai ar diviem PL671 Modules (Moduļi)

Konfigurācija primārajai sistēmai PL671

| PL671 Function | Primary         | T          | Machine Movement | Rotational | v |
|----------------|-----------------|------------|------------------|------------|---|
| Machine Type   | Loading Machine | ▼ ✓ Update |                  |            |   |

#### Ilustrācija 54

- 1. Konfigurējiet iestatījumu "Installation Type" (Uzstādīšanas tips).
  - a. Atlasiet "Loading Machine" (lekraušanas mašīna) nolaižamajā lodziņā "Machine Type" (Mašīnas tips). Nospiediet pogu "Update" (Atjaunināt), lai atjauninātu atlasi. Skatiet 54. attēlu.

**Piezīme:** lestatījuma "Machine Type" (Mašīnas tips) atjaunināšanai ir jābūt pirmajai darbībai, lai varētu rediģēt citas opcijas iestatījumā "Installation Type" (Uzstādīšanas tips).

- b. Atlasiet "Primary" (Primārais) nolaižamajā lodziņā "PL671 Function" (PL671 funkcija). Skatiet 54. attēlu.
- c. Atlasiet "Rotational" (Rotācija) nolaižamajā lodziņā "Machine Movement" (Mašīnas kustība). Skatiet 54. attēlu.

| Network Settings - |                |                 |                |
|--------------------|----------------|-----------------|----------------|
| ETH1               |                | ETHO            |                |
| IP Address         | Not Applicable | IP Address      | 192.168.1.2    |
| Subnet Mask        | Not Applicable | Subnet Mask     | 255.255.255.0  |
| Default Gateway    | Not Applicable | Default Gateway | 0.0.0.0        |
| MineStar           |                | G407            |                |
| IP Address         | Not Applicable | IP Address      | Not Applicable |
| Port               | Not Applicable | TMAC Port       | Not Applicable |
|                    |                | NMEA Port       | Not Applicable |
|                    |                |                 |                |

g06372704

- 2. Konfigurējiet tīkla iestatījumus.
  - a. Sadaļā "ETH1" cilnē "Network Settings" (Tīkla iestatījumi) ievadiet laukos "IP Address" (IP adrese), "Subnet Mask" (Apakštīkla maska) un "Default Gateway" (Noklusējuma vārteja) objektam specifiskus datus, kas tiks izmantoti kopā ar primāro PL671. Skatiet 55. attēlu.
  - b. Sadaļā "MineStar" cilnē "Network Settings" (Tīkla iestatījumi) ievadiet "IP Address" (IP adrese) un "Port" (Ports) objekta biroja datus. Skatiet 55. attēlu.
  - c. Sadaļā "G407" cilnē "Network Settings" (Tīkla iestatījumi) ievadiet displeja "IP Address" (IP adrese) datus. Iestatiet displeja iestatījumus "TMAC Port" (TMAC ports) un "NMEA Port" (NMEA ports). Skatiet 55. attēlu.

Piezīme: Sadaļa "ETH0" tiks automātiski ģenerēta.

|                   | GNSS Receiver 1 |                   | GNSS Receiver 2        |
|-------------------|-----------------|-------------------|------------------------|
| Settings          |                 | Settings          |                        |
| Internal/External | Internal •      | Internal/External | Secondary Internal •   |
| IP Address        | 127.0.0.1       | IP Address        | Configure On Secondary |
| Port              | 2947            | Port              | Configure On Secondary |
| GNSS Antenna C    | Offset          | GNSS Antenna C    | Offset                 |
| X Offset (m)      | 0               | X Offset (m)      | 0                      |
| Y Offset (m)      | 0               | Y Offset (m)      | 0                      |
| Z Offset (m)      | 0               | Z Offset (m)      | 0                      |

g06372707

- 3. Konfigurējiet GNSS uztvērēja iestatījumus.
  - a. Opcijā "GNSS Receiver 1" (1. GNSS uztvērējs), "Settings" (lestatījumi), "Internal/External" (lekšējais/ārējais) atlasiet iestatījumu "Internal" (lekšējais) nolaižamajā sarakstā.
  - b. Opcijā "GNSS Receiver 1" (1. GNSS uztvērējs) "Settings" (lestatījumi) ievadiet objektam specifiskos "IP Address" (IP adrese) "Port" (Ports) datus.
  - c. Opcijā "GNSS Receiver 1" (1. GNSS uztvērējs) "GNSS Antenna Offset" (GNSS antenas nobīde) ievadiet "X Offset" (X nobīde), "Y Offset" (Y nobīde) un "Z Offset" (Z nobīde) datus, kas saistīti ar primāro PL671.
  - d. Opcijā "GNSS Receiver 2" (1. GNSS uztvērējs), "Settings" (lestatījumi), "Internal/External" (lekšējais/ārējais) atlasiet iestatījumu "Secondary Internal" (Sekundārais iekšējais) nolaižamajā sarakstā.
  - e. Opcijā "GNSS Receiver 2" (1. GNSS uztvērējs) "GNSS Antenna Offset" (GNSS antenas nobīde) ievadiet "X Offset" (X nobīde), "Y Offset" (Y nobīde) un "Z Offset" (Z nobīde) datus, kas saistīti ar sekundāro PL671.

**Piezīme:** Pēc sekundārā PL671 konfigurēšanas tiks automātiski ģenerēti sekundārā PL671 lauku "IP Address" (IP adrese) un "Port" (Ports) iestatījumi.

| RTCM Port Number     2000       RTCM Status     Data       Current Machine Position | Configuration updated successfully!<br>The applied changes have no effect on the system unless<br>PL671 is rebooted. |
|-------------------------------------------------------------------------------------|----------------------------------------------------------------------------------------------------|
| Easting (m) Data                                                                    | Available<br>Available                                                                                               |
|                                                                                     | Elevation (m) Data Not Available                                                                                     |
| Minestar Configuration Settings                                                     | -                                                                                                    |
| FTP Settings                                                                        | Incident Report Settings                                                                                             |
| FTP Username aqui                                                                   | a Incident File Size 1.5 MB <b>*</b>                                                                                 |
| FTP Password ·····                                                                  | Position Time Interval (s) 0.2                                                                                       |
| Reboot PL671                                                                        | Caterpillar © 2018. All Rights Reserved, • Privacy • Terms                                                           |

4. Pārejiet pie lapas "Configuration" (Konfigurācija) apakšas un noklikšķiniet uz "Apply" (Lietot). Noklikšķiniet uz "OK" (Labi), lai apstiprinātu, ka nepieciešama atkārtota palaišana. Pēc tam noklikšķiniet uz opcijas "Reboot PL671" (Atkārtoti palaist PL671), lai instalētu konfigurāciju ierīcē.

# Konfigurēšana sekundārajai sistēmai PL671

| Machine Type Loading Machine |  |
|------------------------------|--|

Ilustrācija 58

 Konfigurējiet iestatījumu "Installation Type" (Uzstādīšanas tips).

a. Atlasiet "Loading Machine" (lekraušanas mašīna) nolaižamajā lodziņā "Machine Type" (Mašīnas tips). Nospiediet pogu "Update" (Atjaunināt), lai atjauninātu atlasi. Skatiet 58. attēlu.

g06372691

**Piezīme:** lestatījuma "Machine Type" (Mašīnas tips) atjaunināšanai ir jābūt pirmajai darbībai, lai varētu rediģēt citas opcijas iestatījumā "Installation Type" (Uzstādīšanas tips).

- b. Atlasiet "Secondary" (Sekundārais) nolaižamajā lodziņā "PL671 Function" (PL671 funkcija). Skatiet 58. attēlu.
- c. Atlasiet "Rotational" (Rotācija) nolaižamajā lodziņā "Machine Movement" (Mašīnas kustība). Skatiet 58. attēlu.

|                | ETH0                                                                                                    |                                                                                                    |
|----------------|----------------------------------------------------------------------------------------------------|----------------------------------------------------------------------------------------------------|
| Not Applicable | IP Address                                                                                                    | 192.168.1.2                                                                                                    |
| Not Applicable | Subnet Mask                                                                                                    | 255.255.255.0                                                                                                    |
| Not Applicable | Default Gateway                                                                                                    | 0.0.0.0                                                                                                    |
|                | G407                                                                                                    |                                                                                                    |
| Not Applicable | IP Address                                                                                                    | Not Applicable                                                                                                    |
| Not Applicable | TMAC Port                                                                                                    | Not Applicable                                                                                                    |
|                | NMEA Port                                                                                                    | Not Applicable                                                                                                    |
|                | Not Applicable         Not Applicable         Not Applicable         Not Applicable         Not Applicable         Not Applicable | ETH0 IP Address Not Applicable IP Address Subnet Mask Default Gateway G407 IP Address Not Applicable IP Address Not Applicable TMAC Port NMEA Port |

#### Ilustrācija 59

g06372704

2. Sadaļā "ETH0" tiks automātiski norādīta "IP Address" (IP adrese) saziņai ar PL671.

**Piezīme:** Jūs nevarēsiet rediģēt nevienu no lodziņiem opcijā "Network Settings" (Tīkla iestatījumi).

|                   | GNSS Receiver 1 |                   | GNSS Receiver 2                     |                                     |
|-------------------|-----------------|-------------------|-------------------------------------|-------------------------------------|
| Settings          |                 | Settings          |                                     |                                     |
| Internal/External | ×               | Internal/External | Internal                            |                                     |
| IP Address        | Not Applicable  | IP Address        | Enter IP a<br>communication<br>GNSS | address for<br>with the<br>receiver |
| Port              | Not Applicable  | Port              | 2947                                |                                     |
| GNSS Antenna      | Offset          | GNSS Antenna      | Offset                              |                                     |
| X Offset (m)      | Not Applicable  | X Offset (m)      | Configure On Primary                |                                     |
| Y Offset (m)      | Not Applicable  | Y Offset (m)      | Configure On Primary                |                                     |
| Z Offset (m)      | Not Applicable  | Z Offset (m)      | Configure On Primary                |                                     |

g06372976

 Atlasiet "Internal" (Iekšējais) nolaižamajā lodziņā iestatījuma "Internal/External" (Iekšējais/ārējais) opcijā "GNSS Receiver" (GNSS uztvērējs).

**Piezīme:** Visi citi iestatījumi būs ar vērtību "Not Applicable" (Nav attiecināms), jo tie ir konfigurēti primārajā PL671.

| RTCM Port Number<br>RTCM Status<br>Current Machine Po | Data      | Configura<br>The applied changes<br>PL | ation updated successfully!<br>have no effect on the system u<br>.671 is rebooted. | inless              |                       |
|-------------------------------------------------------|-----------|----------------------------------------|------------------------------------------------------------------------------------|---------------------|-----------------------|
| Easting (m)<br>Northing (m)                           | Data      |                                        | ✓OK                                                                                | Available           |                       |
|                                                       |           |                                        | Elevation (m)                                                                      | Data Not Available  |                       |
| Minestar Configuration S                              | ettings - |                                        |                                                                                    |                     |                       |
| FTP Settings                                          |           |                                        | Incident Report Set                                                                | tings               |                       |
| FTP Username                                          | aquila    |                                        | Incident File Size                                                                 | 1.5 MB •            |                       |
| FTP Password                                          | ••••      |                                        | Position Time Interval (s)                                                         | 0.2                 |                       |
| Reboot PL671                                          |           | Caterpillar © 201                      | 8. All Rights Reserved. • Privacy • Terms                                          | pply 🗙 Cancel @Rese | t Configuration       |
| ustrācija 61                                          |           |                                        |                                                                                    |                     | g0637269 <sup>,</sup> |

4. Pārejiet pie lapas "Configuration" (Konfigurācija) apakšas un noklikšķiniet uz "Apply" (Lietot). Noklikšķiniet uz "OK" (Labi), lai apstiprinātu, ka nepieciešama atkārtota palaišana. Pēc tam noklikšķiniet uz opcijas "Reboot PL671" (Atkārtoti palaist PL671), lai instalētu konfigurāciju ierīcē.

# Konfigurācijas procedūra 2. rotējošajai opcijai ar vienu PL671 un vienu MS352

1. Konfigurējiet vienu PL671 ar vienu MS352

| PL671 Function | Stand-alone     |             | Machine Movement | Rotational |  |
|----------------|-----------------|-------------|------------------|------------|--|
| Machine Type   | Loading Machine | • Vileotate |                  |            |  |

- a. Cilnē "Installation Type" (Uzstādīšanas tips) atlasiet iestatījumu "Stand Alone" (Autonoms) nolaižamajā sarakstā "PL671 Function" (PL671 funkcija). Skatiet 62. attēlu.
- b. Cilnē "Installation Type" (Uzstādīšanas tips) atlasiet iestatījumu "Rotational" (Rotācija) nolaižamajā sarakstā "Machine Movement" (Mašīnas kustība). Skatiet 62. attēlu.
- c. Cilnē "Installation Type" (Uzstādīšanas tips) atlasiet iestatījumu "Loading machine" (Iekraušanas mašīna) nolaižamajā sarakstā "Machine Type" (Mašīnas tips). Skatiet 62. attēlu.

| Network Settings - |                    |                 |                    |
|--------------------|--------------------|-----------------|--------------------|
| ETH1               |                    | ETH0            |                    |
| IP Address         | Data Not Available | IP Address      | 192.168.1.2        |
| Subnet Mask        | Data Not Available | Subnet Mask     | 255.255.255.0      |
| Default Gateway    | Data Not Available | Default Gateway | 0.0.0.0            |
| MineStar           |                    | G407            |                    |
| IP Address         | Data Not Available | IP Address      | Data Not Available |
| Port               | Data Not Available | TMAC Port       | Data Not Available |
|                    |                    | NMEA Port       | Data Not Available |
|                    |                    |                 |                    |

llustrācija 63

- d. Sadaļas "ETH1" cilnē "Network Settings" (Tīkla iestatījumi) ievadiet laukos "IP Address" (IP adrese), "Subnet Mask" (Apakštīkla maska) un "Default Gateway" (Noklusējuma vārteja) objektam specifiskus datus. Skatiet 63. attēlu.
- e. Sadaļā "MineStar" cilnē "Network Settings" (Tīkla iestatījumi) ievadiet "IP Address" (IP adrese) un "Port" (Ports) objekta biroja datus. Skatiet 63. attēlu.

q06372628

f. Sadaļā "G407" cilnē "Network Settings" (Tīkla iestatījumi) ievadiet displeja "IP Address" (IP adrese) datus. Iestatiet "TMAC Port" (TMAC ports) vērtību "2000" un "NMEA Port" (NMEA ports) vērtību "15555". Skatiet 63. attēlu.

Piezīme: Sadaļa "ETH0" būs pelēkota.

|                | GNSS Receiver 1 |                   | GNSS Receiver 2 |
|----------------|-----------------|-------------------|-----------------|
| ttings         |                 | Settings          |                 |
| ernal/External | Internal        | Internal/External | External        |
| Address        | 127.0.0.1       | IP Address        | 10.232.246.33   |
| t              | 2947            | Port              | 15555           |
| SS Antenna C   | Offset          | GNSS Antenna (    | Offset          |
| set (m)        | 1               | X Offset (m)      | -1              |
| set (m)        | 2               | Y Offset (m)      | -2              |
| set (m)        | 3               | Z Offset (m)      | -3              |

Ilustrācija 64

- Konfigurējiet GNSS uztvērēja iestatījumus rotējošai sistēmai ar vienu PL671 un vienu MS352.
  - a. Opcijā "GNSS Receiver 1" (1. GNSS uztvērējs),
     "Settings" (lestatījumi), "Internal/External" (lekšējais/ārējais) atlasiet iestatījumu "Internal" (lekšējais) nolaižamajā sarakstā.
  - b. Opcijā "GNSS Receiver 1" (1. GNSS uztvērējs) "Settings" (lestatījumi) ievadiet objektam specifiskos "IP Address" (IP adrese) un "Port" (Ports) datus PL671 sistēmai.
  - c. Opcijā "GNSS Receiver 1" (1. GNSS uztvērējs) "GNSS Antenna Offset" (GNSS antenas nobīde) ievadiet "X Offset" (X nobīde), "Y Offset" (Y nobīde) un "Z Offset" (Z nobīde) datus.
  - d. Opcijā "GNSS Receiver 2" (2. GNSS uztvērējs), "Settings" (lestatījumi), "Internal/External" (lekšējais/ārējais) atlasiet iestatījumu "External" (Ārējais) nolaižamajā sarakstā.

e. Opcijā "GNSS Receiver 2" (1. GNSS uztvērējs) "Settings" (Iestatījumi) ievadiet objektam specifiskos "IP Address" (IP adrese) un "Port" (Ports) datus MS352 sistēmai.

g06372685

f. Opcijā "GNSS Receiver 2" (1. GNSS uztvērējs) "GNSS Antenna Offset" (GNSS antenas nobīde) ievadiet "X Offset" (X nobīde), "Y Offset" (Y nobīde) un "Z Offset" (Z nobīde) datus.

| RTCM Port Number     2000       RTCM Status     Data       Current Machine Position | Configuration updated successfully!<br>The applied changes have no effect on the system unless<br>PL671 is rebooted. |
|-------------------------------------------------------------------------------------|----------------------------------------------------------------------------------------------------|
| Easting (m) Data                                                                    | ✓ OK<br>Available                                                                                                    |
|                                                                                     | Elevation (m) Data Not Available                                                                                     |
| Minestar Configuration Settings -                                                   |                                                                                                    |
| FTP Settings                                                                        | Incident Report Settings                                                                                             |
| FTP Username aquila                                                                 | Incident File Size 1.5 MB *                                                                                          |
| FTP Password ·····                                                                  | Position Time Interval (s) 0.2                                                                                       |
| Reboot PL671                                                                        | ✓ Apply X Cancel @Reset Configuration                                                                                |
|                                                                                     | Caterpillar © 2018. All Rights Reserved. • Privacy • Terms                                                           |

g06372691

#### Ilustrācija 65

3. Pārejiet pie lapas "Configuration" (Konfigurācija) apakšas un noklikškiniet uz "Apply" (Lietot). Pēc tam noklikšķiniet uz "OK" (Labi), lai apstiprinātu, ka nepieciešama atkārtota palaišana.

## PL671 Bāksignāla funkcijas konfigurēšana

Bāksignāla funkciju var konfigurēt divos veidos. Bāksignāla funkcija ar iespējotu WI-FI klienta funkciju lauj PL671 izveidot savienojumu ar objekta bezvadu infrastruktūru, izmantojot iekšējo Wi-Fi karti, un izvairoties no nepieciešamības pēc radio objektā. Bāksignāla funkcija ar atspējotu WI-FI klientu ļauj izmantot portu "ETH1" bāksignāla konfigurēšanai ar objekta radio.

Veiciet tālāk norādītās darbības, lai konfigurētu bāksignāla funkciju.

| PL671 Function | Beacon 🔻                            | Machine Type       | Hauling Machine | v | ✓Update |
|----------------|-------------------------------------|--------------------|-----------------|---|---------|
|                | Stand-alone<br>Primary<br>Secondary | Communication Test |                 |   |         |
|                | Beacon                              |                    |                 |   |         |

1. Atlasiet "Beacon" (Bāksignāls) PL671 nolaižamajā funkciju sarakstā.

|                                                     |                            | ч                       |                 | X                                     |                                    |                 |                                                                 |
|-----------------------------------------------------|----------------------------|-------------------------|-----------------|---------------------------------------|------------------------------------|-----------------|-----------------------------------------------------------------|
| Fixed Plant<br>Fleets<br>Mobile<br>Dragline Classes |                            |                         |                 | cords<br>roxy listen ^<br>che [Machin |                                    |                 |                                                                 |
| <ul> <li>Loader Classes</li> <li>Panel</li> </ul>   | Souick View - Cat Min      | eStar System Client (De | veloper MineSta | r Inachinel                           | User\Passwo                        | ord Address     |                                                                 |
| Shovel Classes                                      | gpsAntennaOverride         | false                   |                 |                                       |                                    |                 |                                                                 |
| Truck Classes                                       | gpsBad                     | false                   | Configuration   | ×                                     |                                    |                 |                                                                 |
| Pl Elite                                            | gradeBlockDetermination    | 0                       | < → C 0         | Not secure 10.13.4                    | 36:8000/PA_Configuration.htm       | ml              |                                                                 |
| V2X Test Truck                                      | gradeBlockLastUpdated      | null                    |                 | MS252 MDGDS 50 DL4                    | 71 Drimon (1/2) 50 DI 601 DI 5 ( A | Network         |                                                                 |
| Dozer Unit                                          | hasOnboardHardware         | true                    |                 | MISSIZ MIPOPS M PLC                   |                                    | VECOUGH         |                                                                 |
| Grader Unit                                         | heading                    |                         |                 |                                       | Installation Type +                |                 |                                                                 |
| 🗄 🔄 Beacon                                          | healthPlatform             | 50                      |                 |                                       | PL 671 Eunction                    | Bassan          | Machine Type                                                    |
| Track Drill                                         | heapedCapacity             |                         |                 |                                       | - Lot + F anoton                   | Deacon          | indonine type                                                   |
| Water Truck Classes                                 | id                         | 8                       |                 |                                       |                                    |                 | Communication                                                   |
|                                                     | idleFuelBurnRate           |                         |                 |                                       |                                    |                 |                                                                 |
|                                                     | ignoreForAssignment        | true                    |                 |                                       |                                    |                 |                                                                 |
|                                                     | ignoreVimsFuelSensor       | false                   |                 |                                       | Beacon Mode Configur               | ration - Thi    | s ID number can be found by<br>iqating to Contents > Pit Link > |
|                                                     | installedDevices           | 0                       |                 |                                       | MineStar Machine ID                | Ma              | chine Finder > Machine > right                                  |
|                                                     | jobCode                    | null                    |                 |                                       | Minestal Machine ID                |                 | scroll down to 'ID' within a                                    |
|                                                     | jobCodeLastUpdated         | Wed Dec 31 17:00:00 MST |                 |                                       | Reverse Signal Input               | T T             | Instruction M0077913                                            |
|                                                     | jobCodeRef                 | null                    |                 |                                       |                                    |                 |                                                                 |
|                                                     | lastDurationBetweenRefuels |                         |                 |                                       |                                    |                 |                                                                 |
|                                                     | lastFuelLevelUpdateTime    | Wed Mar 21 10:18:30 MST |                 |                                       | Network Settings -                 |                 |                                                                 |
|                                                     | lastFuelStatusUpdateTime   | null                    |                 |                                       | Network betangs                    |                 |                                                                 |
|                                                     |                            |                         |                 |                                       | ETH1                               |                 | ETH0                                                            |
|                                                     | Copy Connect               | Load                    |                 |                                       |                                    |                 |                                                                 |
|                                                     | Ready                      |                         |                 |                                       | IP Address                         | 10.13.4.36      | IP Address                                                      |
|                                                     |                            |                         |                 |                                       | Subnet Mask                        | 255.255.255.192 | Subnet Mask                                                     |

 levadiet MineStar mašīnas ID. ID var atrast, veicot navigāciju uz "Contents" (Saturs), "Pit Link" (Šahtas savienojums), "Machine Finder" (Mašīnas atradējs), "Machine" (Mašīna) un pēc tam noklikšķinot ar peles labo pogu un atlasot "Quick View" (Ātrskats) un ritinot uz leju līdz "ID".

| /lineStar Machine ID | 1              | Position Report Interval (s) | Data Not Available |
|----------------------|----------------|------------------------------|--------------------|
| Reverse Signal Input | Linavailable 🔻 | Minimum PR Interval (s)      | Data Not Available |

Ilustrācija 68

 Atlasiet "Reverse Signal Input" (Atpakaļgaitas signāla ievade). Šī atlase norāda, vai atpakaļgaitas signālu nosaka jauda vai zeme, vai arī tas nav pieejams. Ja nepieciešams, lēmums par šīs opcijas konfigurēšanas veidu ir jāpieņem objektā. **Piezīme:** "Position Report Interval" (Ziņojuma par atrašanās vietu intervāls) ir tas, cik bieži no ierīces tiek saņemts ziņojums par ierīces atrašanās vietu, bet "Minimum Position Report Interval" (Minimālais ziņojuma par atrašanās vietu intervāls) ir tas, cik bieži tiek izveidota pozīcija.

g06308190

4. Pārejiet pie "Bāksignāla konfigurēšanas WI-FI klients iespējots" vai "Bāksignāla konfigurēšanas WI-FI klients atspējots". Šajā sadaļā ir paskaidrots, kā konfigurēt bāksignālu ar iespējotu WI-FI (izmantojiet WI-FI karti) vai atspējotu WI-FI (izmantojiet objekta radio). Pēc konfigurācijas pabeigšanas ir jānoklikšķina uz pogas "Apply" (Lietot) un pēc tam jānoklikšķina uz pogas "Reboot PL671" (Atkārtoti palaist PL671) lapas apakšā, lai pabeigtu konfigurēšanu.

# Bāksignāla konfigurēšanas WI-FI klients iespējots

Bāksignāla funkcija ar iespējotu Wi-Fi klienta funkciju ļauj PL671 izveidot savienojumu ar objekta bezvadu infrastruktūru, izmantojot iekšējo Wi-Fi karti, un izvairoties no nepieciešamības pēc radio objektā.

| ETH1            |                 | ETHO            |                 |  |
|-----------------|-----------------|-----------------|-----------------|--|
| IP Address      | Not Applicable  | IP Address      | 192.168.1.1     |  |
| Subnet Mask     | Not Applicable  | Subnet Mask     | 255.255.255.0   |  |
| Default Gateway | Not Applicable  | Default Gateway | 0.0.0.0         |  |
| MineStar        |                 | G407            |                 |  |
| IP Address      | 10.13.4.6       | IP Address      | Not Applicable  |  |
| Port            | 16020           | TMAC Port       | Not Applicable  |  |
|                 |                 | NMEA Port       | Not Applicable  |  |
| Wi-Fi Client    |                 |                 |                 |  |
| Wi-Fi Client    | Enabled •       | IP Address      | 10.13.4.9       |  |
| SSID            | IronByrdMine    | Subnet Mask     | 255.255.255.192 |  |
| Password        |                 | Default Gateway | 10.13.4.1       |  |
| Security Type   | WPA2 Personal 🔻 |                 |                 |  |
|                 |                 |                 |                 |  |

Ilustrācija 69

Sadaļa ETH1:

Nav rediģējams

Sadaļa ETH0:

Nav rediģējams

Sadaļa MineStar:

- IP Address (IP adrese): lestatiet ar objekta MineStar Office IP adresi
- Port (Ports): lestatiet ar MineStar Office adresi

g06308201

Sadala G407

Nav rediģējams

Sadaļa WIFI Client (WI-FI klients):

- lestatiet SSID: Vārds, kas izmantots WI-FI piekļuves vietas pievienošanai
- lestatiet Password (Parole): Parole pievienošanai pie laukā SSID ievadītā WI-Fi tīkla
- Sefurity Type (Drošības tips): WPA2 ir vienīgais atbalstītais drošības tips.
- Encryption Type (Šifrēšanas tips): AES ir vienīgais atbalstītais šifrēšanas tips
- lestatiet IP Address (IP adrese): WI-FI adaptera statiskā adrese
- lestatiet Subnet Mask (Apakštīkla maska): Apakštīkla maska, ko izmantos WI-FI adapters
- Default Gateway (Noklusējuma vārteja): To izmanto WI-FI adapters

# Bāksignāla konfigurēšanas WI-FI klients atspējots

Bāksignāla funkcija ar atspējotu WI-FI klientu ļauj izmantot portu "ETH1" bāksignāla konfigurēšanai ar objekta radio.

| Network Settings + |                 |                 |                |  |
|--------------------|-----------------|-----------------|----------------|--|
| ETH1               |                 | ETH0            | ETH0           |  |
| IP Address         | 10.13.4.36      | IP Address      | 192.168.1.1    |  |
| Subnet Mask        | 255.255.255.192 | Subnet Mask     | 255.255.255.0  |  |
| Default Gateway    | 10.13.4.1       | Default Gateway | 0.0.0.0        |  |
| MineStar           |                 | G407            | G407           |  |
| IP Address         | 10.13.4.6       | IP Address      | Not Applicable |  |
| Port               | 16020           | TMAC Port       | Not Applicable |  |
|                    |                 | NMEA Port       | Not Applicable |  |
| Wi-Fi Client       |                 |                 |                |  |
| Wi-Fi Client       | Disabled        | IP Address      | Not Applicable |  |
| SSID               | IronByrdMine    | Subnet Mask     | Not Applicable |  |
| Password           |                 | Default Gateway | Not Applicable |  |
| Security Type      | WPA2 Personal   |                 |                |  |
|                    | (               | 2               |                |  |

Ilustrācija 70

Sadala ETH1:

- IP Address (IP adrese): iestatiet objekta radio IP adresi
- lestatiet Subnet Mask (Apakštīkla maska): apakštīkla maska, ko izmantos objekta radio
- Default Gateway (Noklusējuma vārteja): to izmanto objekta radio

Sadaļa ETH0:

Nav rediģējams

Sadaļa MineStar:

- IP Address (IP adrese): lestatiet ar objekta MineStar Office IP adresi
- Port (Ports): lestatiet ar MineStar Office adresi

Sadala G407

Nav rediģējams

Sadaļa WIFI Client (WI-FI klients):

- SSID: Nav rediģējams
- · Password (Parole): Nav rediģējams
- · Sefurity Type (Drošības tips): Nav rediģējams
- Encryption Type (Šifrēšanas tips): Nav rediģējams
- IP Address (IP adrese): Nav rediģējams
- Subnet Mask (Apakštīkla maska): Nav rediģējams
- Default Gateway (Noklusējuma vārteja): Nav rediģējams

## Piekļūšana tīmekļa konfigurācijai pēc sākotnējās iestatīšanas ar klēpjdatoru

 Mainiet LAN adaptera iestatījumu, lai tas būtu tajā pašā konfigurācijas diapazonā kā "IP Address" (IP adrese), "Subnet Mask" (Apakštīkla maska) un "PL671" Default (Noklusējums).
|                    | ·               | Local Area Connection Properties                                                                           |
|--------------------|-----------------|----------------------------------------------------------------------------------------------------|
| Network Settings - |                 | Internet Protocol Version 4 (TCP/IPv4) Properties                                                          |
| ETH1               |                 | General<br>T You can get IP settings assigned automatically if your network supports                       |
| IP Address         | 10.13.4.36      | this capability. Otherwise, you need to ask your network administrator<br>for the appropriate IP settings. |
| Subnet Mask        | 255.255.255.192 | O Use the following IP address:     IP address:     10 . 13 . 4 . 5                                        |
| efault Gateway     | 10.13.4.1       | Subnet mask:         255 . 255 . 255 . 192           Default gateway:         10 . 13 . 4 . 1              |
| ∕lineStar          |                 | Obtain DNS server address automatically     O Use the following DNS server addresses:                      |

- a. Opcijā "Network and Sharing Center" (Tīkla un koplietošanas centrs) atlasiet "Network Connections" (Tīkla savienojumi), tad "Local Area Connection" (Lokālā tīkla savienojums) un pēc tam "Properties" (Rekvizīti), "Networking" (Tīklošana) un "Internet Protocol" (Interneta protokols).
- Izmantojot tīmekļa pārlūku, vēlams Google Chrome ; ievadiet IP adresi un portu pārlūkā.

# Displeja programmatūras instalēšana

1. Pievienojiet datoru pie displeja, izmantojot atbilstošu adapteru un vadu kūli.

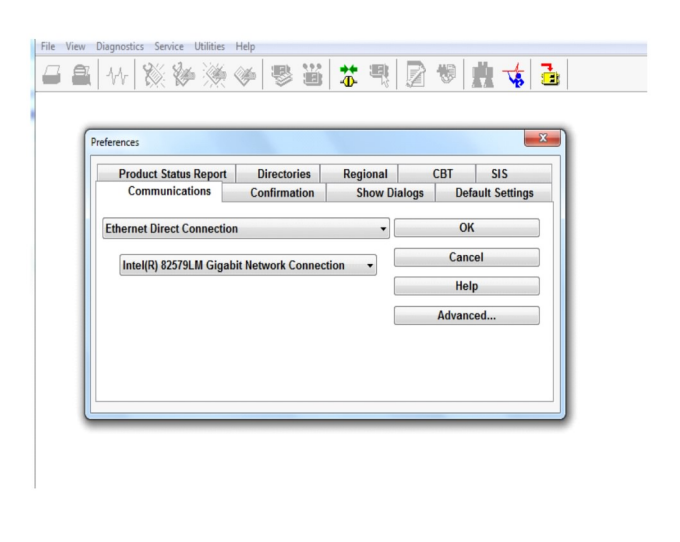

Ilustrācija 72

g06170088

g06277139

2. Izmantojot Cat ET, piekļūstiet displejam, izmantojot tiešo Ethernet savienojumu, un atveriet WinFlash.

| Flash File:                   | C:\Users\taylo                 | wr\Documents\V2X\Software\Field Fo | llow/Build 17/Production Unit/5196719-17.fl2 | 🜔 Q 🗙 |
|-------------------------------|--------------------------------|------------------------------------|----------------------------------------------|-------|
| File Description:<br>ECM/File | No Descriptio<br>Click For Con | n<br>tent Information              |                                              |       |
| Parameter                     |                                | ECM Values                         | File Values                                  |       |
| Application De                | scription                      | <not programmed=""></not>          | Generic Machine                              |       |
| Component De                  | scription                      | <not programmed=""></not>          | V2X Radio                                    |       |
| Software Part                 | Number                         |                                    | 5196719-17                                   |       |
| ECM Part Num                  | ber                            | 4833663-01                         | Not Applicable                               |       |
| ECM Serial Nur                | mber                           | 16082300D0110013                   | Not Applicable                               |       |
| Last Service To               | loc                            | FTP12345                           | Not Applicable                               |       |
| Location ID                   |                                |                                    | 0                                            |       |
| SIS Name                      |                                |                                    | Minestar Proximity Awareness                 |       |
|                               |                                |                                    |                                              |       |
|                               |                                |                                    |                                              |       |

q06170091

 Izvēlieties atbilstošo FL2 failu, ko ielādēt displejā, un sāciet instalēt sistēmas attēlu.

Ilustrācija 73

**Piezīme:** Sistēmas attēla instalēšanai būs nepieciešams laiks līdz 10 minūtēm, un displejs vairākas reizes tiks atkārtoti palaists, veicot operētājsistēmas un lietojumprogrammas izmaiņas.

**Piezīme:** Nepiekļūstiet ekrāna konfigurācijai, kamēr Cat ET lietojumprogramma nav norādījusi, ka sistēmas attēla instalēšana ir pabeigta.

- Pēc sistēmas attēla instalēšanas pabeigšanas izveidojiet un ielādējiet topeconfig.txt un topewincfg.txt failus.
  - a. topeconfig.txt tiks ielādēts displeja glabāšanas mapē.
  - b. topewincfg.txt tiks ielādēts displeja glabāšanas konfigurācijas mapē.

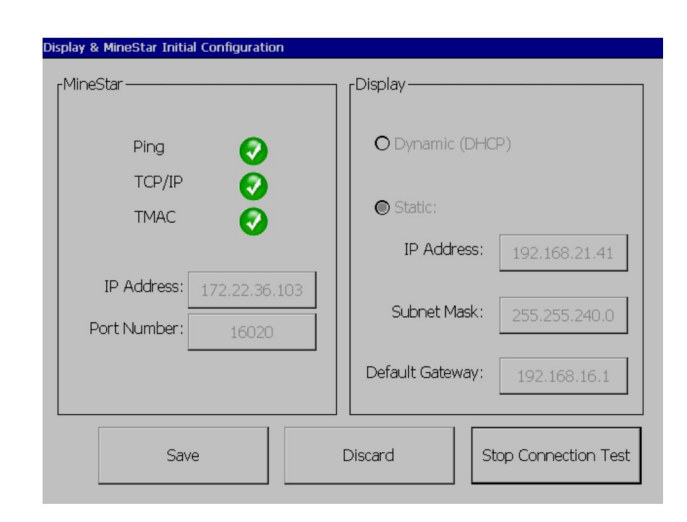

Ilustrācija 74

q06170113

- 5. Veiciet sākotnējo konfigurēšanu, ievadot MineStar (Office) un displeja informāciju.
  - a. levadiet MineStar "IP Address" (IP adrese).
  - b. levadiet MineStar "Port Number" (Porta numurs).
  - c. levadiet displeja "IP Address" (IP adrese).
  - d. levadiet displeja "Subnet Mask" (Apakštīkla maska).
  - e. levadiet displeja "Default Gateway" (Noklusējuma vārteja).
- Pēc visu adrešu ievadīšanas piespiediet pogu "Save" (Saglabāt). Tas izraisīs displeja atkārtotu palaišanu.
- Pēc displeja atkārtotas palaišanas piespiediet "Start Connection Test" (Sākt savienojuma pārbaudi). Ja pārbaude ir "Successful" (Veiksmīga), piespiediet pogu "Save" (Saglabāt). Ja pārbaude neizdodas, novērsiet problēmu.

| ECM Communication IP addresses Con                                                                    | inguration                                                   |                         |
|----------------------------------------------------------------------------------------------------|--------------------------------------------------------------|-------------------------|
| O Set xIM IP Address                                                                                  | Set GPS IP Address     GPS                                   | ОК                      |
| A xIM was not detected.<br>Manually enter the IP address<br>xIM that will be connected to<br>Display. | of the this Enter the IP address of will be connected to thi | GPS that<br>is Display. |
|                                                                                                    |                                                              |                         |
|                                                                                                    | ddress: 10.45.88.141                                         | P 🌋                     |
| ۲<br>5 <del>17(705)</del>                                                                             | Save                                                         | Discard                 |

 Initialize PL671

 Pl.671

 Ping
 ?

 IP Address:
 10.45.88.69

 TCP/IP
 ?

 Application Port:
 20000

 TMAC
 ?

 Save
 Discard

 Start Connection Test

Ilustrācija 75

g06170124

Ilustrācija 76

g06277146

- 8. lestatiet saziņas IP adresi.
  - a. Ja mašīnai ir uzstādīts xlM, izvēlieties opcijas "Set xlM IP Address" (lestatīt IP adresi) radiopogu un piespiediet "Save" (Saglabāt), un displejā atvērsies nākamais ekrāns.
  - b. Ja mašīna izmanto GPS ierīci, atlasiet opcijas "Set GPS IP Address" (lestatīt GPS IP adresi) pogu un ievadiet MS352 (ja uzstādīts) vai PL671 IP adresi, nodrošinot displejam GPS pozīcijas. Piespiediet "Save" (Saglabāt) un pēc tam displejā parādīsies nākamais ekrāns.

**Piezīme:** Mašīnām ar MS352 jāizmanto pozīcijas, kas ģenerētas MS352. Mašīnām ar MS952 jāizmanto pozīcijas, kas ģenerētas PL671.

- Aizpildiet lapu "Initialize PL671" (PL671 inicializēšana):
  - a. levadiet primārā PL671 "IP Address" (IP adrese).
  - b. lestatiet "Application Port" (Lietojumprogrammas ports) vērtību "20000" "G407" displejam.
  - c. lestatiet "Server Port" (Servera ports) vērtību "10001" PL671 sistēmai.

 Piespiediet pogu "Save" (Saglabāt). Displejs var tikt atkārtoti palaists, ja jāpārraksta fails, kurā saglabātas šīs vērtības.

## Proximity Awareness Tope konfigurācijas režīma taustiņi

**Piezīme:** Skatiet plašāku informāciju par konfigurēšanu publikācijā Sistēmas ekspluatācija, Cat Fleet Onboard 5.3 Configuration GuideUENR6985.

### Proximity Awareness Vispārējie taustiņi

- \$ Enable Machine Proximity Detection (lespējot mašīnas distances noteikšanu)
- \$ Always Show Proximity Areas (Vienmēr rādīt distances zonu)
- \$ Machine Avoidance Zone Default Circle Radius (Mašīnas izvairīšanās zonas noklusējuma apļa rādiuss)
- \$ Machine Body Default Circle Radius (Mašīnas korpusa noklusējuma apļa rādiuss)

## Proximity Awareness Trauksmes signālu taustiņi

- \$ Allow Proximity Awareness Alarm Acknowledge (Atļaut apstiprināt Proximity Awareness trauksmes signālu)
- \$ Allow Proximity Awareness Alarm Mute (Atļaut apklusināt Proximity Awareness trauksmes signālu)

 \$ PA Alarm Silence In Neutral (Proximity Awareness trauksmes signāla neatskanēšana neitrālajā pārnesumā)

### Proximity Awareness Filtra taustiņi

- \$ Enable Assignment Proximity Detection Filter (lespējot uzdevuma distances noteikšanas filtru)
- \$ Machine Proximity Detection Filter Number (Mašīnas distances noteikšanas filtra numurs)
- \$ Machine Proximity Detection Filter (Mašīna distances noteikšanas filtrs)

#### Piemērs:

- \$ Machine Proximity Detection Filters Number (Mašīnas distances noteikšanas filtru skaits) = 2
- \$ Machine Proximity Detection Filter (Mašīnas distances noteikšanas filtrs) 0 =13 15 (kravas automobiļu klase / iekrāvēja klase)
- \$ Machine Proximity Detection Filter (Mašīnas distances noteikšanas filtrs) 1 =13 17 (kravas automobiļu klase / ekskavatoru klase)

**Piezīme:** Klases ID (13,15,17) tiek iegūti no Fleet Office ģenerētā machinetype.mwf.

## Proximity Awareness ieteicamie tālummaiņas līmeņi

- \$ Minimum Zoom Level (Minimālais tālummaiņas līmenis) = 300000
- \$ No Waypoints Above Zoom (Nav maršruta punktu virs tālummaiņas) = 150000
- \$ Maximum Zoom Level (Maksimālais tālummaiņas līmenis) = 10000
- \$ Startup Zoom Level (Palaides tālummaiņas līmenis) = 10000

**Piezīme:** Tālāk norādītajos apstākļos ir iespēja redzēt papildu latentumu, kad displejs atveido attēlus.

- Braukšana ar ātrumu, kas lielāks par 16 km/h (10.0 mph)
- Tālummaiņas līmenis = 150000
- Papildu elementu, piemēram, zonu, maršruta punktu un apdraudējumu atveidošana.

Tas neietekmē trauksmes un/vai brīdināšanu par ar distanci saistītiem notikumiem.

## V2X taustiņi

- \$ Use V2X Mode (Izmantot V2X režīmu) (ar šo taustiņu var iziet, ja PL671 neatļauj sistēmai izmantot Proximity Awareness Wi-Fi)
- \$ V2X Position Time Interval (V2X pozīcijas laika intervāls)
- \$ Use External Pose (Izmantot ārējo stāvokli) (tikai rotējošai sistēmai)
- \$ Heading Report Interval (Kursa ziņojuma intervāls) (tikai rotējošai sistēmai)

| V2X taustiņi                                 |                                                                                                    |                                                                                                    |                    |             |  |
|----------------------------------------------|----------------------------------------------------------------------------------------------------|----------------------------------------------------------------------------------------------------|--------------------|-------------|--|
| Veids                                        | Atslēga                                                                                                    | Sintakse                                                                                                    | Parametrs/apraksts | Mērvienības |  |
| Proximity Awareness vis-<br>pārējie taustiņi |                                                                                                    |                                                                                                    |                    |             |  |
|                                              | \$ Enable Machine Proxi-<br>mity Detection (lespējot<br>mašīnas distances<br>noteikšanu)                                    | Šo taustiņu izmanto ma-<br>šīnas distances noteikša-<br>nas moduļa<br>aktivizēšanai.                                                                                                    | Nav                |             |  |
|                                              | \$ Always Show Proximity<br>Area (Vienmēr rādīt dis-<br>tances zonu)                                                        | Kad ir šis taustiņš, kravas<br>automobiļa distances<br>zona ir vienmēr redzama<br>kā taisnstūrveida rāmis<br>apkārt kravas<br>automobilim.                                                                                                    | Nav                |             |  |
|                                              | \$ Machine Avoidance Zo-<br>ne Default Circle Radius<br>(Mašīnas izvairīšanās zo-<br>nas noklusējuma apļa<br>rādiuss)       | Šo taustiņu lieto mašīnas<br>izvairīšanās apļa rādiusa<br>iestatīšanai, izmantojot<br>tuvuma noteikšanu, kad<br>nav informācijas par ma-<br>šīnas izvairīšanos.                                                                                                    | Vesels skaitlis    | Centimetri  |  |
|                                              |                                                                                                    | Piemērs – \$Machine Bo-<br>dy Default Circle Radius<br>(Mašīnas korpusa noklu-<br>sējuma apļa rādiuss) =<br>200                                                                                                    |                    |             |  |
|                                              |                                                                                                    |                                                                                                    |                    |             |  |
| Proximity Awareness<br>trauksmes             |                                                                                                    |                                                                                                    |                    |             |  |
|                                              | \$ Allow Proximity Aware-<br>ness Alarm Acknowledge<br>(Atļaut apstiprināt Proxi-<br>mity Awareness trauks-<br>mes signālu) | Proximity Awareness<br>trauksmes signālu var<br>apstiprināt.                                                                                                    | Nav                |             |  |
|                                              | \$ Allow Proximity Aware-<br>ness Alarm Mute (Atļaut<br>apklusināt Proximity Awa-<br>reness trauksmes<br>signālu)           | Proximity Awareness<br>trauksmes signāls tiks ap-<br>klusināts, ja notiks ma-<br>nuāla trauksmes signālu<br>apklusināšana.                                                                                                    |                    |             |  |
|                                              | \$ Proximity Alarm Silence<br>In Neutral (Distances<br>trauksmes signāla neat-<br>skanēšana neitrālajā<br>pārnesumā)        | Ar šo taustiņu apklusina<br>Proximity Awareness<br>trauksmes signālu tad,<br>kad izvēlēts neitrālais<br>pārnesums.                                                                                                    |                    |             |  |
| Duraduality A                                |                                                                                                    |                                                                                                    |                    |             |  |
| Proximity Awareness filtrs                   | \$ Enable Assignment Pro-<br>ximity Detection Filter (le-<br>spējot uzdevuma<br>distances noteikšanas<br>filtru)            | Ar šo taustiņu aktivizē fil-<br>tru visām trauksmēm, kad<br>notiek ar Proximity Awa-<br>reness sistēmu saistīta<br>mijiedarbība starp kravas<br>automobili un ekskavato-<br>ru, kam piešķirts kravas<br>automobilis. Ar korpusu<br>saistītie trauksmes signāli<br>netiek atcelti. |                    |             |  |

|                                                           | \$ Machine Proximity De-<br>tection Filter Number (Ma-<br>šīnas distances<br>noteikšanas filtra numurs) | Šo taustiņu lieto, lai norā-<br>dītu sistēmai, cik daudzas<br>filtra atslēgas tai jāatrod,<br>nolasot konfigurācijas<br>failu.                                                                                                    | Vesels skaitlis | Skaits |
|-----------------------------------------------------------|----------------------------------------------------------------------------------------------------|----------------------------------------------------------------------------------------------------|-----------------|--------|
|                                                           |                                                                                                    | Piemēram, \$ Machine<br>Proximity Detection Fil-<br>ters Number (Mašīnas<br>distances noteikšanas fil-<br>tru skaits) = 5                                                                                                    |                 |        |
|                                                           | \$ Machine Proximity De-<br>tection Filter (Mašīna dis-<br>tances noteikšanas filtrs)                   | Šo taustiņu lieto mašīnas<br>distances noteikšanas fil-<br>tra norādīšanai. Divi pa-<br>rametri ir mašīnas klases,<br>kuru mijiedarbību jāfiltrē,<br>izmantojot mašīnas dis-<br>tances noteikšanas mo-<br>duli. Filtra rādītājiem<br>jāsākas ar 0 un jāturpinās<br>ar aritmētisku progresiju:<br>0, 1, 2, 3, 4<br>Parametru klases 1. ID:<br>mašīnas klases 1D (ID<br>kategorija)<br>Parametru klases 1D (ID<br>kategorija) | Vesels skaitlis | Skaits |
|                                                           |                                                                                                    | Piemēram, \$ Machine<br>Proximity Detection Filter<br>(Mašīnas distances no-<br>teikšanas filtrs) 2 = 16 18                                                                                                    |                 |        |
|                                                           |                                                                                                    |                                                                                                    |                 |        |
| Proximity Awareness ie-<br>teicamie tālummaiņas<br>līmeņi |                                                                                                    |                                                                                                    |                 |        |
|                                                           | \$ Minimum Zoom Level<br>(Minimālais tālummaiņas<br>līmenis)                                            | Skatiet UENR6985                                                                                                    |                 |        |
|                                                           | \$ No Waypoints Above<br>Zoom (Nav maršruta<br>punktu virs tālummaiņas)                                 | Skatiet UENR6985                                                                                                    |                 |        |
|                                                           | Maksimālais tālummaiņas<br>līmenis                                                                      | Skatiet UENR6985                                                                                                    |                 |        |
|                                                           | Palaides tālummaiņas<br>līmenis                                                                         | Skatiet UENR6985                                                                                                    |                 |        |
|                                                           |                                                                                                    |                                                                                                    |                 |        |
| V2X taustiņi                                              |                                                                                                    |                                                                                                    |                 |        |

(turpinājums)

| \$ Use V2X Mode (Izman-<br>tot V2X režīmu)                            | Ļauj AMP saņemt no V2X<br>un konfigurēt GPS un xIM<br>iestatījumu<br>Ar šo taustiņu pārregulē<br>opcijas \$ Use NMEA<br>GPS Input in case of PA_<br>V2X Configuration (Lietot<br>NMEA GPS ievadi PA_<br>V2X konfigurācijas gadī-<br>jumā) darbību<br>0 = xIM iestatījums tiks<br>iespējots<br>1 = GPS iestatījums tiks<br>iespējots<br>2 = gan xIm, gan GPS<br>iestatījumi tiks iespējoti | Vesels skaitlis                  |          |
|-----------------------------------------------------------------------|----------------------------------------------------------------------------------------------------|----------------------------------|----------|
| \$ V2X Position Time Inter-<br>val (V2X pozīcijas laika<br>intervāls) | Ar šo taustiņu norāda bie-<br>žumu, ar kuru Tope nosū-<br>ta pozīcijas ziņojumu uz<br>V2X lodziņu.                                                                                                    | Vesels skaitlis                  | Sekundes |
|                                                                       | Piemēram, \$ V2X Posi-<br>tion Time Interval (V2X<br>pozīcijas laika intervāls) =<br>60<br>Ik pēc 60 sekundēm Tope<br>nosūta ziņojumu uz V2X<br>Iodziņu, norādot mašīnas<br>pozīciju.                                                                                                    |                                  |          |
| \$ Use External Pose (Iz-<br>mantot ārējo stāvokli)                   | Lietojiet šo taustiņu, lai ie-<br>priekš aprēķinātu kursu,<br>ātrumu, pozīciju (ņemot<br>vērā mašīnas koordinātu<br>sākuma punktu un pie-<br>mērojot GPS nobīdi), ko<br>nodrošinājis kāds ārējais<br>avots.                                                                                                    |                                  |          |
| \$ Heading Report Interval<br>(Kurša ziņojumu intervāls)              | Lietojiet šo taustiņu, lai<br>norādītu duālas GPS ma-<br>šīnas minimālās kursa iz-<br>maiņas PR2 nosūtīšanai.                                                                                                    | Radiāni – noklusējums<br>0,05236 |          |
|                                                                       | Piemēram, \$ Heading<br>Report Interval (Kursa zi-<br>ņojuma intervāls) =<br>0,05236<br>Duālas GPS mašīnai ir jā-<br>maina kursa 0,05236 ra-<br>diāni, lai nosūtītu PR2.                                                                                                    |                                  |          |

# Proximity Awareness Fleet Office konfigurēšana

### MineStar uzrauga konfigurēšana

| Product                                                                                                    | FTP Job Comms              |                                                                             |
|----------------------------------------------------------------------------------------------------|----------------------------|-----------------------------------------------------------------------------|
| Option Sets<br>Explorer - Client 🔺                                                                                                    | FTP user name              | aquila                                                                      |
| Explorer - Supervi:<br>Explorer - Table C                                                                                                    | FTP password               | The default user name to connect to field equipment when using FTP. Cold    |
| Explorer - Web Cliv<br>External Referenc                                                                                                    |                            | The default password to connect to field equipment when using FTP.          |
| FUA (Fleet Update                                                                                                    | Onboard download directory | mir_out                                                                     |
| Field Message Ger<br>Final Roads<br>Formatting Styles<br>Fuel & SMU Assista<br>Fuel Properties<br>GIS Server<br>GPS Coordinate Tr<br>Graphical Display<br>Health Reporting |                            | The download directory onboard the machine where we can retrieve the incide |

Ilustrācija 77

- 1. Veiciet navigāciju uz "System Options" (Sistēmas opcijas).
  - a. Sarakstā "Product" (Produkts) atlasiet "All" (Visi).
  - b. Vienumā "Option Sets" (Opciju kopas) atlasiet "Incident FTP" (Incidenta FTP).
  - c. Atlasiet "FTP Job" (FTP darbs).
- Cilnē "FTP Job" (FTP darbs) ierakstiet "aquila" laukā "FTP User Name" (FTP lietotāja vārds).
- **3.** Cilnē "FTP Job" (FTP darbs) ierakstiet "cold" laukā "FTP Password" (FTP parole).

**Piezīme:** Pa ftp nosūtītie dati nonāks šeit: D: \mstarFiles\systems\main\data\Incedentdata.

## MineStar klienta konfigurācija

**Piezīme:** Pārliecināšanās, ka "Machine Class" (Mašīnas klase) iestatījumi ir pareizi, ir Proximity Awareness pareizas konfigurēšanas pamats. Vairāki no šiem vienumiem būs nepieciešami PL671 konfigurēšanai, un tālāk ir atsauce uz laukiem, kas būs jāatjaunina un jāapstiprina Fleet MineStar Office. Skatiet sīkāku informāciju Fleet MineStar rokasgrāmatās.

| Machines         Machines         Truck Class Editor - Cat MineStar System Client (Developer MineStar on MineStarSQL44)         Field Plant         Field Star         Dragine Classes         Operation         V2X Test Truck         Description*         V2X         Machine Showed Classes         Surface Miner Classes         Surface Miner Classes         Panel         Showed Classes         Machine Type         Machine Dimensions         Grader Unit         Grader Unit         Grader Unit         Object Utits         Description         Wote: For the type of machine selected, the origin is located on the machine centerine at the rear sube.                                                                                                    |
|----------------------------------------------------------------------------------------------------|
| Machines         Image: Strate Plant         Image: Plant         Image: Plant                                                         |
| Fixed Plant         Fleets         Mobile         Dragine Classes         Loader Classes         Shovel Classes         Shovel Classes         Shovel Classes         Panel         Shovel Classes         Panel         Shovel Classes         Panel         Shovel Classes         Panel         Sufface Miner Classes         Panel         Sufface Miner Classes         Panel         Sufface Miner Classes         Machine Type         Machine Type         Machine Type         Machine Type         Machine Type         Machine Type         Machine Type         Machine Type         Machine Type         Machine Type         Machine Type         Machine Type         Machine Type         Machine Length       33 [sft]         Machine Width       14.5 [sft]         Note: For the type of machine selected, the origin is located on         Light Vehicle Classes         Eason         Eason         Note: For the type of machine selected, the orign is located on |
| Track Drill       Machine Origin X Coordinate       9.6 [sft]         Water Truck Classes       Machine Origin Y Coordinate       7.5 [sft]         Wheel Dozer Classes       Machine Origin Y Coordinate       7.5 [sft]         Note: GPS Antenna Position will only be used for machines with CMPD/G407 Operator Interfaces.       GPS Antenna X       23.4 [sft]         GPS Antenna Y       7.25 [sft]       Use Centre Of Rotation       0 [sft]         Centre Of Rotation Y Coordinate       0 [sft]       Body Polygon                                                                                                    |

Veiciet navigāciju uz "Contents" (Saturs), "Pit Link" (Šahtas savienojums), "Machine Finder" (Mašīnas atradējs), "Machine Class" (Mašīnas klase) un pēc tam "Machine Type" (Mašīnas tips). Pārbaudiet šādu informāciju:

- Machine Dimensions (Mašīnas izmēri)
- Body Area (Korpusa zona)
- Avoidance Area (Izvairīšanās zona)

## Check Machine Dimensions (Pārbaudiet mašīnas izmērus)

Cilnē "Machine Dimensions" (Mašīnas izmēri) apstipriniet vai ievadiet šādu informāciju:

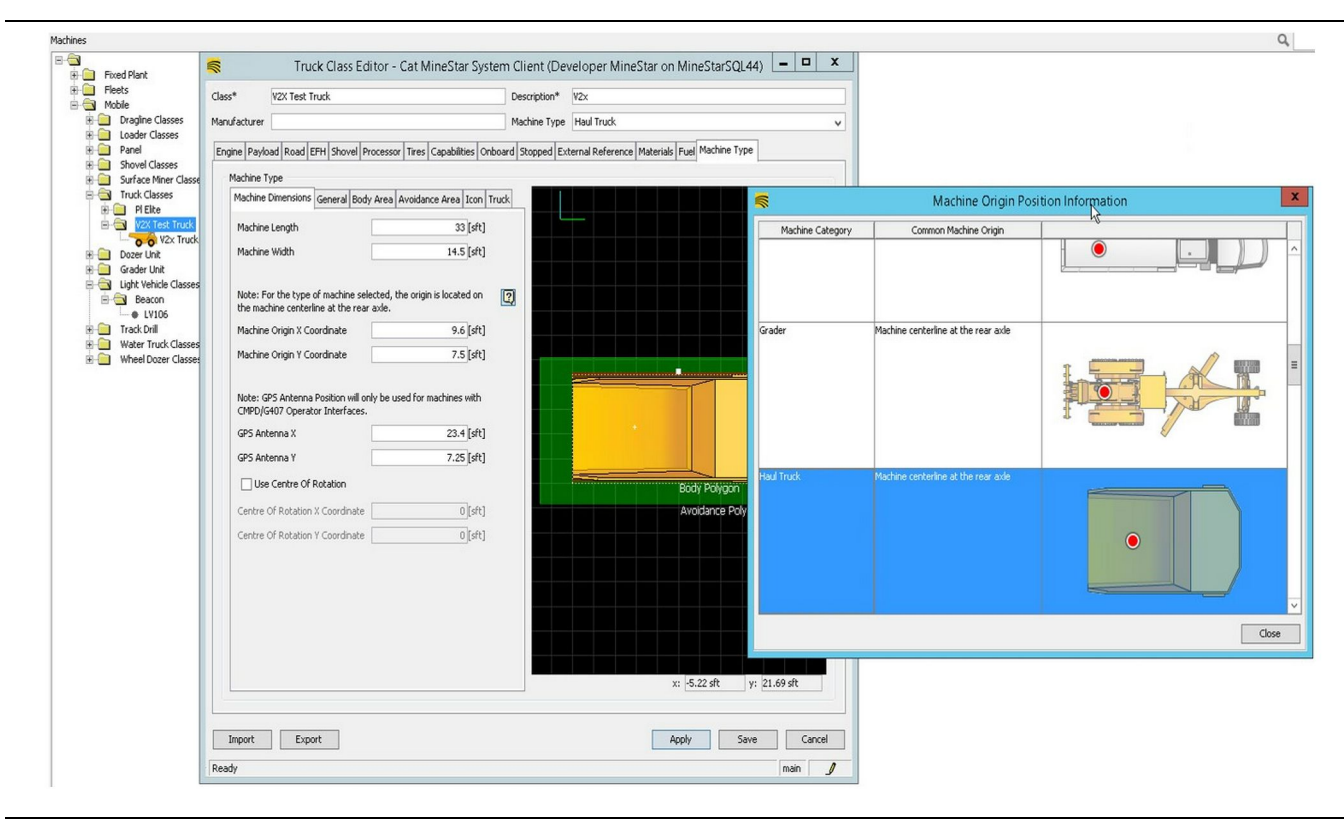

g06308712

- mašīnas garums un platums;
- mašīnas koordinātu sākuma punkta X un Y koordinātas;
- GPS antena X/Y.

**Piezīme:** Peles kursora novietošana virs jautājuma zīmes ikonas palīdz noteikt dažādu mašīnas tipu koordinātu sākuma punkta atrašanās vietu.

Lai saņemtu plašāku informāciju par mašīnas izmēriem skatiet īpašos norādījumus, REHS9127, Machine Dimension Measure Up Procedure for Cat Detect Proximity Awareness.

#### Body Area (Korpusa zona)

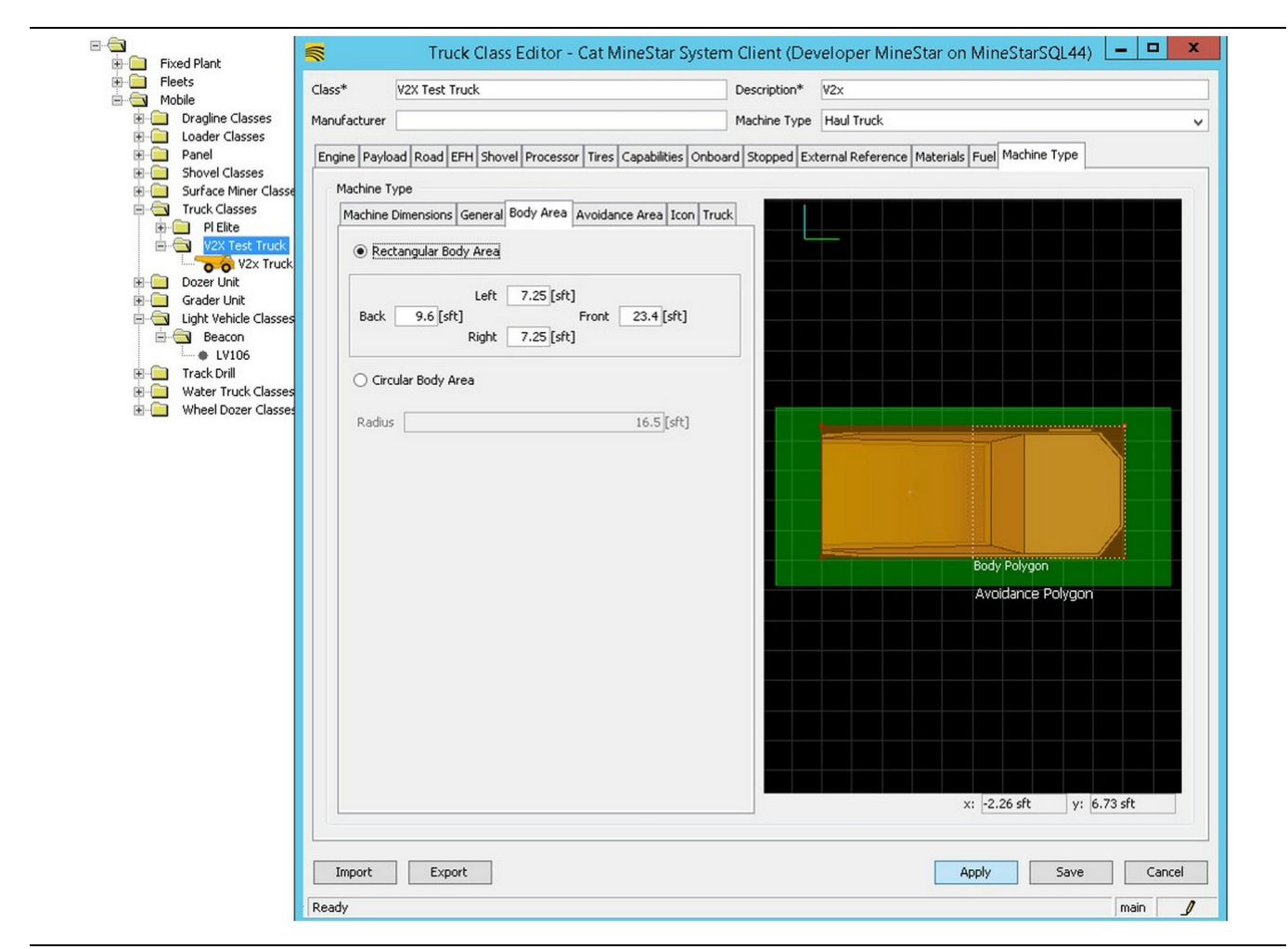

Ilustrācija 80

Cilnē "Body Area" (Korpusa zona) ievadiet aizmugurējās, kreisās puses, priekšējās un labās puses zonas reģionus.

Mašīnām, kas griežas ap centrālo asi, atlasiet opciju "Circular Body Area" (Cirkulāra korpusa zona). Ievadiet mašīnas rādiusu.

| E Fleets Cla                                                                                                    | ss* V2X Test Truck                                                                                                    | Description* V2x                                                                                         |
|----------------------------------------------------------------------------------------------------|----------------------------------------------------------------------------------------------------|----------------------------------------------------------------------------------------------------|
| Dragline Classes Ma                                                                                                    | nufacturer                                                                                                    | Machine Type Haul Truck                                                                                  |
| Cloader Classes     Panel     Shovel Classes     Shovel Classes     Shovel Classes     Panel     Shovel Classes     Panel     Panel | ngine Payload Road EFH Shovel Processor Tires of<br>Machine Type<br>Machine Dimensions General Body Area Avoidance<br>Rectangular Avoidance Area<br>Left 2[sft]<br>Back 5[sft] Front Right 3[sft]<br>Circular Avoidance Area<br>Radius<br>Server Proximity Exempt<br>Avoidance Proximity Exempt<br>Path Region Scalar<br>Path Region Extension | pabilities Onboard Stopped External Reference Materials Fuel Machine Type  Area Icon Truck  5[sft]  1  5 |
|                                                                                                    | Import Export                                                                                                    | Apply Save                                                                                               |

Sadarbība ar klientiem, definējot izvairīšanās zonu, ir izšķiroša, jo tā tieši ietekmē sistēmas norādīto trauksmju un incidentu biežumu. Izvairīšanās zonu var nākties pieregulēt vairākas reizes pieregulēt izvietošanas laikā.

Server Proximity Exempt (Servera distances izņēmums) – lestatot mašīnu (parasti – iekraušanas rīku vai drupinātāju), ar šo iestatījumu parasti ignorē mašīnas (parasti – kravas automobiļa) izvairīšanās zonu, ja iespējots Avoidance Proximity Exempt (Izvairīšanās distances izņēmums) šai mašīnu klasei un neģenerē ar incidentu saistītu notikumu to mijiedarbībai.

Avoidance Proximity Exempt (Izvairīšanās distances izņēmums) – lestatot mašīnu (parasti – kravas automašīnu), ar šo iestatījumu parasti ignorē mašīnu (parasti – drupinātāju vai iekraušanas rīka) izvairīšanās zonas, ja iespējots Server Proximity Exempt (Servera distances izņēmums) šai mašīnu klasei, un netiks ģenerēts ar to mijiedarbību saistīts notikums. Path Region Scalar (Ceļa reģiona skalārs) – Laika vērtība, kas izmantota opcijas "Projected Avoidance Zone" (Projicētā izvairīšanās zona) noregulēšanai, pamatojoties uz pašreizējo mašīnas ātrumu.

g06308739

Path Region Extension (Ceļa reģiona pagarinājums) – Distance, kas pievienota izvairīšanās zonai mašīnu pašreizējā braukšanas virzienā.

| s.                                                                                                    | Machines - Cat MineStar System Client (Developer MineS                 | Star on MineStarSQL44)                              |             |
|----------------------------------------------------------------------------------------------------|------------------------------------------------------------------------|-----------------------------------------------------|-------------|
| File Edit View Contents Jobs Tool                                                                                                   | ls Displays Reports Actions Help                                       |                                                     |             |
| □×▣□▣ QQ ⊘◙                                                                                                    |                                                                        | Page Configuration Default 🗸                        |             |
| 🔆 Welcome 🛸 Machines 🛸 Machines                                                                                                    |                                                                        |                                                     |             |
| Machines                                                                                                    |                                                                        | Q X                                                 |             |
| E-C                                                                                                    | Truck Editor - Cat MineStar                                            | System Client (Developer MineStar on MineStarSQL44) | _ 🗆 X       |
|                                                                                                    | Name* V2x Truck                                                        | Serial No                                           |             |
| Dragline Classes                                                                                                    | Class V2X Test Truck                                                   | Description V2×                                     |             |
| E Dader Classes                                                                                                    | Operator                                                               | Waypoint <last field="" from="" waypoint=""></last> | ~           |
| Surface Miner Classes                                                                                                    |                                                                        |                                                     |             |
| Light Vehide Classes     Light Vehide Classes     Geacon     Geacon     Frack Drill     Water Truck Classes     Wheel Dozer Classes | Custom Configuration GPS V Onboard Health Platform VIMS ABL with xIM V |                                                     |             |
|                                                                                                    | Interface Name                                                         | Interface URL                                       | -           |
|                                                                                                    | Assignment                                                             | tmac://10.13.4.52:10001                             | -           |
|                                                                                                    | V2X FTP Server                                                         | ftp://10.13.4.36:21                                 |             |
|                                                                                                    | Config                                                                 | ftp://aquila:cold@10.13.4.52:21                     |             |
|                                                                                                    | Machine Broadcast<br>W2X Comms Interface                               | tmac://10.13.4.52:10001                             | _           |
|                                                                                                    |                                                                        | ender//10/10/10001                                  | _           |
|                                                                                                    |                                                                        |                                                     | New         |
|                                                                                                    |                                                                        |                                                     | Delete      |
|                                                                                                    |                                                                        |                                                     |             |
|                                                                                                    |                                                                        |                                                     |             |
|                                                                                                    |                                                                        |                                                     |             |
|                                                                                                    |                                                                        |                                                     |             |
|                                                                                                    |                                                                        |                                                     |             |
| 2                                                                                                    |                                                                        |                                                     |             |
| New Archive                                                                                                    |                                                                        |                                                     |             |
|                                                                                                    |                                                                        | Apply                                               | Save Cancel |
| Σ Total: 5                                                                                                    | Deady                                                                  |                                                     | main        |
| Keady                                                                                                    | Incank                                                                 |                                                     |             |

- Veiciet navigāciju uz "Contents" (Saturs), tad uz "Pit Link" (Šahtas savienojums), pēc tam uz "Machine Finder" (Mašīnas atradējs) un "Machine" (Mašīna) un visbeidzot uz "Onboard" (Iebūvēts).
- 2. Pārbaudiet, vai izvēlēta pareizā lietotāja saskarne.
- Pārbaudiet, vai izvēlēta pareizā "Configuration" (Konfigurācija) un "Custom Configuration" (Pielāgota konfigurācija).
- Pievienojiet "V2x FTP Server" (V2x FTP serveris) adresi (ftp://xxx.xxx.xxx.21) pie saskarņu saraksta.
- 5. Pievienojiet "V2x Comms Interface" (V2x Comms saskarne) adresi (Tmac://xxx.xxx.xxx.10001) pie saskarņu saraksta.

## PL671 Sistēmas attēla instalēšana bezvadu tīklā, izmantojot Fleet Office

g06277592

**Piezīme:** Sistēmas attēla instalēšanu bezvadu tīklā var veikt tikai izmantojot Fleet Office 5.2 vai jaunāku versiju. Sazinieties ar MineStar atbalstu, ja nepieciešama sistēmas attēla instalēšanu bezvadu tīklā, izmantojot Fleet Office versiju, kas vecāka par 5.2.

| 1 👔 « New Volume (D:) 🕨 mst | tarFiles 🕨 systems 🕨 main 🕨 | onboard 🕨 Det | tect V2X on PL671   baseline | ~ C | Search baseline | م |
|-----------------------------|-----------------------------|---------------|------------------------------|-----|-----------------|---|
| ame                         | Date modified               | Туре          | Size                         |     |                 |   |
| 5196719-44.fl2              | 4/23/2018 11:19 AM          | FL2 File      | 40,148 KB                    |     |                 |   |

 Nokopējiet "Pl671.fl2" failu bāzlīnijas mapē. Lai piekļūtu bāzlīnijas mapei, noklikšķiniet uz "mstarfiles", "systems" (sistēmas), "main" (galvenais), "onboard" (iebūvēts), "Detect V2x on PL671" (Detect V2x ierīcē PL671) un pēc tam uz "baseline" (bāzlīnija).

| Welcome Onboard V2X Devices |                                                                            |                                 |        |        |
|-----------------------------|----------------------------------------------------------------------------|---------------------------------|--------|--------|
| Machine                     | Office Version : 5196719-44                                                | Current Version                 |        |        |
| LV106                       |                                                                            | Primary device version: Unknown | Update | Reboot |
| V2x Truck                   | Primary device version: 5196719-44<br>Secondary device version: 5196719-44 |                                 | Update | Reboot |
|                             |                                                                            |                                 |        |        |

#### Ilustrācija 84

2. Atveriet Fleet MineStar klientu. Veiciet navigāciju uz "Contents" (Saturs), "Pit Link" (Šahtas savienojums) un pēc tam uz "Onboard V2x Devices" (Iebūvētās V2x ierīces). Lapā "Onboard V2x Devices" (Iebūvētās V2x ierīces) atlasiet PL671 primāro ierīci, kuras sistēmas attēls jāinstalē jaunajā versijā, un pēc tam noklikšķiniet uz "Update" (Atjaunināt). g06309146

| A Walcome Onbhard V2X Devices Eight Comme |                             |                                  |         |           |
|-------------------------------------------|-----------------------------|----------------------------------|---------|-----------|
|                                           | 000 1/ F10(710.40           | Ourset Warning                   |         |           |
| Machine                                   | Umice version : 5196719-43  | Current version                  |         |           |
|                                           |                             | Primary device version: Unknown  | Update  | Reboot    |
| LV106                                     |                             |                                  |         |           |
|                                           |                             | Primary device version: Updating |         | Reboot    |
| V2x Truck                                 |                             | Serioung                         |         |           |
|                                           |                             |                                  |         |           |
|                                           |                             |                                  |         |           |
|                                           |                             |                                  |         |           |
|                                           |                             |                                  |         |           |
| lustrācija 85                             |                             |                                  |         | g06309150 |
|                                           |                             |                                  |         |           |
|                                           |                             |                                  |         |           |
|                                           |                             |                                  |         |           |
|                                           |                             |                                  |         |           |
|                                           |                             |                                  |         |           |
| Welcome Onboard V2X Devices Field Comms   |                             |                                  |         |           |
| Machine                                   | Office Version : 5196719-43 | Current Version                  |         |           |
|                                           |                             | Primary device version: Unknown  | Lindate | Reboot    |
| LV106                                     |                             |                                  | opute   |           |
|                                           |                             |                                  | Retry   | Reboot    |
| V2x Truck                                 |                             | Activating                       |         |           |

 Sistēmas attēla instalēšanas laikā notiks lapas atjaunināšana ar paziņojumiem tad, kad notiek failu "Sending" (Nosūtīšana) un "Activating" (Aktivizēšana) PL671 primārajā ierīcē.

## PL671 Gaismas indikators

PL671 ir V2x modulis, kas izmantots Cat Detect sistēmās. Modulim ir 4 gaismas diožu tipa indikatori, kas norāda uz šādu darbību:

### Zaļa gaismas diode

Zaļā gaismas diode norāda, ka ir IESLĒGTS vai IZSLĒGTS radio.

Zaļā gaismas diode NEDEG – Norāda, ka radio nav ieslēgts.

**Zaļā gaismas diode DEG** – Norāda, ka radio ir pareizi pievienots elektroapgādes avotam un ir IESLĒGTS.

Zaļā gaismas diode mirgo – Zaļā gaismas diode mirgo, kad konstatēta kāda kļūda, kas neļauj lietojumprogrammaparatūrai darboties. Ja zaļā gaismas diode mirgo, sazinieties ar Caterpillar izplatītāju.

## Oranža gaismas diode – GPS

Oranžā gaismas diode norāda, vai ir veikta GPS kontrolpunkta fiksēšana.

**Oranžā gaismas diode NEDEG** – Oranžā gaismas diode NEDEG, kad radio nav konstatējis GPS antenu.

q06309183

**Oranžā gaismas diode DEG** – GPS antena darbojas pareizi un var redzēt pietiekami daudzus GPS satelītus, lai noteiktu labu atrašanās vietas kontrolpunktu.

**Oranžā gaismas diode mirgo** – Oranžā gaismas diode nepārtraukti mirgo, kad GPS antena darbojas pareizi, tomēr nav redzams pietiekami daudz GPS satelītu, lai varētu iegūt labu GPS atrašanās vietas kontrolpunktu. Ja oranžā gaismas diode turpina mirgo, sazinieties ar Caterpillar izplatītāju.

## Dzeltena gaismas diode – DSRC sakari

Dzeltenās gaismas diodes nolūks ir norādīt, ka tiek mēģināts izveidot savienojumu ar sakaru tīklu. Šī darbība nenorāda, ka ir atbilstošs signāls, bet tikai to, ka aparatūra darbojas pareizi un spēj izveidot savienojumu, ja tiek sanemts signāls.

**Dzeltenā gaismas diode NEDEG** – Norāda, ka nav pieejama DSRC saziņa.

## **Dzeltena gaismas diode mirgo** – Norāda, ka notikusi DSRC kļūme un ierīce nespēj palaist saziņu.

## Zila gaismas diode – tīkls Ethernet

Zilā gaismas diode norāda, kad ir savienojumi ar tīklu Ethernet.

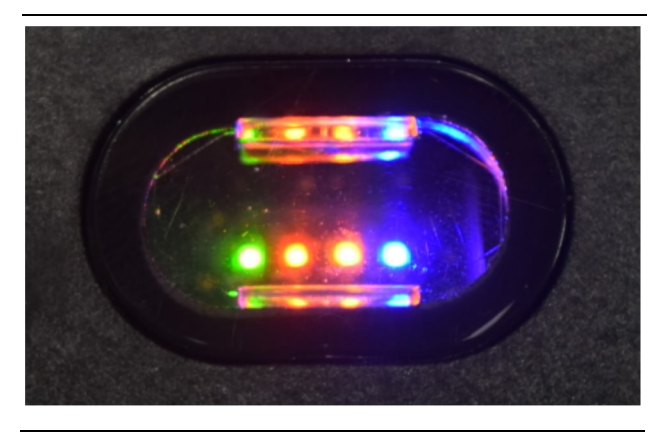

llustrācija 87

g03738018

Zilā gaismas diode NEDEG – Norāda, ka nav izveidots savienojums ar tīklu Ethernet.

**Zilā gaismas diode mirgo** – Zilā gaismas diode mirgo, lai norādītu uz tīkla Ethernet aktivitāti.

**Zilā gaismas diode DEG** – Zilā gaismas diode IEDEGAS, kad modulis ir izveidojis savienojumu ar tīklu Ethernet. Skatiet 87. attēlu.

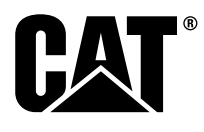

M0077913 ©2019 Caterpillar Visas tiesības aizsargātas CAT, CATERPILLAR, LET'S DO THE WORK, to attiecīgie logotipi, "Caterpillar Yellow", "Power Edge" un Cat "Modern Hex" preču noformējums, kā arī šeit izmantotā korporatīvā un produktu identitāte ir Caterpillar preču zīmes, un tās nedrīkst izmantot bez atļaujas.

**90** 30 aprīlis 2019